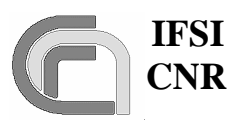

Herschel SPIRE On-Board Software Verification and Validation Plan 
 Ref.:
 SPIRE-IFS-DOC-001392

 Issue:
 1.3

 Date:
 18/08/2004

 Page:
 Page 1 of 54

# HERSCHEL

# SPIRE On-Board Software Verification and Validation Plan/Acceptance Test Plan

Document Ref.: SPIRE-IFS-DOC-001392

# Issue: 1.3

Prepared by:

Sergio Molinari

**Distribution List:** 

| RAL  | K. King          |
|------|------------------|
|      | B. Swinyard      |
|      | S. "Duke" Sidher |
| IFSI | R. Cerulli       |
|      | R. Orfei         |
|      | J. Liù           |

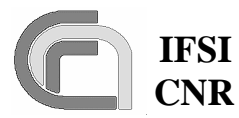

### IFSI Herschel CNR SPIRE On-Board Software Verification and Validation Plan

 Ref.:
 SPIRE-IFS-DOC-001392

 Issue:
 1.3

 Date:
 18/08/2004

 Page:
 Page 2 of 54

|                                  | INTRODUCTION |
|----------------------------------|--------------|
|                                  | 4            |
| 1                                | 4            |
| 1                                |              |
| 1.1 PURPOSE OF THE DOCUMENT      | 4            |
| 1.2 ACRONYMS AND GLOSSARY        | 4            |
| 1.3 DOCUMENT LIST                | 4            |
| 1.3.1 Applicable Documents       | 4            |
| 1.3.2 Reference Documents        | 5            |
| 2 TEST PLAN                      | 5            |
| 2.1 Test Items                   | 5            |
| 2.1.1 Unit level                 |              |
| 2.1.2 Integration level          |              |
| 2.1.3 System level               |              |
| 2.2 Test Deliverables            | 7            |
| 2.3 TESTING TASKS                | 7            |
| 2.4 Environmental Needs          | 7            |
| 2.5 TEST CASE PASS/FAIL CRITERIA | 8            |
| 3 TEST CASE SPECIFICATIONS       |              |
| 3.1 SWITCH ON                    | 8            |
| 3.1 Switch_ON                    |              |
| 3.1.2 Input Specifications       |              |
| 3.1.2 Input specifications       | 0            |
| 3.1.4 Environmental needs        | 0            |
| 3.2 SAT TFI                      | Q            |
| 3.2 SAT_TE                       | 9            |
| 3.2.1 Input specifications       | 9            |
| 3 2 3 Output specifications      | 9            |
| 3.2.5 Output specifications      | 9            |
| 3.3 DPU COMMAND EXEC             | 9            |
| 3.3 1 Test Items                 | 10           |
| 3 3 2 Input specifications       | 10           |
| 3.3.3 Output specifications      | 10           |
| 3 3 4 Environmental needs        | 10           |
| 3.4 DPU MEM                      | 10           |
| 3 4 1 Test Items                 | 11           |
| 3 4 2 Input specifications       | 11           |
| 3.4.3 Output specifications      |              |
| 3.4.4 Environmental needs        |              |
| 3.5 HK COLLECT                   |              |
| 3.5.1 Test Items                 |              |
| 3.5.2 Input specifications       |              |
| 3.5.3 Output specifications      |              |
| 3.5.4 Environmental needs        |              |
| 3.6 VM                           |              |
|                                  |              |

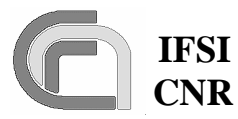

CNR SPIRE On-Board Software Verification and Validation Plan 
 Ref.:
 SPIRE-IFS-DOC-001392

 Issue:
 1.3

 Date:
 18/08/2004

 Page:
 Page 3 of 54

| Test Items            | 14                                                                                                    |
|-----------------------|----------------------------------------------------------------------------------------------------|
| Input Specifications  |                                                                                                    |
| Output specifications |                                                                                                    |
| Environmental needs   |                                                                                                    |
| IRE ICD               |                                                                                                    |
| Test Items            |                                                                                                    |
| Input specifications  |                                                                                                    |
| Output specifications |                                                                                                    |
| Environmental needs   | 21                                                                                                    |
| PROCEDURES            | 22                                                                                                    |
| 0                     |                                                                                                    |
| 1                     |                                                                                                    |
| 2                     |                                                                                                    |
| 3                     |                                                                                                    |
| 4                     |                                                                                                    |
|                       |                                                                                                    |
|                       | Test Items         Input Specifications         Output specifications         Environmental needs         IRE_ICD         Test Items         Input specifications         Output specifications         Output specifications         PROCEDURES         90         91         92         93         94         95 |

IFSI CNR

# **1** Introduction

### **1.1 Purpose of the document**

This document presents the test plan and procedures for the verification and validation of the On-Board Software of the SPIRE instrument at the unit, integration and system level. This test plan deals with all SPIRE OBS components as specified in AD2, except for the Handler of the interface to the Spacecraft CDMS, which is tested under a separate plan (RD1). A subset of this plan will constitute the SPIRE OBS acceptance test plan.

### **1.2 Acronyms and Glossary**

| AVM  | Avionic Model                                   |
|------|-------------------------------------------------|
| BC   | Bus Controller                                  |
| BP   | BreakPoint                                      |
| CDMS | Command and Data Management System              |
| DM   | Data Memory (DSP)                               |
| DPU  | Digital Processing Unit                         |
| DSP  | Digital Signal Processor                        |
| EGSE | Electrical Ground Support Equipment             |
| ESA  | European Space Agency                           |
| HK   | Housekeeping                                    |
| HW   | Hardware                                        |
| ICE  | DSP In-Circuit Emulator                         |
| I/F  | Interface                                       |
| IFSI | Istituto di Fisica dello Spazio Interplanetario |
| NA   | Not Applicable                                  |
| OBS  | On-Board Software                               |
| PM   | Program Memory (DSP)                            |
| RAM  | Random Access Memory                            |
| S/C  | Spacecraft                                      |
| S/S  | Subsystem                                       |
| TBC  | To Be Confirmed                                 |
| TBD  | To Be Defined                                   |
| TBW  | To Be Written                                   |
| TC   | Telecommand                                     |
| TM   | Telemetry                                       |
| VMEC | Virtual Machine Executable Code                 |

## **1.3 Document List**

#### **1.3.1** Applicable Documents

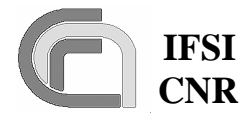

### IFSI Herschel CNR SPIRE On-Board Software Verification and Validation Plan

 Ref.:
 SPIRE-IFS-DOC-001392

 Issue:
 1.3

 Date:
 18/08/2004

 Page:
 Page 5 of 54

| Reference | Name                                            | Number/version/date   |
|-----------|-------------------------------------------------|-----------------------|
| AD1       | SPIRE OBS User Requirements Document            | SPIRE-IFS-PRJ-000444  |
| AD2       | SPIRE OBS Software Specifications Document      | SPIRE-IFS-PRJ-001036  |
| AD3       | Packet Structure Interface Control Document     | SCI-PT-ICD-7527       |
| AD4       | Herschel/Planck Instrument Data Rates           | H-P-1-ASPI-TN-0204    |
| AD5       | DPU Switch-on procedure                         |                       |
| AD6       | Herschel-Planck CDMS-interface test requirement | SRON-U/HIFI-SP-2000-5 |
|           | specifications                                  |                       |

#### **1.3.2 Reference Documents**

| Reference | Name                                   | Number/version       |
|-----------|----------------------------------------|----------------------|
| RD1       | DPU/ICU Spacecraft Interface Test Plan | CNR.IFSI.2001TR04    |
| RD2       | SPIRE Data ICD                         | SPIRE-RAL-PRJ-001078 |
| RD3       | DRCU/DPU ICD                           | Sap-SPIRE-CCa-076-02 |
| RD4       | Virtual Machine Compiler and Simulator | CNR.IFSI.2003.TR01   |
| RD5       | MCU/SCU Command List                   | LAM/ELE/SPI/011011   |
| RD6       | SPIRE OBS User Manual                  | SPIRE-IFS-PRJ-001391 |

# 2 Test Plan

#### 2.1 Test Items

We identify Test Items at the unit, integration and system level. For each test item we list the covered software requirement as per AD2. Any software requirement not referenced in the tables below is meant to be tested by design verification and/or by analysis.

#### 2.1.1 Unit level

At the unit level we identify a test item as a routine, or a group of routines, that perform a specific and self-contained function. At this level the test will only be on the ability of the unit to carry out the task, and not on its ability to do it for all different parameters with which the unit can run. As an example, at unit level the interpretation and execution of commands will be considered tested if for one specific command the OBS performs as expected; the OBS ability to interpret and execute all specified commands (in RD2) will be done at system level. A list is given below:

| Test Item |                                                  | SP-SR-xxxx covered      |
|-----------|--------------------------------------------------|-------------------------|
| TIUL1.    | TC verification and generation of the acceptance |                         |
|           | report.                                          |                         |
| TIUL2.    | Identification and execution of DPU commands     |                         |
| TIUL3.    | Transmission of commands to the S/Ss via the     |                         |
|           | Low-Speed link                                   |                         |
| TIUL4.    | Reception of S/S parameters via the Low-Speed    | SS4-SS6                 |
|           | link                                             |                         |
| TIUL5.    | Reception of Science Frames from S/Ss            | SS9-SS15-SS11-SS12-SS13 |

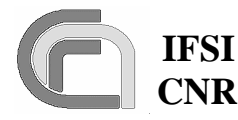

### IFSI Herschel CNR SPIRE On-Board Software Verification and Validation Plan

 Ref.:
 SPIRE-IFS-DOC-001392

 Issue:
 1.3

 Date:
 18/08/2004

 Page:
 Page 6 of 54

| TIUL6. Autonomy Functions (N/A in Version 1)          |                          |
|-------------------------------------------------------|--------------------------|
| TIUL7. Event generation (including execution reports) |                          |
| TIUL8. Virtual Machine (execution of command lists)   | SS8-FU2-FU3-FU4-FU8-FU9- |
|                                                       | FU11-FU12-FU13           |
| TIUL9. Peak-up (N/A in Version 1)                     |                          |
| TIUL10. S/C-DPU-S/S synchronization                   | SS2                      |

#### 2.1.2 Integration level

At the integration level we identify a test item as a specific task; a task handles different functions. A list is given below:

| Test Item |                                                 | SP-SR-xxxx covered          |
|-----------|-------------------------------------------------|-----------------------------|
| TIIL1.    | Command sequencing.                             |                             |
| TIIL2.    | Request, reception and packing of HK parameters | TM18                        |
| TIIL3.    | Reception and packing of science data           |                             |
| TIIL4.    | HK Monitoring (N/A in Version 1)                |                             |
| TIIL5.    | TC packet reception                             | SC1-SC2-SC9-SC15-SC16-SC17- |
|           |                                                 | SC18-SC19-MM21              |
| TIIL6.    | TM packet transmission                          | SC1-SC2-SC3-SC4-SC5-SC6-    |
|           |                                                 | SC7-SC8-SC21-SC22-SC23-     |
|           |                                                 | SC25-SC26-SC27-SC28-SC29-   |
|           |                                                 | SC32-MM17-SC33-SC34-MM6-    |
|           |                                                 | MM18                        |

#### 2.1.3 System level

The first item to be tested at system level is the ability to load and execute the OBS either from the EEPROM, and via TCs u.plinked via the 1553 bus. At the system level we also have a set of test items that deal with the correct inter-task communication (Data & Controls flow). Finally, at the system level we also identify as a test item the ability to perform the services specified in AD3 and required from the OBS according to AD1.

| Test Item                                                           | SP-SR-xxxx covered       |
|---------------------------------------------------------------------|--------------------------|
| TISL1. Switch-on                                                    |                          |
| TISL2. TMTC $\leftarrow \rightarrow$ CMD_SEQ                        | MM17-MM21                |
| TISL3. CMD_SEQ $\leftarrow \rightarrow$ LS                          |                          |
| TISL4. HK_ASK $\leftarrow \rightarrow$ LS                           |                          |
| TISL5. HK_ASK $\leftarrow \rightarrow$ TMTC                         | MM17                     |
| TISL6. HS $\leftarrow \rightarrow$ TMTC                             | MM17                     |
| TISL7. HK_MONITOR $\leftarrow \rightarrow$ Autonomy (N/A in Version |                          |
| 1)                                                                  |                          |
| TISL8. Autonomy $\leftarrow \rightarrow$ LS (N/A in Version 1)      |                          |
| TISL9. VMs $\leftarrow \rightarrow$ LS                              | SS8                      |
| TISL10. Telecommand Verification                                    | TM2-TC4-TC5-TC6-TC7-TC8- |
|                                                                     | SY6-MM22-TC9-TC10-TC11-  |

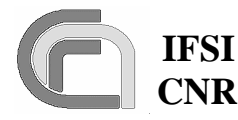

Ref.: SPIRE-IFS-DOC-001392 **Issue:** 1.3 **Date:** 18/08/2004

CNR SPIRE On-Board Software Verification and Validation Plan

Page: Page 7 of 54

|                                                | TM1-SC31                   |
|------------------------------------------------|----------------------------|
| TISL11. Housekeeping Data Reporting            | ТМ3-ТМ4-ТМ6-ТМ9-           |
|                                                | TM10TM11-TM12-TM13-        |
|                                                | MM10-SS2-SY6-TC9-TC10-     |
|                                                | TC11-TM1-SC31              |
| TISL12. Memory Management                      | MM2-SY6-MM6-MM7-MM8-       |
|                                                | MM9-MM10-MM11-TC9-TC10-    |
|                                                | TC11-TM1-SC31              |
| TISL13. Function Management                    | SY6-TC9-TC10-TC11-TM1-SC31 |
| TISL14. Event Reporting                        | SY6-TC9-TC10-TC11-TM1-SC31 |
| TISL15. Packet Transmission Control            | SY6-TC9-TC10-TC11-TM1-SC31 |
| TISL16. Time Management                        | SY6-SY7-TC9-TC10-TC11-TM1- |
|                                                | SC31                       |
| TISL17. Science Data Transfer                  | SY6-SS10-TM15-TM16-TM17-   |
|                                                | TM19-MM14-MM15-TC9-TC10-   |
|                                                | TC11-TM1-SC31              |
| TISL18. Test Service                           | SY6-TC9-TC10-TC11-TM1-SC31 |
| TISL19. TM Packet Transmission at Nominal Rate | TM20                       |

### 2.2 Test Deliverables

The items that will be delivered at the end of tests are:

- 1. Test procedures
- 2. Test report

## 2.3 Testing Tasks

These are the tasks needed to prepare and carry out the tests:

- 1. Preparation of a SPIRE specific MIB for SCOS2000 to be able to generate all TC packets needed for the OBS tests, and to open and interpret HK and Event TM packets
- 2. Upload the compiled OBS to the DPU
- 3. Prepare SW tools to perform open science TM packets
- 4. Execute the tests and compile the test report

### 2.4 Environmental Needs

The following equipment must be available in order for the complete tests to be carried out:

- 1. DRCU SW simulator
- 2. EGSE, complete of:
  - a. SCOS2000
    - b. Router
  - c. CDMS simulator
- 3. Support SW Tools:

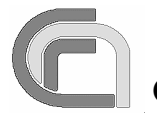

- a. ObswLoader script resident on the SCOS2000 computer, used to uplink the series of TC (6,2) commands with the image of the OBS executable. Loading procedure is described in RD6.
- b. PacketDisplay tool to list and display in real time all the TC and TM packets flowing between the DPU and SCOS2000. It connects to the SCOS Router and so it can be run on any machine connected to the network.
- c. LoadTable TCL script to read an ASCII table, generate and send a complete "Update\_Table" TC . The script will be resident on the SCOS computer and will be run from the TOPE environment.
- d. CRC program to compute the CRC checkword from a series of data words. It will be resident on any machine.
- 4. DSP development system, complete of:
  - a. ADI C Compiler
  - b. DSP21020 Emulator
  - c. Licensed VIRTUOSO system

In case only the acceptance tests are carried out, only items 1, 2 and 3 will be needed.

## 2.5 Test case pass/fail criteria

Test criteria are based on the direct inspection Science, Event and HK TM Packets received by the EGSE. DTST will be used to inspect Science TM packets which SCOS2000 does not open. In case a test item has to be verified before the transmission of a TM packet, the evaluation criteria will be based on the direct inspection of the DSP DM.

# **3** Test case specifications

# 3.1 SWITCH\_ON

The purpose is to demonstrate the ability of the OBS to correctly initialize and start-up under all foreseen conditions according to the procedure outlined in AD5.

#### 3.1.1 Test Items

TISL1.

#### **3.1.2 Input Specifications**

The input to this test case will be two TC(8,4) specified in AD5 to tell the Boot Software to start the OBS. These commands are:

| TC Code      | Description                                                                  |
|--------------|------------------------------------------------------------------------------|
| TC8.4.70-3.1 | Force_Boot TC. This TC is interpreted by the Boot Software; it forces the    |
|              | OBS image currently in PM to start. The format is that of a generic (8,4) TC |
|              | with the following parameters:                                               |
|              | • One 16-bits word = $0$                                                     |

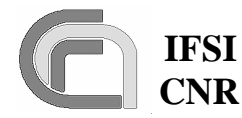

| TC8.4.70-2.1 | <i>Load_TC_and_Boot</i> TC. This TC is interpreted by the Boot Software; it copies |
|--------------|------------------------------------------------------------------------------------|
|              | the OBS image from DM to PM and starts it. The format is that of a generic         |
|              | (8,4) TC with the following parameters:                                            |
|              | • One 16-bits word = 0                                                             |

In addition, the OBS executable shall be available on the SCOS2000 computer as a set of standard TCs (6,2).

#### 3.1.3 Output specifications

None

#### **3.1.4 Environmental needs**

The procedure to load the OBS via TCs from SCOS2000, as described in RD6, will be available on the SCOS2000 computer.

# 3.2 SAT\_TFL

The purpose is to demonstrate that the OBS correctly implements the TM/TC packet transfer protocol as specified in AD3. The testing will be executed along the guidelines for testing the Satellite Data Bus Protocol outlined in AD6. In particular the testing for the TC reception and TM dispatch will verify: i) the correct usage of SAs, ii) the correct interpretation/usage of TC PTD and TM PTR, iii) the correct conversion TC\_messages ==> TC\_Packet and TM\_Packet ==> TM\_messages. All 1553 message timing issues (when the various messages are being sent) are BC business and will not be tested here.

#### 3.2.1 Test Items

TIIL5, TIIL6.

#### **3.2.2 Input specifications**

The input to this test case is TeleCommand TC6.2.1 (see test case DPU\_MEM below). The TC will have all "ack" bits set to 1 in the packet header according to specifications of AD3.

#### **3.2.3 Output specifications**

The output of this test case will consist of the HK packets generated by the OBS.

#### **3.2.4 Environmental needs**

The TC will reside in SCOS2000 or on the CDMS Simulator.

# 3.3 DPU\_COMMAND\_EXEC

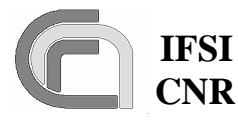

 Ref.:
 SPIRE-IFS-DOC-001392

 Issue:
 1.3

 Date:
 18/08/2004

 Page:
 Page 10 of 54

The purpose is to demonstrate the link S/C-DPU by verifying the:

- a) Reception, validation and interpretation of TCs
- b) Command identification and execution
- c) Verification reporting

#### 3.3.1 Test Items

TIUL1, TIUL2, TIIL5, TIIL6, TISL2, TISL10, TISL16, TISL18.

#### **3.3.2 Input specifications**

The input to this test case is a set of TCs built according to AD3, and requiring specific functions to be performed by the DPU. For this first test case this set shall be limited to self-contained commands that do not affect units not tested in this test case. Some of the TCs will contain invalid fields (e.g., APID etc.); if SCOS2000 is unable to send invalid packets, those packets will have to available as HEX text files in the CDMS simulator. The set of TCs is specified below:

| TC Code   | Description                                                               |
|-----------|---------------------------------------------------------------------------|
| TC17.1.1  | Perform Connection Test standard TC                                       |
| TC17.1.2  | Same as TC17.1.1, but with an incorrect APID of 0x300                     |
| TC17.1.3  | Same as TC17.1.1, but with an incorrect packet length of 0xA              |
| TC17.1.4  | Same as TC17.1.1, but with an incorrect checksum of 0x1111                |
| TC17.1.5  | Same as TC17.1.1, but with an incorrect packet type of 0x1                |
| TC17.1.6  | Same as TC17.1.1, but with an incorrect packet subtype of 0xA             |
| TC17.1.7  | Same as TC17.1.1, but with the "ack" bits in the TC header set to '0000B' |
| TC17.1.8  | Same as TC17.1.1, but with the "ack" bits in the TC header set to '0001B' |
| TC17.1.9  | Same as TC17.1.1, but with the "ack" bits in the TC header set to '0010B' |
| TC17.1.10 | Same as TC17.1.1, but with the "ack" bits in the TC header set to '1000B' |
| TC9.7.1   | Enable Time Verification standard TC                                      |
| TC14.3.1  | Report Enabled Telemetry Packets standard TC                              |

TC packets from TC17.1.2 to TC17.1.6 will be sent as local commands from the CDMS simulator because SCOS cannot send packets with deliberately wrong header. All the others will be generated from SCOS2000. The TCs will have all "ack" bits set to 1 in the packet header according to specifications of AD3.

#### **3.3.3 Output specifications**

The output for this test case will consist in TM packets normally expected for the input TCs.

#### **3.3.4 Environmental needs**

None.

## 3.4 DPU\_MEM

The purpose is to demonstrate the ability to load, check and dump memory areas resident on the DPU. This will be done by absolute (via Service 6) and relative (via dedicated functions with

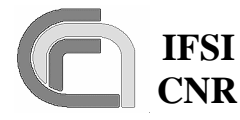

Service 8) addresses in memory. The ability to write the image of the OBS from the PM into the EEPROM and to start again the OBS will also be tested here.

#### 3.4.1 Test Items

#### TISL12, TISL13.

#### **3.4.2 Input specifications**

A set of TCs will be available. The TCs will have all "ack" bits set to 1 in the packet header according to specifications of AD3.

| TC Code     | Description                                                                     |
|-------------|---------------------------------------------------------------------------------|
| TC6.2.1     | Memory Load standard TC. Application data is structured according to RD2        |
|             | with the following parameter values:                                            |
|             | • Memory_ID = $0$ (PM)                                                          |
|             | • Start_Address = $0x12000$                                                     |
|             | • NSAU = 15                                                                     |
|             | • 15 data words all = 0xA5A5                                                    |
| TC6.2.2     | Same as TC6.2.1, but an incorrect Memory_ID = 4                                 |
| TC6.2.3     | Same as TC6.2.1, but an incorrect Start_Address = 0x80000                       |
| TC6.2.4     | Same as TC6.2.1, but with Start_Address = $0x7FFF0$ , NSAU = $0x10$ and 48      |
|             | data words                                                                      |
| TC6.2.5     | Same as TC6.2.1, but with an incorrect number of 20 data words                  |
| TC6.2.6     | Same as TC6.2.1, but an incorrect Application Data CRC of 0x1111                |
| TC6.5.1     | <i>Memory Dump</i> standard TC. Application data is structured according to RD2 |
|             | with the following parameter values:                                            |
|             | • Memory_ID = 0 (PM)                                                            |
|             | • Start_Address = $0x12000$                                                     |
|             | • NSAU = 15                                                                     |
| TC6.9.1     | Memory Check standard TC. Application data will be as in RD2 with the fol-      |
|             | lowing parameter values:                                                        |
|             | • Memory_ID = 0 (PM)                                                            |
|             | • Start_Address = $0x12000$                                                     |
|             | • NSAU = 15                                                                     |
| TC8.4.1-1.1 | Set Table standard TC. Application data will be structured as specified in RD2  |
|             | and will contain the following parameters:                                      |
|             | • Table_ID = $0x30$                                                             |
|             | • Length = 0x32 (in units of 32-bit words)                                      |
| TC8.4.1-1.2 | Same as TC8.4.1-1.1, but with Function_ID of 0xE0                               |
| TC8.4.1-1.3 | Same as TC8.4.1-1.1, but with Activity_ID of 0xA                                |
| TC8.4.1-1.4 | Same as TC8.4.1-1.1, but with Table_ID of 0x200                                 |
| TC8.4.1-1.5 | Same as TC8.4.1-1.1, but with Length = 0xFFFF                                   |
| TC8.4.1-1.6 | Same as TC8.4.1-1.1, but with Table_ID = 0x31 and Length = 0xFFFF               |
| TC8.4.1-1.7 | Same as TC8.4.1-1.1, but with Table_ID = $0x71$ and Length = $0x50$             |
| TC8.4.1-1.8 | Same as TC8.4.1-1.1, but with Table_ID = $0x72$ and Length = $0x50$             |
| TC8.4.1-1.9 | Same as TC8.4.1-1.1, but with Table_ID = $0x73$ and Length = $0x50$             |

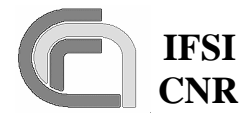

CNR SPIRE On-Board Software Verification and Validation Plan 
 Ref.:
 SPIRE-IFS-DOC-001392

 Issue:
 1.3

 Date:
 18/08/2004

 Page:
 Page 12 of 54

| TC8.4.1-1.10 | Same as TC8.4.1-1.1, but with Table_ID = $0x72$ and Length = $0$                 |
|--------------|----------------------------------------------------------------------------------|
| TC8.4.1-2.1  | Report Table standard TC. Application data will be structured as specified in    |
|              | RD2 and will contain the following parameters:                                   |
|              | • Table_ID = $0x30$                                                              |
|              | • Index = $0$                                                                    |
|              | • Length = $0x32$                                                                |
| TC8.4.1-2.2  | Same as TC8.4.1-2.1, but with Table_ID = $0x7F$ (the MOAT – see AD2), In-        |
|              | dex = 0 and Length = 0 (all the table)                                           |
| TC8.4.1-3.1  | Update Table standard TC. Application data will be structured as specified in    |
|              | RD2 and will contain the following parameters:                                   |
|              | • Table_ID = $0x30$                                                              |
|              | • Index = $0$                                                                    |
|              | • Length = $0x32$                                                                |
|              | • 50 32-bit words with pattern 0xA5A55A5A                                        |
| TC8.4.1-3.2  | Same as TC8.4.1-3.1, but with Table_ID = $0x33$                                  |
| TC8.4.1-3.3  | Same as TC8.4.1-3.1, but with Index = $0x64$                                     |
| TC8.4.1-3.4  | Same as TC8.4.1-3.1, but with Length $= 0x40$                                    |
| TC8.4.1-3.5  | Same as TC8.4.1-3.1, but with Length = $0x33$ and 51 data words                  |
| TC8.4.1-3.6  | Same as TC8.4.1-3.1, but with Table_ID = $0x71$ , Index = 0, length = $0x50$ and |
|              | 80 data words all = 1                                                            |
| TC8.4.1-3.7  | Same as TC8.4.1-3.1, but with Table_ID = $0x72$ , Index = 0, length = $0x50$ and |
|              | 80 data words all = 2                                                            |
| TC8.4.1-3.8  | Same as TC8.4.1-3.1, but with Table_ID = $0x73$ , Index = 0, length = $0x50$ and |
|              | 80 data words all = $3$                                                          |
| TC8.4.1-4.1  | Collect_Garbage standard TC.                                                     |
| TC8.4.CA-7.1 | Write2EEPROM standard TC. Application data will be structured as specified       |
|              | in RD2 and will contain the following parameters:                                |
|              | • Start Address = $0x4000$                                                       |
|              | • End Address= 0x12000                                                           |
| TC8.4.70-3.1 | Force_Boot standard TC.                                                          |

#### 3.4.3 Output specifications

The output will consist of the set of TM packets expected in response to input TCs.

#### **3.4.4 Environmental needs**

The required set of input TCs will reside in SCOS2000 or on the CDMS Simulator. At the OBS start-up, packets generation will be enabled for all APIDs.

## 3.5 HK\_COLLECT

The purpose is to test the DPU-S/S chain by demonstrating the collection and transmission of HK packets. The ability to support the TM transmission retry at packet level will also be tested here.

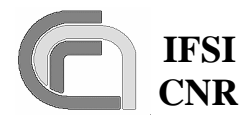

#### 3.5.1 Test Items

TIUL4, TIUL10, TIIL2, TIIL6, TISL4, TISL5, TISL11, TISL12, TISL16, TISL19.

#### **3.5.2 Input specifications**

A set of TCs will be available. The TCs will have all "ack" bits set to 1 in the packet header according to specifications of AD3.

| TC Code      | Description                                                                    |
|--------------|--------------------------------------------------------------------------------|
| TC8.4.1-1.10 | Set Table standard TC. Application data will be structured as specified in     |
|              | RD2 and will contain the following parameters:                                 |
|              | • Table_ID = $2$                                                               |
|              | • Length = $0x14$                                                              |
| TC8.4.1-1.11 | Same as $TC8.4.1-1.10$ but with Table_ID = 3                                   |
| TC8.4.1-1.12 | Same as TC8.4.1-1.10 but with Table_ID = 4                                     |
| TC8.4.1-1.13 | Same as TC8.4.1-1.10 but with Table_ID = 0 and length = $0$                    |
| TC8.4.1-3.10 | Update Table standard TC. Application data will be structured as specified in  |
|              | RD2 and will contain the following parameters:                                 |
|              | • Table_ID = $2$                                                               |
|              | • Index = $0$                                                                  |
|              | • Ndata = 0x14 (in units of 32-bit words)                                      |
|              | • 40 16-bit data words which will represent 20 HK collection commands          |
|              | (TBD)                                                                          |
| TC8.4.1-3.11 | Same as TC8.4.1-3.10 but with Table_ID = 3 and a different set of HK col-      |
|              | lection commands (TBD)                                                         |
| TC8.4.1-4.10 | <i>Collect_Garbage</i> standard TC.                                            |
| TC8.4.CA-1.1 | <i>Reset_DRCU_Counter</i> standard TC.                                         |
| TC8.4.CA-5.1 | Send_DRCU_Command standard TC.                                                 |
| TC8.4.CC-1.1 | Define New Housekeeping Parameter Report standard TC. Application data         |
|              | will be structured as specified in RD2 and will contain the following parame-  |
|              | ters:                                                                          |
|              | • HKPCKTID = $0x302$                                                           |
|              | • HKSID = $0x302$                                                              |
|              | • HKINTERVAL = $1000$                                                          |
|              | • TABLE_ID = 2                                                                 |
| TC8.4.CC-1.2 | Same as TC8.4.CC-1.1, but with HKPCKTID = $0x303$ , HKSID = $0x303$ and        |
|              | $Table_ID = 3$                                                                 |
| TC8.4.CC-1.3 | Same as TC8.4.CC-1.1, but with HKPCKTID = 0x304                                |
| TC8.4.CC-1.4 | Same as TC8.4.CC-1.1, but with HKINTERVAL = 5                                  |
| TC8.4.CC-1.5 | Same as TC8.4.CC-1.1, but with HKSID = 0x028                                   |
| TC8.4.CC-1.6 | Same as TC8.4.CC-1.1, but with HKPCKTID = 0x302 and TABLE_ID = 3               |
| TC8.4.CC-1.7 | Same as TC8.4.CC-1.1, but with HKPCKTID = 0x303                                |
| TC8.4.CC-2.1 | Clear Housekeeping Parameter Report Definition standard TC. Application        |
|              | data will be structured as specified in RD2 and will contain the following pa- |
|              | rameters:                                                                      |

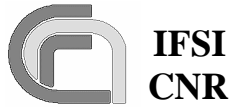

CNR SPIRE On-Board Software Verification and Validation Plan 
 Ref.:
 SPIRE-IFS-DOC-001392

 Issue:
 1.3

 Date:
 18/08/2004

 Page:
 Page 14 of 54

|              | • HKPCKTID = $0x302$                                                               |
|--------------|------------------------------------------------------------------------------------|
| TC8.4.CC-2.2 | Same as TC8.4.CC-2.1, with HKPCKTID = 0x303                                        |
| TC8.4.CC-2.3 | Same as TC8.4.CC-2.1, with HKPCKTID = $0x300$                                      |
| TC8.4.CC-2.4 | Same as TC8.4.CC-2.1, with HKPCKTID = $0x301$                                      |
| TC8.4.CC-3.1 | Report Housekeeping Parameter Report Definition standard TC with the fol-          |
|              | lowing parameter:                                                                  |
|              | • HKPCKTID = $0x300$                                                               |
| TC8.4.CC-3.2 | Report Housekeeping Parameter Report Definition standard TC with the fol-          |
|              | lowing parameter:                                                                  |
|              | • HKPCKTID = $0x301$                                                               |
| TC8.4.CC-3.3 | Report Housekeeping Parameter Report Definition standard TC with the fol-          |
|              | lowing parameter:                                                                  |
|              | • HKPCKTID = $0x302$                                                               |
| TC8.4.CC-3.4 | Report Housekeeping Parameter Report Definition standard TC with the fol-          |
|              | lowing parameter:                                                                  |
|              | • HKPCKTID = $0x303$                                                               |
| TCTest.1     | <i>Perform Activity of Function</i> standard TC with function ID = 0xCB and activ- |
|              | ity $ID = 0x01$ . This TC is used to force a wrong CRC to be attached to a TM      |
|              | packet being dispatched.                                                           |

#### **3.5.3 Output specifications**

The output for this test case will consist in TM packets containing the HK data.

#### **3.5.4 Environmental needs**

The DRCU Simulator will be connected to the DPU. The structure of the HK packets will be defined in SCOS2000 so that the packets can be opened and checked. Alternatively, DTSTs will have to be used. At the OBS start-up, packets generation will be enabled for all APIDs, and the default HK and Diagnostic packet structure will be defined on-board. It is assumed that the DRCU simulator will conform to RD3 in its ability to identify and execute commands. The DRCU simulator will allow on-the-fly modification of any HK parameter, without having to stop and restart its software.

A 1553 buslist without "Time Sync" subframes will be available on the CDMS simulator.

### 3.6 VM

The purpose is to demonstrate that all Virtual Machines described in RD4 and available in the OBS as specified in AD2, can execute in a timely fashion command lists. It will also be shown that all VMs can run in parallel without interfering with one another; this is a potential risk since all VMs use the same interface to send commands and receive parameters from the DRCU.

#### 3.6.1 Test Items

TIUL8, TISL12, TISL13.

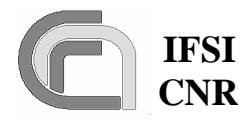

#### **3.6.2 Input Specifications**

The following set of TCs will be available. The TCs will have all "ack" bits set to 1 in the packet header according to specifications of AD3.

| TC Code               | Description                                                                          |
|-----------------------|--------------------------------------------------------------------------------------|
| TC8.4.1-1.20          | Set Table standard TC. Application data will be structured as specified in           |
|                       | RD2 and will contain the following parameters:                                       |
|                       | • Table_ID = $0x20$                                                                  |
|                       | • Length = <i>length of GET_HK_PAR1</i>                                              |
| TC8.4.1-1.21          | Same as TC8.4.1-1.20, but with:                                                      |
|                       | • Table_ID = $0x21$                                                                  |
|                       | • Length = <i>length of GET_HK_PAR2</i>                                              |
| TC8.4.1-1.22          | Same as TC8.4.1-1.20, but with:                                                      |
|                       | • Table_ID = $0x22$                                                                  |
|                       | • Length = <i>length of GET_HK_PAR3</i>                                              |
| TC8.4.1-1.23          | Same as TC8.4.1-1.20, but with:                                                      |
|                       | • Table_ID = $0x28$                                                                  |
|                       | • Length = <i>length of GET_HK_PAR4</i>                                              |
| TC8.4.1-1.24          | Same as TC8.4.1-1.20, but with:                                                      |
|                       | • Table_ID = $0x29$                                                                  |
|                       | • Length = length of DO_NOTHING                                                      |
| TC8.4.1-1.25          | Same as TC8.4.1-1.20, but with:                                                      |
|                       | • Table_ID = 0                                                                       |
|                       | • Length = $0$                                                                       |
| TC8.4.1-3.20          | <i>Update Table</i> standard TC. Application data will be structured as specified in |
|                       | RD2 and will contain the following parameters:                                       |
|                       | • Table_ID = $0x20$                                                                  |
|                       | • INDEX = $0$                                                                        |
|                       | • NDATA = length of VME GET_HK_PAR1                                                  |
|                       | • DATA = VME GET_HK_PAR1                                                             |
| TC8.4.1-3.21          | Same as TC8.4.1-3.20, but with:                                                      |
|                       | • Table_ID = $0x21$                                                                  |
|                       | • NDATA = length of VME GET_HK_PAR2                                                  |
|                       | • DATA = VME GET_HK_PAR2                                                             |
| TC8.4.1-3.22          | Same as TC8.4.1-3.20, but with:                                                      |
|                       | • Table_ID = $0x22$                                                                  |
|                       | • NDATA = length of VME GET_HK_PAR3                                                  |
| <b></b>               | • DATA = VME GET_HK_PAR3                                                             |
| TC8.4.1-3.23          | Same as TC8.4.1-3.20, but with:                                                      |
|                       | • Table_ID = $0x28$                                                                  |
|                       | • NDATA = length of VME GET_HK_PAR4                                                  |
| <b>T</b> C0.4.1.2.2.4 | • DATA = VME GET_HK_PAR4                                                             |
| 1C8.4.1-3.24          | Same as TC8.4.1-3.20, but with:                                                      |
|                       | • Table_ID = $0x29$                                                                  |
|                       | • NDATA = length of DO_NOTHING                                                       |

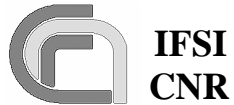

CNR SPIRE On-Board Software Verification and Validation Plan 
 Ref.:
 SPIRE-IFS-DOC-001392

 Issue:
 1.3

 Date:
 18/08/2004

 Page:
 Page 16 of 54

|              | • DATA = VME DO_NOTHING                                                            |
|--------------|------------------------------------------------------------------------------------|
| TC8.4.1-4.20 | <i>Collect_Garbage</i> standard TC.                                                |
| TC8.4.2-1.1  | Execute Command List standard TC. Application data will be structured as           |
|              | specified in RD2 and will contain the following parameters:                        |
|              | • Length = <i>length of VME ACQ_PHT</i>                                            |
|              | Data field contains VME ACQ_PHT                                                    |
| TC8.4.3-2.1  | Run_VM1 standard TC. Application data will be structured as specified in           |
|              | RD2 and will contain the following parameters:                                     |
|              | • Table_ID = $0x20$                                                                |
|              | • Index = $0$                                                                      |
|              | • $N = TBD$                                                                        |
| TC8.4.4-2.1  | Run_VM2 standard TC. Application data will be structured as specified in           |
|              | RD2 and will contain the following parameters:                                     |
|              | • Table_ID = $0x21$                                                                |
|              | • Index = $0$                                                                      |
|              | • $N = TBD$                                                                        |
| TC8.4.5-2.1  | Run_VM3 standard TC. Application data will be structured as specified in           |
|              | RD2 and will contain the following parameters:                                     |
|              | • Table_ID = $0x22$                                                                |
|              | • Index = $0$                                                                      |
|              | • $N = TBD$                                                                        |
| TC8.4.3-3.1  | Halt_VM1 standard TC as specified in RD2                                           |
| TC8.4.4-3.1  | Halt_VM2 standard TC as specified in RD2                                           |
| TC8.4.5-3.1  | Halt_VM3 standard TC as specified in RD2                                           |
| TC8.4.2-2.1  | <i>Run_VM</i> standard TC. Application data will be structured as specified in RD2 |
|              | and will contain the following parameters:                                         |
|              | • Table_ID = $0x28$                                                                |
|              | • Index = $0$                                                                      |
|              | • N = 0                                                                            |
| TC8.4.2-3.1  | Halt_VM standard TC as specified in RD2                                            |
| TC8.4.CC-2.1 | Clear Housekeeping Parameter Report Definition standard TC. Application            |
|              | data will be structured as specified in RD2 and will contain the following pa-     |
|              | rameters:                                                                          |
|              | HKPCKTID = 0x300                                                                   |
| TC8.5.2.1    | <i>Report_Function_Status</i> standard TC with Function_ID = 2 (Hard VM)           |
| TC8.5.3.1    | <i>Report_Function_Status</i> standard TC with Function_ID = 3 (Soft VM1)          |
| TC8.5.4.1    | <i>Report_Function_Status</i> standard TC with Function_ID = 4 (Soft VM2)          |
| TC8.5.5.1    | <i>Report_Function_Status</i> standard TC with Function_ID = 5 (Soft VM3)          |

The following set of VMEs will be available:

| VME Code    | Pseudo-Code                         |
|-------------|-------------------------------------|
| GET_HK_PAR1 | • <i>While (1)</i>                  |
|             | o For I=0,49                        |
|             | <ul> <li>Reserve LS port</li> </ul> |
|             | • Wait 2 msec                       |

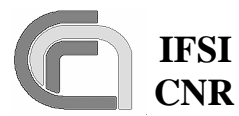

CNR SPIRE On-Board Software Verification and Validation Plan 
 Ref.:
 SPIRE-IFS-DOC-001392

 Issue:
 1.3

 Date:
 18/08/2004

 Page:
 Page 17 of 54

|             | $-C_{1}(T_{1}) + L(DCU(C_{1}) + c_{2}) + C(D(D_{1}) - TEA)$                                          |
|-------------|----------------------------------------------------------------------------------------------------|
|             | • GetTestParT (DCU Get command, CID 0x/FA)                                                           |
|             | • Wait 2 msec                                                                                        |
|             | <ul> <li>Release LS port</li> </ul>                                                                  |
|             | ■ If (parameter != 0x7FA) Generate_Event (5,1) with error                                            |
|             | code 0x50C                                                                                           |
|             | <ul> <li>Wait 10 msec</li> </ul>                                                                     |
|             | • Wait (1 second)                                                                                    |
| GET_HK_PAR2 | • <i>While (1)</i>                                                                                   |
|             | o For I=0,49                                                                                         |
|             | <ul> <li>Reserve LS port</li> </ul>                                                                  |
|             | <ul> <li>Wait 2 msec</li> </ul>                                                                      |
|             | <ul> <li>GetTestPar2 (MCU Get command, CID 0x7FB)</li> </ul>                                         |
|             | • Wait 2 msec                                                                                        |
|             | <ul> <li>Release LS port</li> </ul>                                                                  |
|             | • If (parameter != 0x7FB) Generate Event (5,1) with error                                            |
|             | code 0x50C                                                                                           |
|             | • Wait 10 msec                                                                                       |
|             | Wait (1 second)                                                                                      |
| GET HK PAR3 | • While (1)                                                                                          |
|             | $\sim$ For $I=0.49$                                                                                  |
|             | Reserve LS nort                                                                                      |
|             | Wait 2 msec                                                                                          |
|             | <ul> <li>GatTastPar3 (SCU Get command CID 0v7EC)</li> </ul>                                          |
|             | Wait 2 msac                                                                                          |
|             | - Wall 2 msec                                                                                        |
|             | <ul> <li>Release LS port</li> <li>If (nanometer 1- 0x7EC) Concepts Event (5.1) with among</li> </ul> |
|             | - IJ (parameter != 0x/FC) Generate_Event (5,1) with error                                            |
|             | Writ 10 mass                                                                                         |
|             | • Walt 10 msec                                                                                       |
|             | • Wait (1 second)                                                                                    |
| GET_HK_PAR4 | • While (1)                                                                                          |
|             | o For I=0,49                                                                                         |
|             | <ul> <li>Reserve LS port</li> </ul>                                                                  |
|             | • Wait 2 msec                                                                                        |
|             | <ul> <li>GetTestPar4 (DCU Get command, CID 0x7FD)</li> </ul>                                         |
|             | • Wait 2 msec                                                                                        |
|             | <ul> <li>Release LS port</li> </ul>                                                                  |
|             | • If (parameter $!= 0x7FD$ ) Generate_Event (5,1) with error                                         |
|             | code 0x50C                                                                                           |
|             | <ul> <li>Wait 10 msec</li> </ul>                                                                     |
|             | • Wait (1 second)                                                                                    |
| DO_NOTHING  | • For i=0,29                                                                                         |
|             | • Do nothing                                                                                         |
|             | • Wait 1 second                                                                                      |
|             | • Send a TM(1,7) packet to signal completion of procedure.                                           |
| ACO PHT     | • SetDataMode (00000)                                                                                |
|             | • SetFrameNher (0xFF)                                                                                |
|             | • SatStartErame (1)                                                                                  |
|             | • Seisian $\Gamma$ range (1)<br>Write (5 seconds)                                                    |
|             | • wait (5 seconas)                                                                                   |

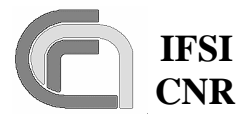

| • SetStartFrame (0) |
|---------------------|
| • Flush FIFOs       |

The DRCU commands *GetTestPar1*, *GetTestPar2* and *GetTestPar3* will be custom generated on the DRCU simulator. The CIDs listed in the table above are not used for any of the commands specified in RD3 and RD5. The output buffers of the DRCU simulator will be configured so that the parameters sent in response to the above commands will be identical to the CID; no HK parameter returned in response to standard HK requests will contain any of those values.

#### **3.6.3** Output specifications

Output for this test case will consist of standard HK packets.

#### **3.6.4** Environmental needs

The required set of input TCs will reside in SCOS2000 or on the CDMS Simulator. The DRCU Simulator will be connected to the DPU. A Logic State Analyser will also be used to monitor the GATE lines of the three cables going from the DPU to the DRCU simulator; this will provide evidence of the HK parameter requests traffic on the LS port.

# 3.7 SPIRE\_ICD

The purpose is to demonstrate the reception (from S/Ss), control, packing and transmission (to S/C) of science frames. It will be shown that acquisition of science frames can be initiated by standard TCs. The execution of particular commands will allow testing of other OBS features like the Telemetry Packet Control, the Time Management, the Report Function Status and the "arm-go" feature for the commands to engage/release the launch safety latch of the SPIRE spectrometer mechanisms.

#### 3.7.1 Test Items

TIUL5, TIIL3, TIIL6, TISL6, TISL13, TISL15, TISL16, TISL17, TISL19.

#### **3.7.2 Input specifications**

The following set of TCs will be available. The TCs will have all "ack" bits set to 1 in the packet header according to specifications of AD3.

| TC Code      | Description                                                                |
|--------------|----------------------------------------------------------------------------|
| TC8.4.1-1.30 | Set Table standard TC. Application data will be structured as specified in |
|              | RD2 and will contain the following parameters:                             |
|              | • Table_ID = $0x30$                                                        |
|              | • Length = $0x36$                                                          |
| TC8.4.1-1.31 | Set Table standard TC. Application data will be structured as specified in |
|              | RD2 and will contain the following parameters:                             |
|              | • Table_ID = $0x31$                                                        |
|              | • Length = $0x36$                                                          |

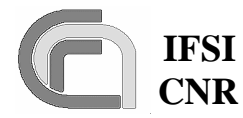

CNR SPIRE On-Board Software Verification and Validation Plan

| TC8.4.1-1.32               | Set Table standard TC. Application data will be structured as specified in                                                                   |
|----------------------------|----------------------------------------------------------------------------------------------------|
|                            | RD2 and will contain the following parameters:                                                                                               |
|                            | • Table_ID = $0x32$                                                                                                    |
|                            | • Length = $0x40$                                                                                                    |
| TC8.4.1-3.30               | Update Table standard TC. Application data will be structured as specified in                                                                |
|                            | RD2 and will contain the following parameters:                                                                                               |
|                            | • Table_ID = $0x30$                                                                                                    |
|                            | • INDEX = $0$                                                                                                    |
|                            | • NDATA = $0x36$                                                                                                    |
|                            | • DATA = 54 32-bit data words all = 1, but those from the $22^{nd}$ to the                                                                   |
| TC0 4 1 2 21               | 32 that will be = 0.                                                                                                    |
| 108.4.1-3.31               | Update Table standard TC. Application data will be structured as specified in                                                                |
|                            | KD2 and will contain the following parameters:                                                                                               |
|                            | • $Iable_ID = 0x31$                                                                                                    |
|                            | • INDEX = $0$                                                                                                    |
|                            | • NDATA = $0x_{30}$                                                                                                    |
|                            | • DATA = 54 32-bit data words = 1, but the 4 which will be = 2.                                                                              |
| 1C8.4.CA-10.1              | <i>Enable_Selection</i> standard TC. Application data will be structured as speci-<br>fied in PD2 and will contain the following peremeters: |
|                            | Find in KD2 and will contain the following parameters.<br>$ED \land MEID = 0x4$                                                              |
|                            | • $FRAMEID = 0x4$<br>• $SEISID = 0xC1A0$                                                                                                    |
|                            | • SELSID $= 0xCIAO$<br>• TADLEID $= 0x20$                                                                                                    |
| TC8 4 CA 10 2              | • IADLEID – 0x50<br>Finable Selection standard TC Application data will be structured as speci-                                              |
| 1C0.4.CA-10.2              | fied in RD2 and will contain the following parameters:                                                                                       |
|                            | • FRAMEID = $0x4$                                                                                                    |
|                            | • SELSID = $0xC1A0$                                                                                                    |
|                            | • TABLEID = $0x31$                                                                                                    |
| TC8.4.CA-10.3              | Enable_Selection standard TC. Application data will be structured as speci-                                                                  |
|                            | fied in RD2 and will contain the following parameters:                                                                                       |
|                            | • FRAMEID = $0x4$                                                                                                    |
|                            | • SELSID = $0xC1A0$                                                                                                    |
|                            | • TABLEID = $0x32$                                                                                                    |
| TC8.4.CA-10.4              | Enable_Selection standard TC. Application data will be structured as speci-                                                                  |
|                            | fied in RD2 and will contain the following parameters:                                                                                       |
|                            | • FRAMEID = $0x4$                                                                                                    |
|                            | • SELSID = $0xC1A0$                                                                                                    |
|                            | • TABLEID = $0x33$                                                                                                    |
| TC8.4.CA-10.5              | <i>Enable_Selection</i> standard TC. Application data will be structured as speci-                                                           |
|                            | fied in RD2 and will contain the following parameters:                                                                                       |
|                            | • $FKAMEID = 0X44$                                                                                                    |
|                            | • SELSID = $0xCIA0$                                                                                                    |
|                            | IABLEID = UX3U     Disable Selection standard TC Application data will be structured as a selection.                                         |
| 1C8.4.CA-11.1              | field in PD2 and will contain the following parameters:                                                                                      |
|                            | $\mathbf{EP} \wedge \mathbf{MEID} = 0 \times 04$                                                                                             |
| TC8 / CA 11 2              | - INAMILID - UAU+<br>Disable Selection standard TC Application data will be structured as speci                                              |
| 100. <del>4</del> .0A-11.2 | fied in RD2 and will contain the following parameters:                                                                                       |
|                            | inter in 102 and with contain the following parameters.                                                                                      |

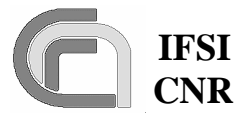

#### CNR SPIRE On-Board Software Verification and Validation Plan

 Ref.:
 SPIRE-IFS-DOC-001392

 Issue:
 1.3

 Date:
 18/08/2004

 Page:
 Page 20 of 54

|              | • FRAMEID = $0x44$                                                                           |  |  |
|--------------|----------------------------------------------------------------------------------------------|--|--|
| TC8.5.CA.1   | Report_Function_Status standard TC. Application data will be structured as                   |  |  |
|              | specified in RD2 and will contain the following parameters:                                  |  |  |
|              | • Function_ID = $0xCA$                                                                       |  |  |
| TC8.4.C1-1.1 | Set Observation ID standard TC. Application data will be structured as speci-                |  |  |
|              | fied in RD2 and will contain the following 2 data words: 0xA5A5, 0x5A5A                      |  |  |
| TC8.4.C1-2.1 | Set Building Block ID standard TC. Application data will be structured as                    |  |  |
|              | specified in RD2 and will contain the following 2 data words: 0x1212,                        |  |  |
|              | 0x2121                                                                                       |  |  |
| TC8.4.C1-3.1 | Set Observing Mode standard TC. Application data will be structured as                       |  |  |
|              | specified in RD2 and will contain the data words: 0xC1C1                                     |  |  |
| TC8.4.C1-4.1 | Set Observation Step standard TC. Application data will be structured as                     |  |  |
|              | specified in RD2 and will contain the data word: 0x1                                         |  |  |
| TC8.4.C1-4.4 | Synchronize DRCU Counters standard TC as in RD2                                              |  |  |
| TC8.4.CA-2.1 | <i>Flush_FIFO</i> standard TC. The parameter will be 0xf000 to flush all FIFOs               |  |  |
| TC8.4.CA-5.1 | Send DRCU Command standard TC as in RD2. The command takes as pa-                            |  |  |
|              | rameter the 32-bits command word to be sent to the S/S; the parameter will be                |  |  |
|              | specified in the test procedure.                                                             |  |  |
| TC8.4.CA-6.1 | Reset_FIFOs standard TC.                                                                     |  |  |
| TC14.1.1     | Enable Generation of Telemetry Packets standard TC. Application data will                    |  |  |
|              | as specified in AD3 with the following parameters:                                           |  |  |
|              | • N=3                                                                                        |  |  |
|              | • 1 <sup>st</sup> block                                                                      |  |  |
|              | $\circ$ Type = 21                                                                            |  |  |
|              | $\circ$ Subtype = 1                                                                          |  |  |
|              | $\circ SID = 0x200$                                                                          |  |  |
|              | • 2 <sup>nd</sup> block                                                                      |  |  |
|              | $\circ  \text{Type} = 21$                                                                    |  |  |
|              | $\circ Subtype = 1$                                                                          |  |  |
|              | $\circ SID = 0xA20$                                                                          |  |  |
|              | • 3 <sup>rd</sup> block                                                                      |  |  |
|              | 0  1  ype = 3                                                                                |  |  |
|              | $\begin{array}{c} \text{O}  \text{Subtype} = 25 \\ \text{O}  \text{SUD} = 0x200 \end{array}$ |  |  |
| TC14.2.1     | 0 SID = 0X500<br>Disable Convertion of Telemetry Packets stondard TC Application data will   |  |  |
| 1014.2.1     | as specified in AD3 with the following parameters:                                           |  |  |
|              | • N-3                                                                                        |  |  |
|              | • 1 <sup>st</sup> block                                                                      |  |  |
|              | $\sim 1$ block $\sim Type - 21$                                                              |  |  |
|              | 0  1  ypc = 21<br>0 Subtype = 1                                                              |  |  |
|              | O = Subtype = 1<br>O = SID = 0x200                                                           |  |  |
|              | • $2^{nd}$ block                                                                             |  |  |
|              | $\circ$ Type = 21                                                                            |  |  |
|              | $\circ$ Subtype = 1                                                                          |  |  |
|              | $\circ$ SID = 0xA20                                                                          |  |  |
| TC14.2.2     | Same as TC14.2.1, but with:                                                                  |  |  |
|              | • N=1                                                                                        |  |  |
|              | • Type = 3                                                                                   |  |  |

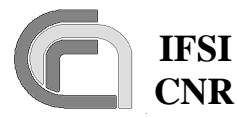

# IFSI Herschel CNR SPIRE On-Board Software Veri-

fication and Validation Plan

 Ref.:
 SPIRE-IFS-DOC-001392

 Issue:
 1.3

 Date:
 18/08/2004

 Page:
 Page 21 of 54

|               | • Subtype = $25$                              |
|---------------|-----------------------------------------------|
|               | • SID = $0x300$                               |
| TC14.3.1      | Report Enabled Telemetry Packets standard TC. |
| TC8.1.10.1    | <i>Enable_SMEC_Latch</i> Standard TC.         |
| TC8.4.10-1.1  | <i>Engage_Latch</i> standard TC.              |
| TC8.4.10-ff.1 | <i>Release_Latch</i> standard TC.             |
| TC8.4.CA-9.1  | <i>Reset_DPU</i> standard TC.                 |

#### **3.7.3 Output specifications**

The output for this test case will consist of science and event TM packets that will be opened using a DTST. HK Packets will be accessed via SCOS2000 to check, via inspection of relevant HK parameters that the expected sequence of actions has been performed as expected.

#### **3.7.4** Environmental needs

The required set of input TCs will reside in SCOS2000 or on the CDMS Simulator. The DRCU Simulator will be connected to the DPU. At the OBS start-up, packets generation will be enabled for all APIDs, and the default HK packet structure will be defined on-board.

Custom commands should be created in the DRCU simulator, one per subsystem, with CIDs 0x7FA, 0x7FB and 0x7FC. The returned parameters will be set equal to CID, making sure that these values are not returned by the DRCU simulator for any of the standard DRCU commands. A DTST tool consisting in a TCL script to load an ASCII table and create an "Update\_Table" TC(8,4) will be available in SCOS2000.

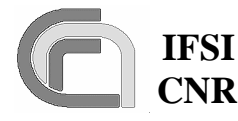

# 4 Test Procedures

The start/stop/debug functionalities for the OBS on the DPU during these tests are managed from a PC using the DSP In-Circuit Emulator software. In case SCOS2000 can be used to send TC packets, it is assumed that full chain SCOS2000+Router+CDMS Simulator is operational.

## 4.1 TP0

This procedure executes test case SWITCH\_ON. Procedure steps that will be repeated as part of the acceptance tests are lightly shaded.

| Step | Action                                             | Pass/Fail                   | Test  |
|------|----------------------------------------------------|-----------------------------|-------|
| #    |                                                    |                             | Item  |
| 1    | Switch-on the DPU. At this point the Boot Soft-    | An event TM (5,2) should be |       |
|      | ware loads the OBS image from the EEPROM to        | received by SCOS2000. The   |       |
|      | PM. After completion, the Boot SW stops.           | last word before the CRC of |       |
|      |                                                    | the received packet should  |       |
|      |                                                    | be 0 (no errors).           |       |
| 2    | Send TC8.4.70-3.1 to start the OBS.                | Both essential and nominal  |       |
|      |                                                    | HK TM packets TM (3,25)     |       |
|      |                                                    | should be received by       |       |
|      |                                                    | SCOS2000                    |       |
| 3    | Switch-off the DPU.                                |                             |       |
| 4    | Repeat step 1                                      |                             |       |
| 5    | Run the <b>ObswLoader</b> script (see 3.a in §2.4) | Verify that no TM (5,2) or  |       |
|      |                                                    | TM(5,4) are received.       |       |
| 6    | Send TC8.4.70-2.1 to copy the OBS image from       | Both essential and nominal  | TISL1 |
|      | DM to PM and start the OBS.                        | HK TM packets TM (3,25)     |       |
|      |                                                    | should be received by       |       |
|      |                                                    | SCOS2000                    |       |

## 4.2 TP1

This test procedure executes test case SAT\_TFL. Procedure steps that will be repeated as part of the acceptance tests are lightly shaded. OBS loading is performed via ICE; OBS run/stop/restart functions, as well as the setting of breakpoints and memory inspection, are performed using the ICE in CBUG mode, for which the PC hosting the ICE and the DPU will have to be connected with the JTAG probe; these steps will not be repeated at acceptance because the test equipment needed will not be available at the delivery sites.

| Step | Action                                        | Pass/Fail | Test |
|------|-----------------------------------------------|-----------|------|
| #    |                                               |           | Item |
| 1    | Open VIRTUOSO project file in directory where |           |      |
|      | the code resides.                             |           |      |
| 2    | Assign the HK_ASK task to the EXE_NOBOOT      |           |      |
|      | group and compile the OBS                     |           |      |

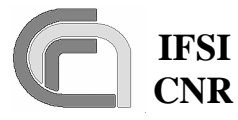

CNR SPIRE On-Board Software Verification and Validation Plan 
 Ref.:
 SPIRE-IFS-DOC-001392

 Issue:
 1.3

 Date:
 18/08/2004

 Page:
 Page 23 of 54

| 3        | Load the OBS in the DPU. Press Ctrl <sup>A</sup> C on the                                                                                                    |                               |       |
|----------|----------------------------------------------------------------------------------------------------|-------------------------------|-------|
| 4        | ICL.                                                                                                    |                               |       |
| 4        | OPS realized that a new TC has been sent by the                                                                                                    |                               |       |
|          | CDMS                                                                                                    |                               |       |
| _        |                                                                                                    |                               |       |
| 5        | Start the CDMS. Start the OBS.                                                                                                    |                               |       |
| 6        | Send TC6.2.1                                                                                                    |                               |       |
| 7        | OBS stops at breakpoint.                                                                                                    |                               |       |
| 8        | Stop CDMS, otherwise continuous 1553 inter-                                                                                                    |                               |       |
|          | rupts will not allow DPU memory inspection.                                                                                                    |                               |       |
| 9        | Dump the 1553 chip DPRAM memory areas at                                                                                                    | Check that a valid TC PTD     |       |
|          | the addresses corresponding to the data areas for                                                                                                    | is found at SA10R             |       |
|          | SA10R (where the TC PTD should be) and                                                                                                    | Check the consistency be-     |       |
|          | SA11R-SA14R (where the TC packet words                                                                                                    | tween the information con-    |       |
|          | should be).                                                                                                    | tained in the TC PTD (num-    |       |
|          | ,                                                                                                    | ber of messages and number    |       |
|          |                                                                                                    | of words in last message) is  |       |
|          |                                                                                                    | consistent with the actual TC |       |
|          |                                                                                                    | packet messages contained     |       |
|          |                                                                                                    | in SA11R to SA14R             |       |
|          |                                                                                                    | Check that the content of the |       |
|          |                                                                                                    | TC packet messages are        |       |
|          |                                                                                                    | identical to the contents of  |       |
|          |                                                                                                    | the TC packet resident on     |       |
|          |                                                                                                    | the CDMS                      |       |
| 10       | Domovo proviovo brooknoint                                                                                                    | the CDWIS.                    |       |
| 10       | Cet were breakness intersterne the TC weeket is finally                                                                                                    |                               |       |
| 11       | Set new breakpoint where the TC packet is finally                                                                                                    |                               |       |
| 10       | store in the internal DPU memory.                                                                                                    |                               |       |
| 12       | Press Ctrl <sup>A</sup> C to continue with the OBS.                                                                                                    |                               |       |
| 13       | OBS immediately stops at breakpoint.                                                                                                    |                               |       |
| 14       | Inspect DPU memory location where the com-                                                                                                    | Check that the TC packet is   | TIIL5 |
|          | plete TC packet has been stored.                                                                                                    | identical to the one resident |       |
|          |                                                                                                    | on the CDMS.                  |       |
|          |                                                                                                    | Check that a valid TC PTC     |       |
|          |                                                                                                    | has been written on SA10T     |       |
| 15       | Open VIRTUOSO project file in directory where                                                                                                    |                               |       |
|          | the code resides.                                                                                                    |                               |       |
| 16       | Assign the HK_ASK1 task to the EXE group and                                                                                                    |                               |       |
|          | compile the OBS                                                                                                    |                               |       |
| 17       | Load the OBS in the DPU. Press Ctrl <sup>A</sup> C on the                                                                                                    |                               |       |
|          | ICE.                                                                                                    |                               |       |
| 18       | Set a breakpoint in the ORS at the point when the                                                                                                    |                               |       |
| 10       | ODQ is a second in the ODS at the point when the                                                                                                    |                               |       |
| 1        | LIBS Writes a complete LM packet ready to be                                                                                                    |                               |       |
|          | OBS writes a complete TM packet ready to be shipped to the CDMS                                                                                                    |                               |       |
| 10       | obs writes a complete TM packet ready to be shipped to the CDMS.                                                                                                    |                               |       |
| 19       | obs writes a complete TM packet ready to be<br>shipped to the CDMS.<br>Press Ctrl^C again to start the OBS.                                                          |                               |       |
| 19<br>20 | OBS writes a complete TM packet ready to be shipped to the CDMS.         Press Ctrl^C again to start the OBS.         The OBS stops at breakpoint because by default |                               |       |

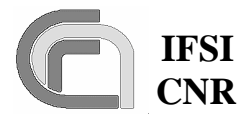

#### CNR SPIRE On-Board Software Verification and Validation Plan

 Ref.:
 SPIRE-IFS-DOC-001392

 Issue:
 1.3

 Date:
 18/08/2004

 Page:
 Page 24 of 54

| 21 | Inspect the DPU memory area where the TM                                                  |                                                     |       |
|----|-------------------------------------------------------------------------------------------|-----------------------------------------------------|-------|
|    | packet has been written. Dump the contents of the                                         |                                                     |       |
|    | packet.                                                                                   |                                                     |       |
| 22 | Remove previous breakpoint                                                                |                                                     |       |
| 23 | Set new breakpoint where the TM packet and the                                            |                                                     |       |
|    | related TM PTR have been written into the 1553                                            |                                                     |       |
|    | chip DPRAM.                                                                               |                                                     |       |
| 24 | Press Ctrl <sup>C</sup> to continue with the OBS                                          |                                                     |       |
| 25 | The OBS stops at breakpoint. Inspect the 1553 DPRAM areas corresponding to SA27T and from | The TM packet should be split in groups of 32 words |       |
|    | SA11T to SA26T                                                                            | for each SA starting from SA11T. Check consistency  |       |
|    |                                                                                           | with the previously dumped                          |       |
|    |                                                                                           | TM packet.                                          |       |
|    |                                                                                           | Check that a valid TM PTR                           |       |
|    |                                                                                           | has been written into                               |       |
|    |                                                                                           | SA27T:                                              |       |
|    |                                                                                           | • the packet number is 0                            |       |
|    |                                                                                           | • the number of messages                            |       |
|    |                                                                                           | and the number of words                             |       |
|    |                                                                                           | in the last message are                             |       |
|    |                                                                                           | consistent with the TM                              |       |
|    |                                                                                           | packet length.                                      |       |
| 26 | Remove previous breakpoint                                                                |                                                     |       |
| 27 | Press Ctrl <sup>A</sup> C to continue with the OBS.                                       |                                                     |       |
| 28 | Wait 10 seconds and stop OBS by pressing the                                              | The TM packet should be                             | TIIL6 |
| _  | space bar on the ICE PC. Inspect memory area                                              | split in groups of 32 words                         |       |
|    | corresponding to SA27T and from SA11T to                                                  | for each SA starting from                           |       |
|    | SA26T: note that SA11T to SA27T are config-                                               | SA11T. Check that only 4                            |       |
|    | ured as circular buffers, so that the new TM                                              | packets are present in the                          |       |
|    | packets are not overwriting the old ones                                                  | 1553 DPRAM with increas-                            |       |
|    |                                                                                           | ing counter.                                        |       |
|    |                                                                                           | Check that SA27T is still as                        |       |
|    |                                                                                           | in previous step.                                   |       |
|    |                                                                                           | Inspect the HK memory pool                          |       |
|    |                                                                                           | and verify the presence of                          |       |
|    |                                                                                           | the other 6 packets (10 pack-                       |       |
|    |                                                                                           | ets in total for 10 seconds of                      |       |
|    |                                                                                           | operations).                                        |       |
|    |                                                                                           | Check the TM PTR queue to                           |       |
|    |                                                                                           | find PTRs only for the TM                           |       |
|    |                                                                                           | packets currently loaded on                         |       |
|    |                                                                                           | the 1553 DPRAM                                      |       |
|    |                                                                                           | Check the HK pool configu-                          |       |
|    |                                                                                           | ration variables and verify                         |       |
| 1  |                                                                                           |                                                     |       |
|    |                                                                                           | that only 6 buffers in the                          |       |
|    |                                                                                           | that only 6 buffers in the pool are occupied.       |       |

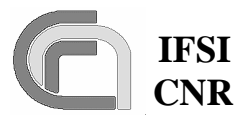

# 4.3 TP2

This procedure executes the test cases DPU\_COMMAND\_EXEC and DPU\_MEM. Procedure steps that will be repeated as part of the acceptance tests are lightly shaded. The TCs are identified by their codes as specified in 3.3.2 and 3.4.2. OBS loading is performed via ICE; OBS run/stop/restart functions, as well as the setting of breakpoints and memory inspection, are performed using the ICE in CBUG mode.

| Step<br># | Action                                                             | Pass/Fail                                                 | Test<br>Item                          |
|-----------|--------------------------------------------------------------------|-----------------------------------------------------------|---------------------------------------|
| 1         | Open VIRTUOSO project file in directory where the code resides.    |                                                           |                                       |
| 2         | Assign the HK_ASK task to the EXE_NOBOOT group and compile the OBS |                                                           |                                       |
| 3         | Load the OBS in the DPU.                                           |                                                           |                                       |
| 4         | Set a BP in OBS where the TC acceptance report                     |                                                           |                                       |
|           | is generated.                                                      |                                                           |                                       |
| 5         | Start the OBS.                                                     |                                                           |                                       |
| 6         | Start the CDMS Simulator.                                          |                                                           |                                       |
| 7         | Send TC17.1.1                                                      | OBS stops at BP                                           | TISL2                                 |
| 8         | Inspect the location in the DM where the report                    | Verify format in conformity                               |                                       |
|           | TM packet has been written.                                        | with AD3.                                                 |                                       |
|           |                                                                    | Verify content of packet to                               | TIUL1                                 |
|           |                                                                    | reflect TC type                                           |                                       |
|           |                                                                    | (valid/invalid)                                           |                                       |
| 9         | Remove BP. Restart OBS.                                            |                                                           |                                       |
| 10        | Send TC17.1.1                                                      | Verify reception of: TM (1,1), (1,3), (17,2) and (1,7)    | TIIL5,<br>TIIL6,<br>TISL2,<br>TISL18, |
| 11        | Send TC14.3.1 to dump the list of type-subtype-                    | Verify reception of: TM                                   |                                       |
|           | Sid combinations for all telemetry packets for                     | (1,1), (1,3), (14,4) and (1,7)                            |                                       |
|           | which generation is enabled.                                       | Use PacketDisplay to ver-                                 |                                       |
|           |                                                                    | ify that the list of SIDs in                              |                                       |
|           |                                                                    | TM (14,4) matches the list of                             |                                       |
|           |                                                                    | enabled TM packets (all of                                |                                       |
|           |                                                                    | them are enabled by defaults                              |                                       |
|           |                                                                    | at start-up; the list is in                               |                                       |
| 10        |                                                                    | RD6).                                                     | TICL 1C                               |
| 12        | Send TC9.7.1 to perform time verification.                         | Verify reception of: TM $(1,1), (9,9), (1,3)$ and $(1,7)$ | TISL16p                               |
| 13        | Stop OBS. Stop CDMS. Open CDMS file                                |                                                           |                                       |
|           | APID2RT.txt and associate SPIRE with APID                          |                                                           |                                       |
|           | 0x300; this is needed to force the CDMS to send                    |                                                           |                                       |
|           | TCs with wrong APID to SPIRE.                                      |                                                           |                                       |
| 14        | Start OBS. Start CDMS.                                             |                                                           |                                       |
|           |                                                                    |                                                           |                                       |

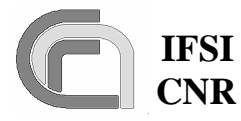

CNR SPIRE On-Board Software Verification and Validation Plan 
 Ref.:
 SPIRE-IFS-DOC-001392

 Issue:
 1.3

 Date:
 18/08/2004

 Page:
 Page 26 of 54

| 15             | Send TC1712 to test OBS reaction against                                                                                                    | Verify reception of TM (1.2)                                                                                                    |        |
|----------------|----------------------------------------------------------------------------------------------------|----------------------------------------------------------------------------------------------------|--------|
| 15             | wrong APID in TC                                                                                                    | with failure code 0                                                                                                    |        |
| 16             | Stop OBS. Stop CDMS. Open CDMS file                                                                                                    |                                                                                                    |        |
|                | APID2RT.txt and change SPIRE's APID back to                                                                                                    |                                                                                                    |        |
|                | nominal.                                                                                                    |                                                                                                    |        |
| 17             | Start OBS. Start CDMS.                                                                                                    |                                                                                                    |        |
|                |                                                                                                    |                                                                                                    |        |
| 18             | Send TC17.1.3 to test OBS reaction against                                                                                                    | Verify reception of TM (1,2)                                                                                                    |        |
|                | wrong TC packet length.                                                                                                    | with failure code 1                                                                                                    |        |
| 19             | Send TC17.1.4 to test OBS reaction against                                                                                                    | Verify reception of TM (1,2)                                                                                                    |        |
|                | wrong TC packet checksum.                                                                                                    | with failure code 2                                                                                                    |        |
| 20             | Send TC17.1.5 to test OBS reaction against                                                                                                    | Verify reception of TM (1,2)                                                                                                    |        |
| 21             | wrong TC packet type.                                                                                                    | with failure code 3                                                                                                    |        |
| 21             | Send TC17.1.6 to test OBS reaction against                                                                                                    | Verify reception of TM $(1,2)$                                                                                                    |        |
| - 22           | wrong TC packet subtype.                                                                                                    | with failure code 4                                                                                                    |        |
| 22             | Send IC1/.1./ to test OBS reaction against dif-                                                                                                    | Verify that only $1 \text{ M}(17,2)$ is                                                                                                    |        |
| 22             | Ford TC17.1.8 to tost ODS monthing against dif                                                                                                    | Verify that only TM (1.1)                                                                                                    |        |
| 23             | forent TC "ack" bits                                                                                                    | verify that only $IWI$ (1,1)<br>and $TM$ (17.2) are reactived                                                                                                    |        |
| 24             | Sond TC17.1.0 to tost OPS reaction against dif                                                                                                    | $V_{\text{orify}}$ that only $TM_{(1,2)}$                                                                                                    |        |
| 24             | ferent TC "ack" bits                                                                                                    | and TM $(17.2)$ are received                                                                                                    |        |
| 25             | Send TC17 1 10 to test OBS reaction against dif-                                                                                                    | Verify that only $TM (17,2)$                                                                                                    | TISL10 |
| 25             | ferent TC "ack" bits                                                                                                    | and TM $(17.2)$ are received                                                                                                    | 110210 |
| 26             | Send TC6.5.1 to dump a PM memory area from                                                                                                    | Verify reception of TM                                                                                                    | TIUL2  |
| 20             | bend recount to dump a rive memory area nom                                                                                                    | verify reception of the                                                                                                    |        |
|                | location 0x12000 to 12005 (15 NSAU)                                                                                                    | (1.1), (1.3), (6.6) and (1.7).                                                                                                    |        |
|                | location 0x12000 to 12005 (15 NSAU)                                                                                                    | (1,1), (1,3), (6,6) and (1,7).                                                                                                    |        |
|                | location 0x12000 to 12005 (15 NSAU)                                                                                                    | (1,1), (1,3), (6,6) and (1,7).<br>Check with <b>PacketDisplay</b>                                                                                                    |        |
|                | location 0x12000 to 12005 (15 NSAU)                                                                                                    | (1,1), (1,3), (6,6) and (1,7).<br>Check with <b>PacketDisplay</b><br>that the received words are                                                                                                    |        |
|                | location 0x12000 to 12005 (15 NSAU)                                                                                                    | (1,1), (1,3), (6,6) and (1,7).<br>Check with <b>PacketDisplay</b><br>that the received words are<br>different from the pattern                                                                                                    |        |
| 27             | location 0x12000 to 12005 (15 NSAU)                                                                                                    | (1,1), (1,3), (6,6) and (1,7).<br>Check with <b>PacketDisplay</b><br>that the received words are<br>different from the pattern<br>contained in TC6.2.1                                                                                                    |        |
| 27             | location 0x12000 to 12005 (15 NSAU)<br>Send TC6.2.1 to load a patch in the same memory                                                                                                    | (1,1), (1,3), (6,6) and (1,7).<br>Check with <b>PacketDisplay</b><br>that the received words are<br>different from the pattern<br>contained in TC6.2.1<br>Verify reception of TM<br>(1,1), (1,3), and (1,7)                                                                                                    |        |
| 27             | location 0x12000 to 12005 (15 NSAU)<br>Send TC6.2.1 to load a patch in the same memory<br>area as above.                                                                                                    | (1,1), (1,3), (6,6) and (1,7).<br>Check with <b>PacketDisplay</b><br>that the received words are<br>different from the pattern<br>contained in TC6.2.1<br>Verify reception of TM<br>(1,1), (1,3) and (1,7)                                                                                                    |        |
| 27<br>28       | location 0x12000 to 12005 (15 NSAU)<br>Send TC6.2.1 to load a patch in the same memory<br>area as above.<br>Send TC6.5.1 to dump again from the same<br>memory area                                                                            | <ul> <li>(1,1), (1,3), (6,6) and (1,7).</li> <li>Check with <b>PacketDisplay</b> that the received words are different from the pattern contained in TC6.2.1</li> <li>Verify reception of TM (1,1), (1,3) and (1,7)</li> <li>Verify reception of TM (1,1), (1,3) (6,6) and (1,7)</li> </ul>                                                                                                    |        |
| 27<br>28       | location 0x12000 to 12005 (15 NSAU)<br>Send TC6.2.1 to load a patch in the same memory<br>area as above.<br>Send TC6.5.1 to dump again from the same<br>memory area.                                                                           | (1,1), (1,3), (6,6) and (1,7).<br>Check with <b>PacketDisplay</b><br>that the received words are<br>different from the pattern<br>contained in TC6.2.1<br>Verify reception of TM<br>(1,1), (1,3) and (1,7)<br>Verify reception of TM<br>(1,1), (1,3), (6,6) and (1,7).                                                                                                    |        |
| 27<br>28       | location 0x12000 to 12005 (15 NSAU)<br>Send TC6.2.1 to load a patch in the same memory<br>area as above.<br>Send TC6.5.1 to dump again from the same<br>memory area.                                                                           | <ul> <li>(1,1), (1,3), (6,6) and (1,7).</li> <li>Check with <b>PacketDisplay</b> that the received words are different from the pattern contained in TC6.2.1</li> <li>Verify reception of TM (1,1), (1,3) and (1,7)</li> <li>Verify reception of TM (1,1), (1,3), (6,6) and (1,7).</li> <li>Use <b>PacketDisplay</b> to compare received data words</li> </ul>                                                                                                    |        |
| 27<br>28       | location 0x12000 to 12005 (15 NSAU)<br>Send TC6.2.1 to load a patch in the same memory<br>area as above.<br>Send TC6.5.1 to dump again from the same<br>memory area.                                                                           | <ul> <li>(1,1), (1,3), (6,6) and (1,7).</li> <li>Check with <b>PacketDisplay</b> that the received words are different from the pattern contained in TC6.2.1</li> <li>Verify reception of TM (1,1), (1,3) and (1,7)</li> <li>Verify reception of TM (1,1), (1,3), (6,6) and (1,7).</li> <li>Use <b>PacketDisplay</b> to compare received data words to the pattern uplinked in</li> </ul>                                                                                                    |        |
| 27<br>28       | location 0x12000 to 12005 (15 NSAU)<br>Send TC6.2.1 to load a patch in the same memory<br>area as above.<br>Send TC6.5.1 to dump again from the same<br>memory area.                                                                           | <ul> <li>(1,1), (1,3), (6,6) and (1,7).</li> <li>Check with <b>PacketDisplay</b> that the received words are different from the pattern contained in TC6.2.1</li> <li>Verify reception of TM (1,1), (1,3) and (1,7)</li> <li>Verify reception of TM (1,1), (1,3), (6,6) and (1,7).</li> <li>Use <b>PacketDisplay</b> to compare received data words to the pattern uplinked in TC6.2.1. Store received</li> </ul>                                                                                                    |        |
| 27<br>28       | location 0x12000 to 12005 (15 NSAU)<br>Send TC6.2.1 to load a patch in the same memory<br>area as above.<br>Send TC6.5.1 to dump again from the same<br>memory area.                                                                           | <ul> <li>(1,1), (1,3), (6,6) and (1,7).</li> <li>Check with <b>PacketDisplay</b> that the received words are different from the pattern contained in TC6.2.1</li> <li>Verify reception of TM (1,1), (1,3) and (1,7)</li> <li>Verify reception of TM (1,1), (1,3), (6,6) and (1,7).</li> <li>Use <b>PacketDisplay</b> to compare received data words to the pattern uplinked in TC6.2.1. Store received memory words into a text</li> </ul>                                                                                                    |        |
| 27<br>28       | location 0x12000 to 12005 (15 NSAU)<br>Send TC6.2.1 to load a patch in the same memory<br>area as above.<br>Send TC6.5.1 to dump again from the same<br>memory area.                                                                           | <ul> <li>(1,1), (1,3), (6,6) and (1,7).</li> <li>Check with <b>PacketDisplay</b> that the received words are different from the pattern contained in TC6.2.1</li> <li>Verify reception of TM (1,1), (1,3) and (1,7)</li> <li>Verify reception of TM (1,1), (1,3), (6,6) and (1,7).</li> <li>Use <b>PacketDisplay</b> to compare received data words to the pattern uplinked in TC6.2.1. Store received memory words into a text file on the CDMS computer.</li> </ul>                                                                                                    |        |
| 27<br>28       | location 0x12000 to 12005 (15 NSAU)<br>Send TC6.2.1 to load a patch in the same memory<br>area as above.<br>Send TC6.5.1 to dump again from the same<br>memory area.                                                                           | <ul> <li>(1,1), (1,3), (6,6) and (1,7).</li> <li>Check with <b>PacketDisplay</b> that the received words are different from the pattern contained in TC6.2.1</li> <li>Verify reception of TM (1,1), (1,3) and (1,7)</li> <li>Verify reception of TM (1,1), (1,3), (6,6) and (1,7).</li> <li>Use <b>PacketDisplay</b> to compare received data words to the pattern uplinked in TC6.2.1. Store received memory words into a text file on the CDMS computer. Run program "<i>CRC</i>" on this</li> </ul>                                                                                                    |        |
| 27<br>28       | location 0x12000 to 12005 (15 NSAU)<br>Send TC6.2.1 to load a patch in the same memory<br>area as above.<br>Send TC6.5.1 to dump again from the same<br>memory area.                                                                           | <ul> <li>(1,1), (1,3), (6,6) and (1,7).</li> <li>Check with <b>PacketDisplay</b> that the received words are different from the pattern contained in TC6.2.1</li> <li>Verify reception of TM (1,1), (1,3) and (1,7)</li> <li>Verify reception of TM (1,1), (1,3), (6,6) and (1,7).</li> <li>Use <b>PacketDisplay</b> to compare received data words to the pattern uplinked in TC6.2.1. Store received memory words into a text file on the CDMS computer. Run program "<i>CRC</i>" on this file and record the computed</li> </ul>                                                                                                    |        |
| 27<br>28       | location 0x12000 to 12005 (15 NSAU)<br>Send TC6.2.1 to load a patch in the same memory<br>area as above.<br>Send TC6.5.1 to dump again from the same<br>memory area.                                                                           | <ul> <li>(1,1), (1,3), (6,6) and (1,7).</li> <li>Check with <b>PacketDisplay</b> that the received words are different from the pattern contained in TC6.2.1</li> <li>Verify reception of TM (1,1), (1,3) and (1,7)</li> <li>Verify reception of TM (1,1), (1,3), (6,6) and (1,7).</li> <li>Use <b>PacketDisplay</b> to compare received data words to the pattern uplinked in TC6.2.1. Store received memory words into a text file on the CDMS computer. Run program "<i>CRC</i>" on this file and record the computed CRC.</li> </ul>                                                                                                    |        |
| 27<br>28<br>29 | location 0x12000 to 12005 (15 NSAU)<br>Send TC6.2.1 to load a patch in the same memory<br>area as above.<br>Send TC6.5.1 to dump again from the same<br>memory area.<br>Send TC6.9.1 to compute the CRC checksum                               | <ul> <li>(1,1), (1,3), (6,6) and (1,7).</li> <li>Check with <b>PacketDisplay</b> that the received words are different from the pattern contained in TC6.2.1</li> <li>Verify reception of TM (1,1), (1,3) and (1,7)</li> <li>Verify reception of TM (1,1), (1,3), (6,6) and (1,7).</li> <li>Use <b>PacketDisplay</b> to compare received data words to the pattern uplinked in TC6.2.1. Store received memory words into a text file on the CDMS computer. Run program "<i>CRC</i>" on this file and record the computed CRC.</li> <li>Verify reception of TM</li> </ul>                                                                                                    |        |
| 27<br>28<br>29 | location 0x12000 to 12005 (15 NSAU)<br>Send TC6.2.1 to load a patch in the same memory<br>area as above.<br>Send TC6.5.1 to dump again from the same<br>memory area.<br>Send TC6.9.1 to compute the CRC checksum<br>over the same memory area. | <ul> <li>(1,1), (1,3), (6,6) and (1,7).</li> <li>Check with <b>PacketDisplay</b> that the received words are different from the pattern contained in TC6.2.1</li> <li>Verify reception of TM (1,1), (1,3) and (1,7)</li> <li>Verify reception of TM (1,1), (1,3), (6,6) and (1,7).</li> <li>Use <b>PacketDisplay</b> to compare received data words to the pattern uplinked in TC6.2.1. Store received memory words into a text file on the CDMS computer. Run program "<i>CRC</i>" on this file and record the computed CRC.</li> <li>Verify reception of TM (1,1), (1,3), (6,10) and (1,7).</li> </ul>                                                                                                    |        |
| 27<br>28<br>29 | location 0x12000 to 12005 (15 NSAU)<br>Send TC6.2.1 to load a patch in the same memory<br>area as above.<br>Send TC6.5.1 to dump again from the same<br>memory area.<br>Send TC6.9.1 to compute the CRC checksum<br>over the same memory area. | <ul> <li>(1,1), (1,3), (6,6) and (1,7).</li> <li>Check with <b>PacketDisplay</b> that the received words are different from the pattern contained in TC6.2.1</li> <li>Verify reception of TM (1,1), (1,3) and (1,7)</li> <li>Verify reception of TM (1,1), (1,3), (6,6) and (1,7).</li> <li>Use <b>PacketDisplay</b> to compare received data words to the pattern uplinked in TC6.2.1. Store received memory words into a text file on the CDMS computer. Run program "<i>CRC</i>" on this file and record the computed CRC.</li> <li>Verify reception of TM (1,1), (1,3), (6,10) and (1,7).</li> <li>Verify with <b>PacketDisplay</b></li> </ul>                                                                                                    |        |
| 27<br>28<br>29 | location 0x12000 to 12005 (15 NSAU)<br>Send TC6.2.1 to load a patch in the same memory<br>area as above.<br>Send TC6.5.1 to dump again from the same<br>memory area.<br>Send TC6.9.1 to compute the CRC checksum<br>over the same memory area. | <ul> <li>(1,1), (1,3), (6,6) and (1,7).</li> <li>Check with <b>PacketDisplay</b> that the received words are different from the pattern contained in TC6.2.1</li> <li>Verify reception of TM (1,1), (1,3) and (1,7)</li> <li>Verify reception of TM (1,1), (1,3), (6,6) and (1,7).</li> <li>Use <b>PacketDisplay</b> to compare received data words to the pattern uplinked in TC6.2.1. Store received memory words into a text file on the CDMS computer. Run program "<i>CRC</i>" on this file and record the computed CRC.</li> <li>Verify reception of TM (1,1), (1,3), (6,10) and (1,7).</li> <li>Verify with <b>PacketDisplay</b> that the received Checksum</li> </ul>                                                                                                    |        |
| 27<br>28<br>29 | location 0x12000 to 12005 (15 NSAU)<br>Send TC6.2.1 to load a patch in the same memory<br>area as above.<br>Send TC6.5.1 to dump again from the same<br>memory area.<br>Send TC6.9.1 to compute the CRC checksum<br>over the same memory area. | <ul> <li>(1,1), (1,3), (6,6) and (1,7).</li> <li>Check with <b>PacketDisplay</b> that the received words are different from the pattern contained in TC6.2.1</li> <li>Verify reception of TM (1,1), (1,3) and (1,7)</li> <li>Verify reception of TM (1,1), (1,3), (6,6) and (1,7).</li> <li>Use <b>PacketDisplay</b> to compare received data words to the pattern uplinked in TC6.2.1. Store received memory words into a text file on the CDMS computer. Run program "<i>CRC</i>" on this file and record the computed CRC.</li> <li>Verify reception of TM (1,1), (1,3), (6,10) and (1,7).</li> <li>Verify with <b>PacketDisplay</b> that the received Checksum is identical to CRC compare the text of the text of text of the text of the text of the text of the text of the text of the text of the text of the text of text of tex of text of text of text of tex of text</li></ul> |        |

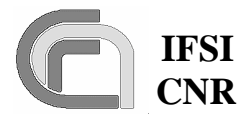

**CNR SPIRE On-Board Software Veri**fication and Validation Plan 
 Ref.:
 SPIRE-IFS-DOC-001392

 Issue:
 1.3

 Date:
 18/08/2004

 Page:
 Page 27 of 54

| 30  | Send TC6.2.2 to test the OBS reaction against a   | Verify reception of TM $(1,1)$                             |         |
|-----|---------------------------------------------------|------------------------------------------------------------|---------|
|     | wrong Memory ID.                                  | and TM $(1,8)$ with error code                             |         |
|     |                                                   | 0x601 (Illegal Memory ID)                                  |         |
| 31  | Send TC6.2.3 to test the OBS reaction against a   | Verify reception of TM $(1,1)$                             |         |
|     | wrong start address.                              | and TM $(1,8)$ with error code                             |         |
|     |                                                   | 0x602 (Illegal Start Address)                              |         |
| 32  | Send TC6.2.4 to test the OBS reaction against the | Verify reception of TM $(1,1)$                             |         |
|     | attempt to write out of memory.                   | and TM $(1,8)$ with error code                             |         |
|     |                                                   | 0x603 (Illegal NSAU)                                       |         |
| 33  | Send TC6.2.5 to test the OBS reaction against a   | Verify reception of TM (1,1)                               |         |
|     | wrong number of data words in the length field    | and TM $(1,8)$ with error code                             |         |
|     | (in the Application Data)                         | 0x604 (Bad NSAU)                                           |         |
| 34  | Send TC6.2.6 to test the OBS reaction against a   | Verify reception of TM (1,1)                               | TISL12p |
|     | wrong CRC checksum for the uplinked memory        | and TM $(1,8)$ with error code                             |         |
|     | patch (not the CRC of the whole TC).              | 0x605 (Bad CRC)                                            |         |
| 35  | Stop OBS. Edit OBS code and force a wrong         |                                                            |         |
|     | CRC computation when the safety check is done     |                                                            |         |
|     | after loading a memory patch with a $TC(6,2)$ .   |                                                            |         |
|     | Compile, reload and restart the OBS.              |                                                            |         |
| 36  | Send TC6.2.1 to load a memory patch               | Verify reception of TM (1,1)                               |         |
|     |                                                   | and TM $(1,8)$ with error code                             |         |
|     |                                                   | 0x606 (Bad Load).                                          |         |
| 37  | Stop OBS. Edit OBS code and re-establish cor-     |                                                            |         |
|     | rect CRC computation. Compile, reload and re-     |                                                            |         |
|     | start the OBS.                                    |                                                            |         |
| 38  | Send TC8.4.1-2.1 to report the contents of an un- | Verify reception of TM (1,1)                               |         |
|     | defined table                                     | and TM $(1,8)$ with error code                             |         |
|     |                                                   | 0x0811 (Undefined Table)                                   |         |
| 39  | Send TC8.4.1-1.1 to create a new table            | Verify reception of TM                                     |         |
|     |                                                   | (1,1), (1,3) and (1,7)                                     |         |
| 40  | Send TC8.4.1-2.1 to report the contents of the    | Verify reception of TM                                     |         |
|     | newly created table.                              | (1,1), (1,3), (21,4) and (1,7).                            |         |
|     |                                                   | Check with <b>PacketDisplay</b>                            |         |
|     |                                                   | that the received pattern is                               |         |
| 4.4 |                                                   | all Us.                                                    |         |
| 41  | Send TC8.4.1-3.1 to update the contents of the    | Verify reception of TM                                     |         |
|     | newly created table, using the Load lable TOPE    | (1,1), (1,3)  and  (1,7)                                   |         |
| 10  |                                                   |                                                            |         |
| 42  | Send 108.4.1-2.1 to report the contents of the    | verify reception of $IM$                                   |         |
|     | newry updated table.                              | (1,1), (1,3), (21,1) and $(1,7)$ .                         |         |
|     |                                                   | that the macketDisplay                                     |         |
|     |                                                   | identical to that walinhad in                              |         |
|     |                                                   | TC8 $4$ 1 3 1                                              |         |
| 13  | Sand TC8 4.1.1.2 to tast the ODS against a wrong  | Varify recention of TM (1, 1)                              |         |
| 43  | Function ID in the TC packet                      | and $(1.8)$ with error code                                |         |
|     | runcuon_1D in the TC packet.                      | and $(1,0)$ with effor code $0x0801$ (Illocal Eurotion ID) |         |
|     |                                                   | 0x0001 (megai runction ID)                                 |         |

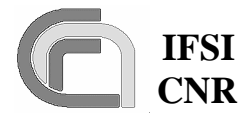

CNR SPIRE On-Board Software Verification and Validation Plan 
 Ref.:
 SPIRE-IFS-DOC-001392

 Issue:
 1.3

 Date:
 18/08/2004

 Page:
 Page 28 of 54

| 44       | Send TC8 4 1-1 3 to test the OBS against a wrong                            | Verify reception of TM (1.1)                                                                         |         |
|----------|-----------------------------------------------------------------------------|----------------------------------------------------------------------------------------------------|---------|
| · · ·    | Activity ID in the TC nacket                                                | and (1.8) with error code                                                                            |         |
|          | retrivity_iD in the re packet.                                              | 0x0802 (Illegal Activity ID)                                                                         |         |
| 45       | Send TC8 4 1-1 4 to test the OBS against an out-                            | Verify reception of TM (1.1)                                                                         |         |
| 10       | of-limits table ID                                                          | and (1.8) with error code                                                                            |         |
|          |                                                                             | 0x0805 (Illegal Table ID)                                                                            |         |
| 46       | Send TC8 / 1-1 5                                                            | Verify reception of TM                                                                               |         |
| -0       | Send 100.4.1-1.5                                                            | (1.1), (1.3)  and  (1.7)                                                                             |         |
| 47       | Send TC8.4.1-1.6 to update a too-long table with                            | Verify reception of TM (1.1)                                                                         |         |
| .,       | respect to the available space on-board                                     | and (1.8) with error code                                                                            |         |
|          |                                                                             | 0x0809 (Table Space Full)                                                                            |         |
| /18      | Send TC8 $4.1_{-3}$ 2 to undate an undefined table                          | Verify reception of TM (1.1)                                                                         |         |
| -0       | Send Teo.4.1-5.2 to update an undermed table                                | and (1.8) with error code                                                                            |         |
|          |                                                                             | and $(1,8)$ with effort code<br>0x0811 (Undefined Table)                                             |         |
| 40       | Sand TC9 4.1.2.2 to undate a table starting from                            | Varify recention of TM (1.1)                                                                         |         |
| 49       | send 1C8.4.1-5.5 to update a table starting from                            | (1, 2) with amon and $(1, 1)$                                                                        |         |
|          | an out-of-table index.                                                      | (1,8) with error code 0x0806                                                                         |         |
| 50       |                                                                             | (Illegal Table Index)                                                                                |         |
| 50       | Send IC8.4.1-3.4 to update a table with a IC                                | Verify reception of $IM(1,1)$                                                                        |         |
|          | where the length on the application data and the                            | and (1,8) with error code                                                                            |         |
|          | number of data words do not coincide.                                       | 0x0808 (Bad Data)                                                                                    | TICK 10 |
| 51       | Send TC8.4.1-3.5 to update a table with more                                | Verify reception of TM (1,1)                                                                         | TISL12p |
|          | words than the table size.                                                  | and (1,8) with error code                                                                            |         |
|          |                                                                             | 0x080D (Bad NData)                                                                                   |         |
| 52       | Send TC8.4.1-1.7 to create a new table                                      | Verify reception of TM                                                                               |         |
|          |                                                                             | (1,1), (1,3) and (1,7)                                                                               |         |
| 53       | Send TC8.4.1-3.6 to load the new table                                      | Verify reception of TM                                                                               |         |
|          |                                                                             | (1,1), (1,3) and (1,7)                                                                               |         |
| 54       | Send TC8.4.1-1.8 to create a new table                                      | Verify reception of TM                                                                               |         |
|          |                                                                             | (1,1), (1,3) and (1,7)                                                                               |         |
| 55       | Send TC8.4.1-3.7 to load the new table                                      | Verify reception of TM                                                                               |         |
|          |                                                                             | (1,1), (1,3) and (1,7)                                                                               |         |
| 56       | Send TC8.4.1-1.9 to create a new table                                      | Verify reception of TM                                                                               |         |
|          |                                                                             | (1,1), (1,3) and (1,7)                                                                               |         |
| 57       | Send TC8.4.1-3.8 to load the new table                                      | Verify reception of TM                                                                               |         |
|          |                                                                             | (1,1), (1,3) and (1,7)                                                                               |         |
| 58       | Send TC8.4.1-4.1 to dump the MOAT                                           | Verify reception of TM                                                                               |         |
|          |                                                                             | (1,1), (1,3) and (1,7)                                                                               |         |
|          |                                                                             | Verify reception of TM                                                                               |         |
|          |                                                                             | (21,4). Inspect the dumped                                                                           |         |
|          |                                                                             | table and note the start ad-                                                                         |         |
|          |                                                                             | dress for the three last cre-                                                                        |         |
|          |                                                                             | ated tables                                                                                          |         |
| 59       | Send TC8.4.1-1.10 to delete Table 0x72                                      | Verify reception of TM                                                                               |         |
|          |                                                                             | (1,1), (1,3)  and  (1,7)                                                                             |         |
| 60       | Send TC8.4.1-4.1 to dump the MOAT                                           | Verify reception of TM                                                                               |         |
|          |                                                                             | (1,1), (1,3)  and  (1,7)                                                                             |         |
| 59<br>60 | Send TC8.4.1-1.10 to delete Table 0x72<br>Send TC8.4.1-4.1 to dump the MOAT | Verify reception of TM<br>(1,1), (1,3) and (1,7)<br>Verify reception of TM<br>(1,1), (1,3) and (1,7) |         |

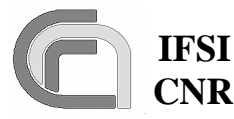

Ref.: SPIRE-IFS-DOC-001392 **Issue:** 1.3 **Date:** 18/08/2004

**CNR SPIRE On-Board Software Veri**fication and Validation Plan

Page: Page 29 of 54

|    |                                                                                          | Verify reception of TM (21,4). Inspect the dumped table and check that there is no table definition entry with ID 0x72.                                                                                                    |         |
|----|------------------------------------------------------------------------------------------|----------------------------------------------------------------------------------------------------|---------|
| 61 | Send TC8.4.1-4.1 to reallocate tables                                                    | Verify reception of TM $(1,1), (1,3)$ and $(1,7)$                                                                                                    |         |
| 62 | Send TC8.4.1-4.1 to dump the MOAT                                                        | Verify reception of TM<br>(1,1), (1,3) and (1,7)<br>Verify reception of TM<br>(21,4). Inspect the dumped<br>table; check that the start ad-<br>dress for table 0x73 is dif-<br>ferent from previous MOAT<br>dump and that table 0x73 is<br>now immediately following<br>table 0x71 |         |
| 63 | Send TC8.4.CA-7.1 to write into the EEPROM a copy of the OBS currently running on the PM | Verify reception of TM (1,1), (1,3) and (1,7)                                                                                                    |         |
| 64 | Switch-off the DPU                                                                       |                                                                                                    |         |
| 65 | Switch-on the DPU                                                                        | Verify reception of TM (5,2)                                                                                                    |         |
| 66 | Send TC8.4.70-3.1 to force rebooting the DPU                                             |                                                                                                    |         |
| 67 | Send TC17.1.1 to perform a connection test and verify the OBS is regularly running.      | Verify reception of TM (1,1), (1,3), (17,2) and (1,7)                                                                                                    | TISL13p |

### 4.4 TP3

This procedure executes test case HK\_COLLECT. It is assumed at this stage that procedures TP0, TP1 and TP2 have been executed successfully. The DPU-S/C interface and the capability of the OBS to receive, interpret and execute commands should have been successfully tested. Procedure steps, which will be repeated as part of the acceptance tests, are lightly shaded. Step 14 validates the ability of the DPU to support the retry-at-packet-level capability of the CDMS.

| Step | Action                                             | Pass/Fail | Test |
|------|----------------------------------------------------|-----------|------|
| #    |                                                    |           | Item |
| 1    | Open VIRTUOSO project file in directory where      |           |      |
|      | the code resides.                                  |           |      |
| 2    | Assign the HK_ASK task to the EXE group and        |           |      |
|      | compile the OBS                                    |           |      |
| 3    | Configure DRCU Simulator to assign pre-defined     |           |      |
|      | values to the set HK parameters that will be sent  |           |      |
|      | to the DPU.                                        |           |      |
| 4    | Load the OBS in the DPU.                           |           |      |
| 5    | Set a BP in the OBS where task LS reads the        |           |      |
|      | commands stored in the low priority command        |           |      |
|      | queue, after the commands are actually sent to the |           |      |
|      | S/Ss.                                              |           |      |

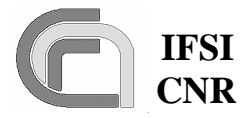

**Ref.:** SPIRE-IFS-DOC-001392 **Issue:** 1.3 **Date:** 18/08/2004

CNR SPIRE On-Board Software Verification and Validation Plan

**Page:** Page 30 of 54

| 6  | Start OBS                                                                                                    | OBS stops at BP about one<br>second after start, at the<br>first periodic request of HK                                                                                                    |                  |
|----|----------------------------------------------------------------------------------------------------|----------------------------------------------------------------------------------------------------|------------------|
|    |                                                                                                    | parameters                                                                                                    |                  |
| 7  | Remove previous BP. Set a new BP in the OBS where the LS task receives the HK parameters from the S/S.                                               |                                                                                                    |                  |
| 8  | Start DRCU simulator.                                                                                                    |                                                                                                    |                  |
| 9  | Start OBS.                                                                                                    | OBS stops at BP as in step<br>6+ 2 msec. Verify that the<br>value of the received pa-<br>rameter matches the input<br>value pre-defined in the<br>DRCU Simulator.                                                                                                 | TIUL4,<br>TISL4  |
| 10 | Remove previous BP. Set a new BP in OBS when<br>the notification of complete HK packet is sent to<br>TMTC.                                           |                                                                                                    |                  |
| 11 | Start OBS.                                                                                                    | When the OBS stops, ex-<br>amine the DM area where<br>the HK packet has been<br>stored and inspect its integ-<br>rity.                                                                                                    | TIIL2            |
| 12 | Remove previous BP.                                                                                                    |                                                                                                    |                  |
| 13 | On the CDMS simulator change bus profile to a buslist that does not contain the "Time Sync" directive. If necessary, cycle the Start/Stop BC button. |                                                                                                    |                  |
| 14 | Start OBS. Start CDMS Simulator.                                                                                                    | Verify periodic (0.5/sec)<br>reception of TM (3,25) Es-<br>sential HK packets with<br>SID 0x300. Verify periodic<br>(1/sec) reception of TM<br>(3,26) Nominal HK packets<br>with SID 0x301<br>Check that the MSB of the<br>time field in the HK pack-<br>ets is 1 | TISL5<br>TISL16p |
| 15 | Send TCTest.1 10 times, spaced by at least 3 sec-<br>onds                                                                                            | Verify reception of TM<br>(1,1), (1,3) and (1,7).<br>Verify that no TM (3,25)<br>packets are lost by checking<br>that the received packet<br>counter in the CDMS log<br>window shows no jumps                                                                     | TISL19p          |
| 16 | Find parameter TSYNC on the SCOS2000 Te-<br>lemetry Desktop.<br>This is the time when the last valid "Sync" has<br>been received on the 1553 bus     | Verify that the TSYNC<br>time increases of 1 second<br>every second                                                                                                    |                  |

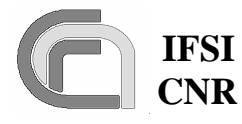

CNR SPIRE On-Board Software Verification and Validation Plan 
 Ref.:
 SPIRE-IFS-DOC-001392

 Issue:
 1.3

 Date:
 18/08/2004

 Page:
 Page 31 of 54

| 17 | On the CDMS simulator change bus profile to a       | Verify that the TSYNC        |          |
|----|-----------------------------------------------------|------------------------------|----------|
|    | buslist that does not contain the "Time Sync" di-   | time stops increasing.       |          |
|    | rective. If necessary, cycle the Start/Stop BC but- |                              |          |
| 10 | ton.<br>On the CDMS change bug profile back to nomi | Varify that the TSVNC        |          |
| 10 | nal If necessary cycle the Start/Stop BC button     | time increases of 1 second   |          |
|    | har. If hecessary, eyere the Start/Stop De Staton.  | every second                 |          |
| 19 | Find parameter TDIFF on the SCOS2000 Te-            |                              |          |
|    | lemetry Desktop, and record its value               |                              |          |
|    | This is the time difference between the DPU in-     |                              |          |
|    | ternal time and the CDMS time                       |                              |          |
| 20 | Change system time on the CDMS computer of a        |                              |          |
| 01 | given amount and record it                          |                              |          |
| 21 | Cycle as fast as possible the Stop/Start BC button  | in the SCOS2000 Teleme       |          |
|    | In this way the new PC system time is reloaded      | In the SCOS2000 Telefile-    |          |
|    | into the CDMS simulator                             | changed of an amount equal   |          |
|    |                                                     | to the time change carried   |          |
|    |                                                     | out on the CDMS computer     |          |
|    |                                                     | Using PacketDisplay          |          |
|    |                                                     | verify also the change in    |          |
|    |                                                     | the time stamp of the HK     |          |
|    |                                                     | packets received after the   |          |
|    |                                                     | new time was loaded by the   |          |
| 22 | Find the perspector TRESET on the SCOS2000          | CDMS.                        | TISI 16n |
|    | Telemetry Deskton and record its value              |                              | IISLIOP  |
|    | This is the time when the last sync signal to the   |                              |          |
|    | S/S has been sent                                   |                              |          |
| 23 | Send TC8.4.CA-1.1 to reset DRCU timers              | Verify that TRESET time is   | TIUL10   |
|    |                                                     | updated                      |          |
| 24 | Send TC8.4.CC-1.1 to define an HK packet be-        | Verify reception of TM       |          |
|    | fore the related table ID has been defined.         | (1,1) and $(1,8)$ with error |          |
|    |                                                     | code 0x0825 (Undefined       |          |
| 25 | Sand TC9 4.1.1.10                                   | HK lable)                    |          |
| 23 | Sellu 1C0.4.1-1.10                                  | (1 1) $(1 3)$ and $(1 7)$    |          |
| 26 | Send TC8 4 1-1 11                                   | Verify reception of TM       |          |
| 20 |                                                     | (1,1), (1,3)  and  (1.7).    |          |
| 27 | Send TC8.4.1-3.10                                   | Verify reception of TM       |          |
|    |                                                     | (1,1), (1,3)  and  (1,7).    |          |
| 28 | Send TC8.4.1-3.11                                   | Verify reception of TM       |          |
|    |                                                     | (1,1), (1,3) and (1,7).      |          |
| 29 | Send TC8.4.CC-1.1 to start collection of addi-      | Verify reception of TM       |          |
|    | tional HK packets.                                  | (1,1), (1,3) and (1,7).      |          |

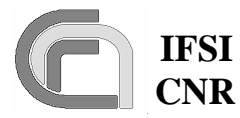

**Ref.:** SPIRE-IFS-DOC-001392 **Issue:** 1.3 **Date:** 18/08/2004

CNR SPIRE On-Board Software Verification and Validation Plan

Page: Page 32 of 54

|    |                                                   | Verify periodic (1/sec) re-        |  |
|----|---------------------------------------------------|------------------------------------|--|
|    |                                                   | ception of additional TM           |  |
|    |                                                   | (3.25) diagnostic packets          |  |
|    |                                                   | with SID 0x302                     |  |
| 30 | Sand TC8 4 CC 1.2 to start collection of addi     | Varify reception of TM             |  |
| 30 | tional IIV nachata                                | (1,1) $(1,2)$ and $(1,7)$          |  |
|    | uonai HK packets.                                 | (1,1), (1,5) and $(1,7).$          |  |
|    |                                                   | Verify periodic (1/sec) re-        |  |
|    |                                                   | ception of additional TM           |  |
|    |                                                   | (3,25) diagnostic packets          |  |
|    |                                                   | with SID 0x303                     |  |
| 31 | Send TC8.4.CC-1.3 to try and define an invalid    | Verify reception of TM             |  |
|    | HK packet ID                                      | (1,1) and $(1,8)$ with error       |  |
|    |                                                   | code = 0x0821 (Illegal HK          |  |
|    |                                                   | Packet ID)                         |  |
| 32 | Send TC8.4.CC-1.4 to force HK packet collection   | Verify reception of TM             |  |
|    | with a too short interval                         | (1.1) and $(1.8)$ with error       |  |
|    |                                                   | code = 0x0834 (Illegal HK          |  |
|    |                                                   | Sampling Interval)                 |  |
| 33 | Send TC8 / CC-1 5 to change an HK nacket SID      | Verify reception of TM             |  |
| 55 | to an out of limits value                         | (11) and $(18)$ with arror         |  |
|    | to an out-of-mints value.                         | (1,1) and $(1,0)$ with effor       |  |
|    |                                                   | code = 0x0822 (megal HK            |  |
| 24 |                                                   | SID)                               |  |
| 34 | Send TC8.4.CC-1.7 to change the SID to a valid    | Verify reception of TM             |  |
|    | value but while the HK collection is running      | (1,1) and $(1,8)$ with error       |  |
|    |                                                   | code = 0x0827 (err HK)             |  |
|    |                                                   | Sampling Running)                  |  |
| 35 | Send TC8.4.CC-1.6 to change the HK definition     | Verify reception of TM             |  |
|    | table while the HK collection is active           | (1,1) and $(1,8)$ with error       |  |
|    |                                                   | code = 0x0827 (err HK)             |  |
|    |                                                   | Sampling Running)                  |  |
| 36 | Send TC8.4.CC-3.1 to report the definition of the | Verify reception of TM             |  |
|    | HK packet with ID 0x300                           | (1,1), (1,3), (1,7) and $(21,4)$   |  |
|    |                                                   | with APID = $0x508$ and            |  |
|    |                                                   | SID = 0x209                        |  |
| 37 | Send TC8 4 CC-3 2 to report the definition of the | Verify reception of TM             |  |
| 57 | HK packet with ID 0x 301                          | (11) $(13)$ $(17)$ and $(214)$     |  |
|    | The packet with hD 0x301                          | with $A PID = 0x508$ and           |  |
|    |                                                   | $\frac{1}{2} = 0x300 \text{ and}$  |  |
| 38 | Sand TC8 / CC 3.3 to report the definition of the | Varify reception of TM             |  |
| 20 | HK poolet with ID 0v202                           | (1,1) $(1,2)$ $(1,7)$ and $(21,4)$ |  |
|    | HK packet with ID 0x302                           | (1,1), (1,3), (1,7)  and  (21,4)   |  |
|    |                                                   | with APID = $0.008$ and $0.008$    |  |
| 00 |                                                   | SID = 0x209.                       |  |
| 39 | Send TC8.4.CC-3.4 to report the definition of the | Verify reception of TM             |  |
|    | HK packet with ID 0x303                           | (1,1), (1,3), (1,7) and (21,4)     |  |
|    |                                                   | with APID = $0x508$ and            |  |
|    |                                                   | SID = 0x209.                       |  |
| 40 | Send TC8.4.CC-2.3 to stop Essential HK collec-    | Verify reception of TM             |  |
|    | tion                                              | (1,1), (1,3) and (1,7)             |  |

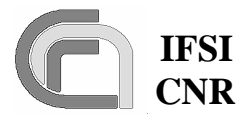

**Ref.:** SPIRE-IFS-DOC-001392 **Issue:** 1.3

CNR SPIRE On-Board Software Verification and Validation Plan

Date:18/08/2004Page:Page 33 of 54

|    |                                                    | Verify that reception of TM   |         |
|----|----------------------------------------------------|-------------------------------|---------|
|    |                                                    | (3,25) with SID 0x300 has     |         |
|    |                                                    | stopped                       |         |
| 41 | Send TC8.4.1-1.13 to remove table 0                | Verify reception of TM        |         |
|    |                                                    | (1,1), (1,3) and (1,7)        |         |
| 42 | Send TC8.4.1-4.10 to re-allocate tables on board.  | Verify reception of TM        | TISL12p |
|    | With this command the HK definition tables for     | (1,1), (1,3)  and  (1,7)      |         |
|    | all currently running HK collection tasks will be  | Verify that the contents of   |         |
|    | moved. The test verifies that this does not affect | the three HK packets im-      |         |
|    | the HK tasks.                                      | mediately following the is-   |         |
|    |                                                    | sue of the command (1 per     |         |
|    |                                                    | SID. excluding 0x300 that     |         |
|    |                                                    | is stopped) is not perturbed  |         |
|    |                                                    | (i.e. the parameters should   |         |
|    |                                                    | always be at the same loca-   |         |
|    |                                                    | tion).                        |         |
| 43 | Send TC8.4.1-1.11 to try and reset a table cur-    | Verify reception of TM        |         |
|    | rently being used for HK collection                | (1,1) and $(1,8)$ with error  |         |
|    |                                                    | code = 0x0813 (Busy Ta-       |         |
|    |                                                    | ble)                          |         |
| 44 | Send TC8.4.CC-2.1 to clear the definition of the   | Verify reception of TM        |         |
|    | HK packet with ID 0x302                            | (1,1), (1,3) and (1,7)        |         |
|    | I                                                  | Verify that reception of TM   |         |
|    |                                                    | (3.25) with SID 0x302 has     |         |
|    |                                                    | stopped                       |         |
| 45 | Send TC8.4.CC-1.5 to change an HK packet SID       | Verify reception of TM        |         |
|    | to a wrong value.                                  | (1,1) and $(1,8)$ with error  |         |
|    |                                                    | code = 0x0822 (Illegal HK     |         |
|    |                                                    | SID)                          |         |
| 46 | Send TC8.4.CC-3.3 to report the definition of an   | Verify reception of TM        |         |
|    | HK packet that has been cleared.                   | (1,1) and $(1,8)$ with error  |         |
|    |                                                    | code = 0x0829 (Undefined      |         |
|    |                                                    | HK ID)                        |         |
| 47 | Send TC8.4.CC-2.2 to clear the definition of the   | Verify reception of TM        |         |
|    | HK packet with ID 0x303                            | (1,1), (1,3) and (1,7)        |         |
|    |                                                    | Verify that reception of TM   |         |
|    |                                                    | (3,25) with SID 0x303 has     |         |
|    |                                                    | stopped                       |         |
| 48 | Send TC8.4.CC-2.4 to stop collection of nominal    | Verify reception of TM        |         |
|    | HK packets.                                        | (1,1), (1,3) and (1,7)        |         |
|    | All HK tasks are now stopped.                      | Verify that reception of TM   |         |
|    |                                                    | (3,25) with SID 0x301 has     |         |
|    |                                                    | stopped                       |         |
| 49 | Wait 1 second and stop the OBS by pressing the     | Verify that the first word of | TIIL6p  |
|    | spacebar on the ICE PC.                            | the TM PTR in SA27T con-      |         |
|    | At this point the OBS is not generating any TM     | tains '0000 0000B'            |         |
|    | packets, so the TM PTR should be clear.            |                               |         |
| 50 | Send TC8.4.1-1.11 to try and reset a table that is | Verify reception of TM        |         |
|    | no longer used as an HK packet definition.         | (1,1), (1,3)  and  (1,7)      |         |

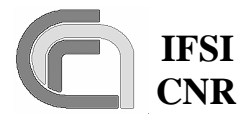

 Ref.:
 SPIRE-IFS-DOC-001392

 Issue:
 1.3

 Date:
 18/08/2004

 Page:
 Page 34 of 54

| 51 | Send TC8.4.CC-3.4 to report the definition of an HK packet that has been cleared.    | Verify reception of TM<br>(1,1) and (1,8) with error<br>code = 0x0829 (Undefined<br>HK ID)                                               | TISL11 |
|----|--------------------------------------------------------------------------------------|----------------------------------------------------------------------------------------------------|--------|
| 52 | Send TC8.4.CA-5.1 with parameter 0x88FF0000<br>to send an unknown command to the S/S | Verify reception of TM<br>(1,1), (1,3) and (1,7)<br>Verify reception of TM<br>(5,1) with error code =<br>0x0509 (S/S Command<br>Unknown) | TIUL4p |

# 4.5 TP4

This procedure executes test case VM. It is assumed at this stage that procedures TP0, TP1, TP2 and TP3 have been successfully executed. We will progressively flood the LS port with HK parameter requests to the DRCU simulator up and beyond the maximum number of requests that can be handled in 1 second (about 500). The measurement with the oscilloscope will be used to verify that this is actually happening.

The requests will come from the HK\_ASK task, from the H/W VM and from the 3 S/W VMs that should nominally run the PID controls. Each request source expects different parameter values; the test will be passed if each source receives exactly the expected parameter values without any response mixing.

| Step | Action                                         | Pass/Fail                        | Test |
|------|------------------------------------------------|----------------------------------|------|
| #    |                                                |                                  | Item |
| 1    | Create custom commands in the DRCU simula-     |                                  |      |
|      | tor, one per subsystem, with CIDs 0x7FA,       |                                  |      |
|      | 0x7FB, 0x7FC and 0x7FD. Set the returned pa-   |                                  |      |
|      | rameter to be equal to CID and make sure DRCU  |                                  |      |
|      | simulator for any of the standard DRCU com-    |                                  |      |
|      | mands does not return these values.            |                                  |      |
| 2    | Start OBS. Start CDMS simulator.               |                                  |      |
|      | At this stage, about 320 HK parameter requests |                                  |      |
|      | are sent to the DRCU simulator. Each request   |                                  |      |
|      | requires 2msec to be served.                   |                                  |      |
| 3    | Send TC8.4.1-1.20 to create table for VM code  | Verify reception of TM (1,1),    |      |
|      |                                                | (1,3) and (1,7)                  |      |
| 4    | Send TC8.4.1-1.21 to create table for VM code  | Verify reception of TM $(1,1)$ , |      |
|      |                                                | (1,3) and (1,7)                  |      |
| 5    | Send TC8.4.1-1.22 to create table for VM code  | Verify reception of TM (1,1),    |      |
|      |                                                | (1,3) and (1,7)                  |      |
| 6    | Send TC8.4.1-1.23 to create table for VM code  | Verify reception of TM $(1,1)$ , |      |
|      |                                                | (1,3) and (1,7)                  |      |
| 7    | Send TC8.4.1-3.20 to load VM code              | Verify reception of TM $(1,1)$ , |      |
|      |                                                | (1,3) and (1,7)                  |      |
| 8    | Send TC8.4.1-3.21 to load VM code              | Verify reception of TM (1,1),    |      |
|      |                                                | (1,3) and (1,7)                  |      |

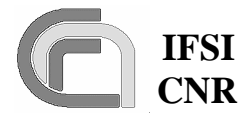

CNR SPIRE On-Board Software Verification and Validation Plan 
 Ref.:
 SPIRE-IFS-DOC-001392

 Issue:
 1.3

 Date:
 18/08/2004

 Page:
 Page 35 of 54

| 9  | Send TC8.4.1-3.22 to load VM code                  | Verify reception of TM (1,1),                                                                      |         |
|----|----------------------------------------------------|----------------------------------------------------------------------------------------------------|---------|
|    |                                                    | (1,3) and (1,7)                                                                                    |         |
| 10 | Send TC8.4.1-3.23 to load VM code                  | Verify reception of TM (1,1),                                                                      |         |
|    |                                                    | (1,3) and (1,7)                                                                                    |         |
| 11 | Send TC8.5.2.1 to report the status of the VM      | Verify reception of TM (1,1),                                                                      |         |
|    |                                                    | (1,3), (8,6) confirming VM is                                                                      |         |
|    |                                                    | inactive, and (1,7)                                                                                |         |
| 12 | Send TC8.5.3.1 to report the status of the VM1     | Verify reception of TM (1,1),                                                                      |         |
|    | L L                                                | (1,3), (8,6) confirming VM1                                                                        |         |
|    |                                                    | is inactive, and (1,7)                                                                             |         |
| 13 | Send TC8.5.4.1 to report the status of the VM2     | Verify reception of TM (1,1),                                                                      |         |
|    | L                                                  | (1,3), $(8,6)$ confirming VM2                                                                      |         |
|    |                                                    | is inactive, and (1.7)                                                                             |         |
| 14 | Send TC8.5.5.1 to report the status of the VM3     | Verify reception of TM (1.1).                                                                      |         |
|    | I                                                  | (1.3), $(8.6)$ confirming VM3                                                                      |         |
|    |                                                    | is inactive, and (1.7)                                                                             |         |
| 15 | Send TC8.4.2-2.1                                   | Verify reception of TM (1.1)                                                                       |         |
|    | Now there are 50 additional HK parameter re-       | (1.3) and (1.7)                                                                                    |         |
|    | auests going to the LS port: each requires 4 msec  | Verify that no TM $(5.1)$                                                                          |         |
|    | in total to be served.                             | events with error code =                                                                           |         |
|    |                                                    | 0x050C are received                                                                                |         |
|    |                                                    | Verify increase of traffic                                                                         |         |
|    |                                                    | with the DCU on the ISA                                                                            |         |
|    |                                                    | display                                                                                            |         |
| 16 | Send TC8 4 1-4 20 to re-allocate tables on board   | Verify reception of TM (1.1)                                                                       | TISL12p |
| 10 |                                                    | and $(1.8)$ with error code =                                                                      | 1       |
|    |                                                    | 0x080C (VM Running)                                                                                |         |
| 17 | Send TC8 4 3-2 1                                   | Verify reception of TM (1.1)                                                                       |         |
| 17 | Now there are 50 additional HK parameter re-       | (1.3) and $(1.7)$                                                                                  |         |
|    | quests going to the LS port: each requires 4 msec  | Verify that no TM $(5.1)$                                                                          |         |
|    | in total to be served                              | events with error code =                                                                           |         |
|    |                                                    | 0x050C are received                                                                                |         |
|    |                                                    | Verify increase of traffic                                                                         |         |
|    |                                                    | with the DCU on the ISA                                                                            |         |
|    |                                                    | display                                                                                            |         |
| 18 | Send TC8 $4 4_{-}21$                               | Verify reception of $TM(1 1)$                                                                      |         |
| 10 | Now there are 50 additional HK parameter re        | (1 3) and $(1 7)$                                                                                  |         |
|    | auests going to the IS nort each requires A mac    | Verify that no $TM$ (5.1)                                                                          |         |
|    | in total to be served                              | events with error code -                                                                           |         |
|    |                                                    | 0x050C are received                                                                                |         |
|    |                                                    | Verify increase of traffic                                                                         |         |
|    |                                                    | with the MCU on the ISA                                                                            |         |
|    |                                                    | dienlay                                                                                            |         |
| 10 | Send TC8 4 5-2 1                                   | Verify reception of $TM(1 1)$                                                                      |         |
| 17 | Now there are 50 additional HK parameter re        | (1, 3) and $(1, 7)$                                                                                |         |
|    | auests going to the IS port: each requires A mass  | Verify that no $TM$ (5.1)                                                                          |         |
|    | in total to be served At this point we have passed | events with error code -                                                                           |         |
| 1  |                                                    | $1 \cup v \in \Pi (S \cap W) \cap U \cap U \cap U \cap U \cap U \cap U \cap U \cap U \cap U \cap $ |         |
|    | the number of total requests (about 500) that car  | $0 \times 0.50C$ are received                                                                      |         |

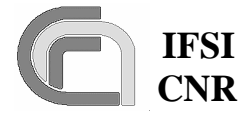

CNR SPIRE On-Board Software Verification and Validation Plan 
 Ref.:
 SPIRE-IFS-DOC-001392

 Issue:
 1.3

 Date:
 18/08/2004

 Page:
 Page 36 of 54

|                | go through the LS port each second: we might be<br>losing some HK packets, but this is no problem        | Verify reception of TM (5,1)<br>events with error code =                                                                                                    |          |
|----------------|----------------------------------------------------------------------------------------------------|----------------------------------------------------------------------------------------------------|----------|
|                | for the current tests.                                                                                   | 0x050F, notifying the over-                                                                                                    |          |
|                |                                                                                                    | flow condition on the LS                                                                                                    |          |
|                |                                                                                                    | port.                                                                                                    |          |
|                |                                                                                                    | Verify increase of traffic                                                                                                    |          |
|                |                                                                                                    | with the SCU on the LSA                                                                                                    |          |
|                |                                                                                                    | display.                                                                                                    |          |
| 20             | Send TC8.5.2.1 to report the status of the VM                                                            | Verify reception of TM (1,1),                                                                                                    |          |
|                |                                                                                                    | (1,3), (8,6) confirming VM is                                                                                                    |          |
|                |                                                                                                    | active and associated table                                                                                                    |          |
|                |                                                                                                    | ID is correct, and (1,7)                                                                                                    |          |
| 21             | Send TC8.5.3.1 to report the status of the VM1                                                           | Verify reception of TM (1,1),                                                                                                    |          |
|                |                                                                                                    | (1,3), (8,6) confirming VM1                                                                                                    |          |
|                |                                                                                                    | is active and associated table                                                                                                    |          |
|                |                                                                                                    | ID is correct, and (1,7)                                                                                                    |          |
| 22             | Send TC8.5.4.1 to report the status of the VM2                                                           | Verify reception of TM (1,1),                                                                                                    |          |
|                |                                                                                                    | (1,3), (8,6) confirming VM2                                                                                                    |          |
|                |                                                                                                    | is active and associated table                                                                                                    |          |
|                |                                                                                                    | ID is correct, and (1,7)                                                                                                    | THE 10   |
| 23             | Send TC8.5.5.1 to report the status of the VM3                                                           | Verify reception of TM (1,1),                                                                                                    | TISL13p  |
|                |                                                                                                    | (1,3), (8,6) confirming VM3                                                                                                    |          |
|                |                                                                                                    | is active and associated table                                                                                                    |          |
| 2.1            |                                                                                                    | ID is correct, and $(1,7)$                                                                                                    |          |
| 24             | Send TC8.4.1-1.23 to reset the table being used                                                          | Verify reception of TM (1,1)                                                                                                    |          |
|                | by the fourth VM                                                                                         | and $(1,8)$ with error code =                                                                                                    |          |
| 25             |                                                                                                    | 0x0813 (Busy Table)                                                                                                    |          |
| 25             | Send TC8.4.2-2.1 to stop the VM                                                                          | Verify reception of $1 \text{ M}(1,1)$ ,                                                                                                    |          |
|                |                                                                                                    | (1,3) and $(1,7)$                                                                                                    |          |
|                |                                                                                                    | Verify that $IM(5,1)$ with                                                                                                    |          |
|                |                                                                                                    | error code = $0x50F$ are no                                                                                                    |          |
| 26             | Cond TCO 4 CC 2 1 to stan calledian of Econdial                                                          | longer received.                                                                                                    |          |
| 26             | Send IC8.4.CC-2.1 to stop collection of Essential                                                        | Verify reception of $1 \text{ M}(1,1)$ , $(1,2)$ and $(1,7)$                                                                                                    |          |
| 27             | FIN packets<br>Sand TCS 4.1.1.25 to consol table 0                                                       | (1,5) and $(1,7)$                                                                                                    |          |
| 21             | Senu 1Co.4.1-1.25 to cancel table 0                                                                      | (1, 3) and $(1, 7)$                                                                                                    |          |
| 28             | TC8 4.1.4.20 to reallocate tables on board                                                               | (1,5) and $(1,7)Varify recention of TM (1,1)$                                                                                                    | TISI 12p |
| 20             | 1C8.4.1-4.20 to re-anocate tables on board                                                               | (1,3) and $(1,7)$                                                                                                    | 115E12p  |
|                |                                                                                                    | Verify on the DRCU and the                                                                                                    |          |
|                |                                                                                                    | LSA that flow of S/S com-                                                                                                    |          |
|                |                                                                                                    | mands is unperturbed and                                                                                                    |          |
|                |                                                                                                    |                                                                                                    |          |
|                |                                                                                                    | that no TM (5.1) are received                                                                                                    |          |
| 29             | Send TC8.4.3-2.1 to stop the VM1                                                                         | that no TM (5,1) are received<br>Verify reception of TM (1.1).                                                                                                    |          |
| 29             | Send TC8.4.3-2.1 to stop the VM1                                                                         | Verify reception of TM (1,1),<br>(1,3) and (1,7)                                                                                                    |          |
| 29<br>30       | Send TC8.4.3-2.1 to stop the VM1<br>Send TC8.4.4-2.1 to stop the VM2                                     | that no TM (5,1) are received<br>Verify reception of TM (1,1),<br>(1,3) and (1,7)<br>Verify reception of TM (1.1).                                                                        |          |
| 29<br>30       | Send TC8.4.3-2.1 to stop the VM1<br>Send TC8.4.4-2.1 to stop the VM2                                     | that no TM (5,1) are received<br>Verify reception of TM (1,1),<br>(1,3) and (1,7)<br>Verify reception of TM (1,1),<br>(1,3) and (1,7)                                                     |          |
| 29<br>30<br>31 | Send TC8.4.3-2.1 to stop the VM1<br>Send TC8.4.4-2.1 to stop the VM2<br>Send TC8.4.5-2.1 to stop the VM3 | that no TM (5,1) are received<br>Verify reception of TM (1,1),<br>(1,3) and (1,7)<br>Verify reception of TM (1,1),<br>(1,3) and (1,7)<br>Verify reception of TM (1,1).                    |          |
| 29<br>30<br>31 | Send TC8.4.3-2.1 to stop the VM1Send TC8.4.4-2.1 to stop the VM2Send TC8.4.5-2.1 to stop the VM3         | that no TM (5,1) are received<br>Verify reception of TM (1,1),<br>(1,3) and (1,7)<br>Verify reception of TM (1,1),<br>(1,3) and (1,7)<br>Verify reception of TM (1,1),<br>(1,3) and (1,7) |          |

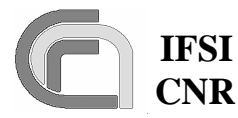

CNR SPIRE On-Board Software Verification and Validation Plan 
 Ref.:
 SPIRE-IFS-DOC-001392

 Issue:
 1.3

 Date:
 18/08/2004

 Page:
 Page 37 of 54

|    |                                                    | Verify that the traffic on the |       |
|----|----------------------------------------------------|--------------------------------|-------|
|    |                                                    | LSA display is back to nor-    |       |
|    |                                                    | mal.                           |       |
| 32 | Send TC8.4.1-1.23 to reset the table that was used | Verify reception of TM (1,1),  |       |
|    | by the fourth VM                                   | (1,3) and (1,7)                |       |
| 33 | Open the file TelemetryA.txt resident on the       |                                |       |
|    | CDMS simulator                                     |                                |       |
| 34 | Perform a search for the values 0x7FA, 0x7FB,      | Verify that search produced    | TIUL8 |
|    | 0x7FC and 0x7FD                                    | negative results.              |       |

### 4.6 TP5

This procedure executes test case SPIRE\_ICD. It is assumed that test procedures TP0, TP1, TP2, TP3 and TP4 have been successfully executed. The DPU correctly interfaces with the CDMS simulator and the DRCU simulator. Procedure steps that will be repeated as part of the acceptance tests are lightly shaded.

| Step | Action                                           | Pass/Fail                        | Test   |
|------|--------------------------------------------------|----------------------------------|--------|
| #    |                                                  |                                  | Item   |
| 1    | Load the OBS using the DSP emulator. Open the    |                                  |        |
|      | CBUG tool and set a BP in the OBS soon after     |                                  |        |
|      | reception of Half-FIFO-Full interrupt.           |                                  |        |
| 2    | Start OBS. Start CDMS Simulator. Start DRCU      |                                  |        |
|      | simulator.                                       |                                  |        |
| 3    | Send TC8.4.CA-6.1 to reset the DPU FIFOs         | Verify reception of TM (1,1),    |        |
|      |                                                  | (1,3) and (1,7)                  |        |
| 4    | Send a series of TC8.4.CA-5.1 to configure the   | Verify the reception of TM       |        |
|      | DRCU science data frames, using the following    | (1,1), (1,3) and (1,7) for all   |        |
|      | list of parameters:                              | commands sent                    |        |
|      | • 0x843C0000 selects Frame_ID 0 from DCU         |                                  |        |
|      | • 0x8418000C sets DCU frame timing               |                                  |        |
|      | • 0x84190070 sets DCU frame timing               |                                  |        |
|      | • 0x843D000A sets DCU to send 10 frames          |                                  |        |
| 5    | Send TC8.4.CA-5.1 with parameter 0x843e0001      | OBS should stop at BP.           |        |
|      | to command DRCU to start data transfer           |                                  |        |
| 6    | Using the ICE GUI proceed step-by-step in the    | Verify correct reception and     | TIUL5p |
|      | code to read the science data present on the FI- | interpretation of science        |        |
|      | FOs                                              | frames.                          |        |
| 7    | Remove previous BP. Set new BP where a com-      |                                  |        |
|      | plete science TM packet is ready to be sent and  |                                  |        |
|      | the notification from HS is received by TMTC.    |                                  |        |
| 8    | Restart OBS                                      |                                  |        |
| 9    | Send TC8.4.CA-6.1 to reset the DPU FIFOs         | Verify reception of TM $(1,1)$ , |        |
|      |                                                  | (1,3) and (1,7)                  |        |
| 10   | Send TC8.4.CA-5.1 with parameter 0x843e0001      | OBS stops at BP.                 |        |

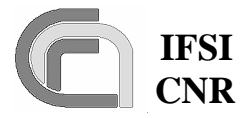

**Ref.:** SPIRE-IFS-DOC-001392 **Issue:** 1.3 **Date:** 18/08/2004

CNR SPIRE On-Board Software Verification and Validation Plan

**Page:** Page 38 of 54

|     | to command DRCU to start data transfer         | Using the ICS GUI check the                                                | TISL6  |
|-----|------------------------------------------------|----------------------------------------------------------------------------|--------|
|     |                                                | locations of DM where the                                                  |        |
|     |                                                | built packet is held and in-                                               |        |
|     |                                                | spect integrity of header                                                  |        |
|     |                                                | (APID, counter, type and                                                   |        |
|     |                                                | subtype) and content                                                       |        |
|     |                                                | (compare to input data from                                                |        |
|     |                                                | DPCU Simulator)                                                            |        |
| 11  | Domovo BD                                      | DRCO Simulator).                                                           |        |
| 11  | Remove DF.                                     |                                                                            |        |
| 12  | Cand TC9 4 CA (1 to reset the DDU EIEOs        | $\mathbf{V}_{a} = \mathbf{f}_{a} \mathbf{T} \mathbf{M} \left( 1 1 \right)$ |        |
| 15  | Send TC8.4.CA-0.1 to reset the DPU FIFUs       | Verify reception of TM $(1,1)$ ,                                           |        |
|     |                                                | (1,3) and (1,7)                                                            |        |
| 1.4 | I esting the Reception of all science fr       | ames sent by the DRCU                                                      |        |
| 14  | Send TC8.4.CA-5.1 with parameter 0x843e0001    | Verify reception of TM (1,1),                                              | TIIL6, |
|     | to start DRCU data transfer from the DCU.      | (1,3) and (1,7)                                                            | HULSp  |
|     |                                                | Verify start of reception for                                              |        |
|     |                                                | TM (21,1) science packets                                                  |        |
| 15  | Send TC8.4.CA-2.1 to flush the FIFOs           | Verify reception of TM (1,1),                                              |        |
|     |                                                | (1,3) and (1,7)                                                            |        |
|     |                                                | Verify that a total of 10 TM                                               |        |
|     |                                                | (21.1) science packets (each                                               |        |
|     |                                                | containing 1 Frame) has                                                    |        |
|     |                                                | been received TM packets                                                   |        |
|     |                                                | will have APID-0x504 and                                                   |        |
|     |                                                | SID-0x200 Use <b>Backet</b>                                                |        |
|     |                                                | Display to inspect and yer                                                 |        |
|     |                                                | Display to inspect and ver-                                                |        |
|     |                                                | ity received packets against                                               |        |
| 1.6 |                                                | pattern sent by DRCU.                                                      |        |
| 16  | Send TC8.4.CA-5.1 with parameter 0x843c0004,   | Verify reception of TM (1,1),                                              |        |
|     | to configure DRCU to send Spectrometer full-   | (1,3) and $(1,7)$                                                          |        |
|     | array frames                                   |                                                                            |        |
| 17  | Send TC8.4.CA-5.1 with parameter 0x843d0ff, to | Verify reception of TM (1,1),                                              |        |
|     | configure DRCU to send 255 frames              | (1,3) and (1,7)                                                            |        |
| 18  | Send TC8.4.CA-5.1 with parameter 0x843e0001    | Verify reception of TM $(1,1)$                                             |        |
| 10  | to start DRCU data transfer from the DCU       | (1 3) and $(1 7)$                                                          |        |
| 10  |                                                |                                                                            |        |
| 19  | Send TC8.4.CA-2.1 to flush the FIFOs           | Verify reception of TM $(1,1)$ ,                                           |        |
|     |                                                | (1,3) and (1,7)                                                            |        |
|     |                                                | Verify that TM (21,1) pack-                                                |        |
|     |                                                | ets containing 255 frames                                                  |        |
|     |                                                | were received, with APID =                                                 |        |
|     |                                                | 0x506 and SID = $0x201$ . Use                                              |        |
|     |                                                | PacketDisplay to inspect                                                   |        |
|     |                                                | and verify received packets                                                |        |
|     |                                                | against pattern sent by                                                    |        |
|     |                                                | DRCU.                                                                      |        |
| 20  | Send TC8 4 CA-5 1 with parameter 0x91c0000h    | Verify reception of TM (1.1)                                               |        |
| 20  | to configure sampling rate for SMFC frames     | (1 3) and $(1 7)$                                                          |        |
|     | to configure sampling face for Siville frames  | (1,5) and (1,7)                                                            |        |

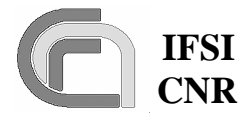

# IFSI Herschel CNR SPIRE On-Board Software Veri-

fication and Validation Plan

 Ref.:
 SPIRE-IFS-DOC-001392

 Issue:
 1.3

 Date:
 18/08/2004

 Page:
 Page 39 of 54

| 21 | Send TC8.4.CA-5.1 with parameter 0x91c10001 to start DRCU data transfer from the MCU | Verify reception of TM $(1,1)$ , $(1,3)$ and $(1,7)$ | TIUL5p |
|----|--------------------------------------------------------------------------------------|------------------------------------------------------|--------|
|    | The MCU cannot be commanded to send a fixed                                          | Verify continuous reception                          |        |
|    | number of packets but it sends them continuosly                                      | of TM (21.1) packets with                            |        |
|    |                                                                                      | APID = 0x508 and $SID =$                             |        |
|    |                                                                                      | 0x410.                                               |        |
| 22 | Wait 5 seconds and send TC8.4.CA-5.1 with pa-                                        | Verify reception of TM (1,1),                        |        |
|    | rameter 0x91c10000 to stop DRCU data transfer                                        | (1,3) and (1,7)                                      |        |
|    |                                                                                      | Verify that TM (21,1) pack-                          |        |
|    |                                                                                      | ets stops.                                           |        |
| 23 | Send TC8.4.CA-2.1 to flush the FIFOs                                                 | Verify reception of TM (1,1),                        |        |
|    |                                                                                      | (1,3) and (1,7)                                      |        |
|    |                                                                                      | Verify that the last TM                              |        |
|    |                                                                                      | (21.1) are received. Use                             |        |
|    |                                                                                      | PacketDisplay to inspect                             |        |
|    |                                                                                      | and verify received packets                          |        |
|    |                                                                                      | against pattern sent by                              |        |
|    |                                                                                      | DRCU.                                                |        |
| 24 | Send TC8.4.CA-5.1 with parameter 0x91c2002a,                                         | Verify reception of TM $(1,1)$ ,                     |        |
|    | to configure sampling rate for BSM frames                                            | (1,3), and (1,7)                                     |        |
| 25 | Send TC8.4.CA-5.1 with parameter 0x91c10001                                          | Verify reception of TM (1,1),                        |        |
|    | to start DRCU data transfer from the MCU.                                            | (1,3), and $(1,7)$                                   |        |
|    | The MCU cannot be commanded to send a fixed                                          | Verify continuous reception                          |        |
|    | number of packets but it sends them continuosly                                      | of TM (21.1) packets with                            |        |
|    |                                                                                      | APID = $0x508$ and SID =                             |        |
|    |                                                                                      | 0x612.                                               |        |
| 26 | Wait 5 seconds and send TC8.4.CA-5.1 with pa-                                        | Verify reception of TM (1,1),                        |        |
|    | rameter 0x91c10000 to stop DRCU data transfer                                        | (1,3), and (1,7)                                     |        |
|    |                                                                                      | Verify that TM (21,1) pack-                          |        |
|    |                                                                                      | ets stops.                                           |        |
| 27 | Send TC8.4.CA-2.1 to flush the FIFOs                                                 | Verify reception of TM $(1,1)$ ,                     |        |
|    |                                                                                      | (1,3), and (1,7)                                     |        |
|    |                                                                                      | Verify that the last TM                              |        |
|    |                                                                                      | (21,1) are received. Use                             |        |
|    |                                                                                      | PacketDisplay to inspect                             |        |
|    |                                                                                      | and verify received packets                          |        |
|    |                                                                                      | against pattern sent by                              |        |
|    |                                                                                      | DRCU.                                                |        |
| 28 | Send TC8.4.CA-5.1 with parameter 0xa0830000                                          | Verify reception of TM (1,1),                        |        |
|    | to configure DRCU to send SCU nominal frames.                                        | (1,3) and (1,7)                                      |        |
| 29 | Send TC8.4.CA-5.1 with parameter 0xa084001f                                          | Verify reception of TM (1,1),                        |        |
|    | to configure DRCU to send 31 frames.                                                 | (1,3) and (1,7)                                      |        |
| 30 | Send TC8.4.CA-5.1 with parameter 0xa0820001                                          | Verify reception of TM (1,1),                        |        |
|    | to start DRCU data transfer form the SCU                                             | (1,3) and (1,7)                                      |        |
| 31 | Repeat previous step 4 more times                                                    | Verify reception each time                           | TIUL5p |
| 51 | Repeat previous step 4 more times                                                    | of TM (1,1): (1,3) and (1,7)                         | monop  |

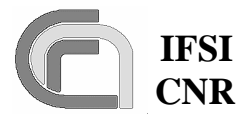

 Ref.:
 SPIRE-IFS-DOC-001392

 Issue:
 1.3

 Date:
 18/08/2004

 Descent 40 of 54

#### CNR SPIRE On-Board Software Verification and Validation Plan

 e Veri Date:
 18/08/2004

 Plan
 Page:
 Page 40 of 54

|    |                                             | Verify reception of TM               |        |
|----|---------------------------------------------|--------------------------------------|--------|
|    |                                             | (21,1) with APID = 0x508             |        |
| 20 |                                             | and $SID = 0xa20$ .                  |        |
| 32 | Send TC8.4.CA-2.1 to flush the FIFOs        | Verify reception, each time,         |        |
|    |                                             | of $IM(1,1)$ ; (1,3) and (1,7)       |        |
|    |                                             | Verify that the last TM              |        |
|    |                                             | (21,1) are received. Use             |        |
|    |                                             | PacketDisplay to inspect             |        |
|    |                                             | and verify received packets          |        |
|    |                                             | against pattern sent by              |        |
| 22 | Sand TC9 4 CA 5 1 with nonemator 0x942a0001 | DRCU. Varify recention of $TM(1, 1)$ |        |
| 55 | to configure DPCU to cond DSW frames        | (1, 2) and $(1, 7)$                  |        |
|    | to configure DRCO to send F3 w frames.      | (1,5) and (1,7)                      |        |
| 34 | Send TC8.4.CA-5.1 with parameter 0x843d00ff | Verify reception of TM (1,1),        |        |
|    | to configure DRCU to send 255 frames.       | (1,3) and $(1,7)$                    |        |
| 35 | Send TC8.4.CA-5.1 with parameter 0x843e0001 | Verify reception of TM (1,1),        | TIUL5p |
|    | to start DRCU data transfer from the DCU.   | (1,3) and (1,7)                      |        |
|    |                                             | Verify reception of TM               |        |
|    |                                             | (21,2) packets with APID =           |        |
|    |                                             | 0x504 and $SID = 0x102$              |        |
| 36 | Send TC8.4.CA-2.1 to flush the FIFOs        | Verify reception of TM (1,1),        |        |
|    |                                             | (1,3) and $(1,7)$                    |        |
|    |                                             | Verify that the last TM              |        |
|    |                                             | (21,2) are received. Use             |        |
|    |                                             | PacketDisplay to inspect             |        |
|    |                                             | and verify received packets          |        |
|    |                                             | DRCU.                                |        |
| 37 | Send TC8.4.CA-5.1 with parameter 0x843c0002 | Verify reception of TM (1,1),        |        |
|    | to configure DRCU to send PMW frames.       | (1,3) and (1,7)                      |        |
| 38 | Send TC8.4.CA-5.1 with parameter 0x843d00ff | Verify reception of TM (1,1),        |        |
|    | to configure DRCU to send 255 frames.       | (1,3) and (1,7)                      |        |
| 39 | Send TC8.4.CA-5.1 with parameter 0x843e0001 | Verify reception of TM (1,1),        | TIUL5p |
|    | to start DRCU data transfer from the DCU.   | (1,3) and $(1,7)$                    |        |
|    |                                             | Verify reception of TM               |        |
|    |                                             | (21,2) packets with APID =           |        |
|    |                                             | 0x504 and SID = $0x103$              |        |
| 40 | Send TC8.4.CA-2.1 to flush the FIFOs        | Verify reception of TM (1,1),        |        |
|    |                                             | (1,3) and (1,7)                      |        |
|    |                                             | Verify that the last TM              |        |
|    |                                             | (21,2) are received. Use             |        |
|    |                                             | PacketDisplay to inspect             |        |
|    |                                             | and verify received packets          |        |
|    |                                             | against pattern sent by              |        |
|    |                                             | DRCU.                                |        |
| 41 | Send TC8.4.CA-5.1 with parameter 0x843c0003 | Verify reception of TM $(1,1)$ ,     |        |
|    | to configure DRCU to send PLW frames.       | (1,3) and $(1,7)$                    |        |

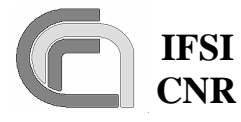

### IFSI Herschel CNR SPIRE On-Board Software Verification and Validation Plan

 Ref.:
 SPIRE-IFS-DOC-001392

 Issue:
 1.3

 Date:
 18/08/2004

 Page:
 Page 41 of 54

| 42 | Send TC8.4.CA-5.1 with parameter 0x843d00ff to configure DRCU to send 255 frames.     | Verify reception of TM (1,1), (1,3) and (1,7)                                                                                                    |        |
|----|---------------------------------------------------------------------------------------|----------------------------------------------------------------------------------------------------|--------|
| 43 | Send TC8.4.CA-5.1 with parameter 0x843e0001 to start DRCU data transfer from the DCU. | Verify reception of TM (1,1),<br>(1,3) and (1,7)<br>Verify reception of TM<br>(21,2) packets with APID =<br>0x504 and SID = 0x104                                                                             | TIUL5p |
| 44 | Send TC8.4.CA-2.1 to flush the FIFOs                                                  | Verify reception of TM (1,1),<br>(1,3) and (1,7)<br>Verify that the last TM<br>(21,2) are received. Use<br><b>PacketDisplay</b> to inspect<br>and verify received packets<br>against pattern sent by<br>DRCU. |        |
| 45 | Send TC8.4.CA-5.1 with parameter 0x843c0005 to configure DRCU to send SSW frames.     | Verify reception of TM (1,1), (1,3) and (1,7)                                                                                                    |        |
| 46 | Send TC8.4.CA-5.1 with parameter 0x843d00ff to configure DRCU to send 255 frames.     | Verify reception of TM (1,1), (1,3) and (1,7)                                                                                                    |        |
| 47 | Send TC8.4.CA-5.1 with parameter 0x843e0001 to start DRCU data transfer from the DCU. | Verify reception of TM (1,1),<br>(1,3) and (1,7)<br>Verify reception of TM<br>(21,2) packets with APID =<br>0x506 and SID = 0x105                                                                             | TIUL5p |
| 48 | Send TC8.4.CA-2.1 to flush the FIFOs                                                  | Verify reception of TM (1,1),<br>(1,3) and (1,7)<br>Verify that the last TM<br>(21,2) are received. Use<br><b>PacketDisplay</b> to inspect<br>and verify received packets<br>against pattern sent by<br>DRCU. |        |
| 49 | Send TC8.4.CA-5.1 with parameter 0x843c0006 to configure DRCU to send SLW frames.     | Verify reception of TM (1,1), (1,3) and (1,7)                                                                                                    |        |
| 50 | Send TC8.4.CA-5.1 with parameter 0x843d00ff to configure DRCU to send 255 frames.     | Verify reception of TM (1,1), (1,3) and (1,7)                                                                                                    |        |
| 51 | Send TC8.4.CA-5.1 with parameter 0x843e0001 to start DRCU data transfer from the DCU. | Verify reception of TM (1,1),<br>(1,3) and (1,7)<br>Verify reception of TM<br>(21,2) packets with APID =<br>0x506 and SID = 0x106                                                                             | TIUL5p |
| 52 | Send TC8.4.CA-2.1 to flush the FIFOs                                                  | Verify reception of TM (1,1), (1,3) and (1,7)                                                                                                    |        |

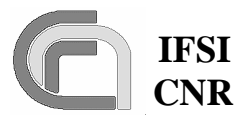

**Ref.:** SPIRE-IFS-DOC-001392 **Issue:** 1.3 **Date:** 18/08/2004

CNR SPIRE On-Board Software Verification and Validation Plan

Page: Page 42 of 54

|    |                                                                                                    | Verify that the last TM (21,2) are received. Use <b>PacketDisplay</b> to inspect and verify received packets against pattern sent by DRCU.                                                                    |        |
|----|----------------------------------------------------------------------------------------------------|----------------------------------------------------------------------------------------------------|--------|
| 53 | Send TC8.4.CA-5.1 with parameter 0x843c0008 to configure DRCU to send full Photometer Test Pattern. | Verify reception of TM (1,1), (1,3) and (1,7)                                                                                                    |        |
| 54 | Send TC8.4.CA-5.1 with parameter 0x843d00ff to configure DRCU to send 255 frames.                   | Verify reception of TM (1,1), (1,3) and (1,7)                                                                                                    |        |
| 55 | Send TC8.4.CA-5.1 with parameter 0x843e0001 to start DRCU data transfer from the DCU.               | Verify reception of TM (1,1),<br>(1,3) and (1,7)<br>Verify reception of TM<br>(21,3) packets with APID =<br>0x504 and SID = 0x309                                                                             | TIUL5p |
| 56 | Send TC8.4.CA-2.1 to flush the FIFOs                                                                | Verify reception of TM (1,1),<br>(1,3) and (1,7)<br>Verify that the last TM<br>(21,3) are received. Use<br><b>PacketDisplay</b> to inspect<br>and verify received packets<br>against pattern sent by<br>DRCU. |        |
| 57 | Send TC8.4.CA-5.1 with parameter 0x843c0009 to configure DRCU to send PSW Test Pattern.             | Verify reception of TM (1,1), (1,3) and (1,7)                                                                                                    |        |
| 58 | Send TC8.4.CA-5.1 with parameter 0x843d00ff to configure DRCU to send 255 frames.                   | Verify reception of TM (1,1), (1,3) and (1,7)                                                                                                    |        |
| 59 | Send TC8.4.CA-5.1 with parameter 0x843e0001 to start DRCU data transfer from the DCU.               | Verify reception of TM (1,1),<br>(1,3) and (1,7)<br>Verify reception of TM<br>(21,3) packets with APID =<br>0x504 and SID = 0x30a                                                                             | TIUL5p |
| 60 | Send TC8.4.CA-2.1 to flush the FIFOs                                                                | Verify reception of TM (1,1),<br>(1,3) and (1,7)<br>Verify that the last TM<br>(21,3) are received. Use<br><b>PacketDisplay</b> to inspect<br>and verify received packets<br>against pattern sent by<br>DRCU. |        |
| 61 | Send TC8.4.CA-5.1 with parameter 0x843c000a to configure DRCU to send PMW Test Pattern.             | Verify reception of TM (1,1), (1,3) and (1,7)                                                                                                    |        |
| 62 | Send TC8.4.CA-5.1 with parameter 0x843d00ff to configure DRCU to send 255 frames.                   | Verify reception of TM (1,1), (1,3) and (1,7)                                                                                                    |        |
| 63 | Send TC8.4.CA-5.1 with parameter 0x843e0001 to start DRCU data transfer from the DCU.               | Verify reception of TM (1,1), (1,3) and (1,7)                                                                                                    | TIUL5p |

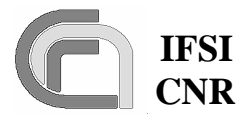

 Ref.:
 SPIRE-IFS-DOC-001392

 Issue:
 1.3

 Date:
 18/08/2004

CNR SPIRE On-Board Software Verification and Validation Plan

Page: Page 43 of 54

|    |                                                                                                    | Verify reception of TM $(21,3)$ packets with APID = $0x504$ and SID = $0x30b$                                                                                                    |        |
|----|----------------------------------------------------------------------------------------------------|----------------------------------------------------------------------------------------------------|--------|
| 64 | Send TC8.4.CA-2.1 to flush the FIFOs                                                                  | Verify reception of TM (1,1),<br>(1,3) and (1,7)<br>Verify that the last TM<br>(21,3) are received. Use<br><b>PacketDisplay</b> to inspect<br>and verify received packets<br>against pattern sent by<br>DRCU. |        |
| 65 | Send TC8.4.CA-5.1 with parameter 0x843c000b to configure DRCU to send PLW Test Pattern.               | Verify reception of TM (1,1), (1,3) and (1,7)                                                                                                    |        |
| 66 | Send TC8.4.CA-5.1 with parameter 0x843d00ff to configure DRCU to send 255 frames.                     | Verify reception of TM (1,1), (1,3) and (1,7)                                                                                                    |        |
| 67 | Send TC8.4.CA-5.1 with parameter 0x843e0001 to start DRCU data transfer from the DCU.                 | Verify reception of TM (1,1),<br>(1,3) and (1,7)<br>Verify reception of TM<br>(21,3) packets with APID =<br>0x504 and SID = 0x30c                                                                             | TIUL5p |
| 68 | Send TC8.4.CA-2.1 to flush the FIFOs                                                                  | Verify reception of TM (1,1),<br>(1,3) and (1,7)<br>Verify that the last TM<br>(21,3) are received. Use<br><b>PacketDisplay</b> to inspect<br>and verify received packets<br>against pattern sent by<br>DRCU. |        |
| 69 | Send TC8.4.CA-5.1 with parameter 0x843c000c to configure DRCU to send Full Spectrometer Test Pattern. | Verify reception of TM (1,1), (1,3) and (1,7)                                                                                                    |        |
| 70 | Send TC8.4.CA-5.1 with parameter 0x843d00ff to configure DRCU to send 255 frames.                     | Verify reception of TM (1,1), (1,3) and (1,7)                                                                                                    |        |
| 71 | Send TC8.4.CA-5.1 with parameter 0x843e0001 to start DRCU data transfer from the DCU.                 | Verify reception of TM (1,1),<br>(1,3) and (1,7)<br>Verify reception of TM<br>(21,3) packets with APID =<br>0x506 and SID = 0x30d                                                                             | TIUL5p |
| 72 | Send TC8.4.CA-2.1 to flush the FIFOs                                                                  | Verify reception of TM (1,1),<br>(1,3) and (1,7)<br>Verify that the last TM<br>(21,3) are received. Use<br><b>PacketDisplay</b> to inspect<br>and verify received packets<br>against pattern sent by<br>DRCU. |        |

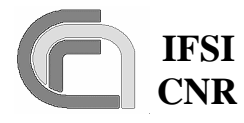

# IFSI Herschel CNR SPIRE On-Board Software Veri-

fication and Validation Plan

 Ref.:
 SPIRE-IFS-DOC-001392

 Issue:
 1.3

 Date:
 18/08/2004

 Page:
 Page 44 of 54

| 73  | Send TC8.4.CA-5.1 with parameter 0x843c000d     | Verify reception of TM (1,1),                        |        |
|-----|-------------------------------------------------|------------------------------------------------------|--------|
|     | to configure DRCU to send SSW Test Pattern.     | (1,3) and (1,7)                                      |        |
| 74  | Send TC8.4.CA-5.1 with parameter 0x843d00ff     | Verify reception of TM $(1,1)$ , $(1,2)$ and $(1,7)$ |        |
| 75  |                                                 | (1,5) and $(1,7)$                                    | THU 5  |
| 75  | Send TC8.4.CA-5.1 with parameter 0x843e0001     | Verify reception of TM $(1,1)$ , $(1,2)$ and $(1,7)$ | HULSp  |
|     | to start DRCU data transfer from the DCU.       | (1,5) and $(1,7)$                                    |        |
|     |                                                 | (21.3) packets with APID –                           |        |
|     |                                                 | 0x506 and SID = $0x30e$                              |        |
| 76  | Send TC8.4.CA-2.1 to flush the FIFOs            | Verify reception of TM $(1,1)$ ,                     |        |
|     |                                                 | (1,3) and (1,7)                                      |        |
|     |                                                 | Verify that the last TM                              |        |
|     |                                                 | (21,3) are received. Use                             |        |
|     |                                                 | PacketDisplay to inspect                             |        |
|     |                                                 | and verify received packets                          |        |
|     |                                                 | against pattern sent by                              |        |
| 77  | Send TC8 4 CA-5 1 with parameter 0x843c000e     | Verify reception of TM (1.1)                         |        |
| , , | to configure DRCU to send SLW Test Pattern.     | (1,3) and (1,7)                                      |        |
| 78  | Send TC8.4.CA-5.1 with parameter 0x843d00ff     | Verify reception of TM $(1,1)$ ,                     |        |
|     | to configure DRCU to send 255 frames.           | (1,3) and (1,7)                                      |        |
| 79  | Send TC8.4.CA-5.1 with parameter 0x843e0001     | Verify reception of TM (1,1),                        | TIUL5p |
|     | to start DRCU data transfer from the DCU.       | (1,3) and (1,7)                                      |        |
|     |                                                 | Verify reception of TM                               |        |
|     |                                                 | (21,3) packets with APID =                           |        |
| 80  | Sand TC8 4 CA 2.1 to flush the EIEOs            | Vx506 and $SID = 0x30f$                              |        |
| 00  | Send TC 8.4.CA-2.1 to flush the FIFOS           | (1,3) and $(1,7)$                                    |        |
|     |                                                 | Verify that the last TM                              |        |
|     |                                                 | (21,3) are received. Use                             |        |
|     |                                                 | PacketDisplay to inspect                             |        |
|     |                                                 | and verify received packets                          |        |
|     |                                                 | against pattern sent by                              |        |
| 01  |                                                 | DRCU.                                                |        |
| 81  | Send 1C8.4.CA-5.1 with parameter 0x91c4000b,    | verify reception of TM $(1,1)$ , $(1,3)$ and $(1,7)$ |        |
|     | frames                                          | (1,3) and $(1,7)$                                    |        |
| 82  | Send TC8.4.CA-5.1 with parameter 0x91c10001     | Verify reception of TM $(\overline{1,1})$ ,          | TIUL5p |
|     | to start DRCU data transfer from the MCU.       | (1,3) and (1,7)                                      |        |
|     | The MCU cannot be commanded to send a fixed     | Verify continuous reception                          |        |
|     | number of packets but it senas them continuosly | $\Delta PID = 0x508$ and $SID =$                     |        |
|     |                                                 | APID = 0x308 and $SID = 0x814$                       |        |
| 83  | Wait 5 seconds and send TC8 4 CA-5 1 with pa-   | Verify reception of TM (1.1)                         |        |
| 05  | rameter 0x91c10000 to stop DRCU data transfer   | (1,3) and $(1.7)$                                    |        |
|     |                                                 | Verify that TM (21,3) pack-                          |        |
|     |                                                 | ets stops.                                           |        |

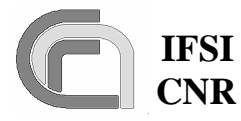

**Ref.:** SPIRE-IFS-DOC-001392 **Issue:** 1.3 **Date:** 18/08/2004

CNR SPIRE On-Board Software Verification and Validation Plan

Page: Page 45 of 54

| 84 | Send TC8.4.CA-2.1 to flush the FIFOs                                                                                                    | Verify reception of TM (1,1),<br>(1,3) and (1,7)<br>Verify that the last TM<br>(21,3) are received. Use<br><b>PacketDisplay</b> to inspect<br>and verify received packets<br>against pattern sent by<br>DRCU. |        |
|----|----------------------------------------------------------------------------------------------------|----------------------------------------------------------------------------------------------------|--------|
| 85 | Send TC8.4.CA-5.1 with parameter 0x91c5000b, to configure sampling rate for MCU Test frames                                                                                                    | Verify reception of TM (1,1), (1,3) and (1,7)                                                                                                    |        |
| 86 | Send TC8.4.CA-5.1 with parameter 0x91c10001<br>to start DRCU data transfer from the MCU.<br><i>The MCU cannot be commanded to send a fixed</i><br><i>number of packets but it sends them continuosly</i> | Verify reception of TM (1,1),<br>(1,3) and (1,7)<br>Verify continuous reception<br>of TM (21,3) packets with<br>APID = 0x508 and SID =<br>0x915.                                                              | TIUL5p |
| 87 | Wait 5 seconds and send TC8.4.CA-5.1 with parameter 0x91c10000 to stop DRCU data transfer                                                                                                    | Verify reception of TM (1,1),<br>(1,3) and (1,7)<br>Verify that TM (21,3) pack-<br>ets stops.                                                                                                    |        |
| 88 | Send TC8.4.CA-2.1 to flush the FIFOs                                                                                                    | Verify reception of TM (1,1),<br>(1,3) and (1,7)<br>Verify that the last TM<br>(21,3) are received. Use<br><b>PacketDisplay</b> to inspect<br>and verify received packets<br>against pattern sent by<br>DRCU. |        |
| 89 | Send TC8.4.CA-5.1 with parameter 0xa0830001 to configure DRCU to send SCU Test frames.                                                                                                    | Verify reception of TM (1,1), (1,3) and (1,7)                                                                                                    |        |
| 90 | Send TC8.4.CA-5.1 with parameter 0xa084001f to configure DRCU to send 31 frames.                                                                                                    | Verify reception of TM (1,1), (1,3) and (1,7)                                                                                                    |        |
| 91 | Send TC8.4.CA-5.1 with parameter 0xA0820001 to start DRCU data transfer from the SCU.                                                                                                    | Verify reception of TM (1,1), (1,3) and (1,7)                                                                                                    |        |
| 92 | Repeat previous step 4 more times                                                                                                    | Verify reception of TM $(1,1)$ ,<br>(1,3) and (1,7)<br>Verify reception of four TM<br>(1,1), plus reception of TM<br>(21,3) with APID = 0x508<br>and SID = 0x1121.<br>Verify reception of TM (1,1)            | TIUL5p |
| 93 |                                                                                                    | (1,3) and (1,7)                                                                                                    |        |

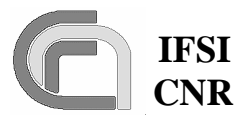

**Ref.:** SPIRE-IFS-DOC-001392 **Issue:** 1.3 **Date:** 18/08/2004

CNR SPIRE On-Board Software Verification and Validation Plan

 Date:
 18/08/2004

 Page:
 Page 46 of 54

|     |                                                                                       | Verify that the last TM                              |        |
|-----|---------------------------------------------------------------------------------------|------------------------------------------------------|--------|
|     |                                                                                       | (21,3) are received. Use                             |        |
|     |                                                                                       | and varify received packets                          |        |
|     |                                                                                       | and verify received packets                          |        |
|     |                                                                                       | DRCU.                                                |        |
| 94  | Send TC8.4.CA-5.1 with parameter 0x843c0010                                           | Verify reception of TM $(1,1)$ ,                     |        |
|     | set Pattern.                                                                          | (1,3) and (1,7)                                      |        |
| 95  | Send TC8.4.CA-5.1 with parameter 0x843d00ff                                           | Verify reception of TM $(1,1)$ ,                     |        |
|     | to configure DRCU to send 255 frames.                                                 | (1,3) and (1,7)                                      |        |
| 96  | Send TC8.4.CA-5.1 with parameter 0x843e0001 to start DRCU data transfer from the DCU. | Verify reception of TM (1,1),<br>(1,3) and (1,7)     | TIUL5p |
|     |                                                                                       | Verify reception of TM                               |        |
|     |                                                                                       | (21,4) packets with APID = $0x504$ and SID = $0x207$ |        |
| 97  | Send TC8.4.CA-2.1 to flush the FIFOs                                                  | Verify reception of TM (1,1),                        |        |
|     |                                                                                       | (1,3) and (1,7)                                      |        |
|     |                                                                                       | Verify that the last TM                              |        |
|     |                                                                                       | (21,4) are received. Use                             |        |
|     |                                                                                       | PacketDisplay to inspect                             |        |
|     |                                                                                       | and verify received packets                          |        |
|     |                                                                                       | DRCU.                                                |        |
| 98  | Send TC8.4.CA-5.1 with parameter 0x843c0014                                           | Verify reception of TM (1,1),                        |        |
|     | to configure DRCU to send Full Spectrometer Offset Pattern.                           | (1,3) and (1,7)                                      |        |
| 99  | Send TC8.4.CA-5.1 with parameter 0x843d00ff                                           | Verify reception of TM (1,1),                        |        |
|     | to configure DRCU to send 255 frames.                                                 | (1,3) and (1,7)                                      |        |
| 100 | Send TC8.4.CA-5.1 with parameter 0x843e0001                                           | Verify reception of TM (1,1),                        | TIUL5p |
|     | to start DRCU data transfer from the DCU.                                             | (1,3) and (1,7)                                      |        |
|     |                                                                                       | Verify reception of TM                               |        |
|     |                                                                                       | (21,4) packets with APID = $0x506$ and SID $0x208$   |        |
| 101 | Sand TCS 4 CA 2.1 to fluch the EIEOs                                                  | $V_{\text{spin}} = 0x_{2}08$                         |        |
| 101 | Send TCo.4.CA-2.1 to flush the FIFOS                                                  | (1, 3) and $(1, 7)$                                  |        |
|     |                                                                                       | Verify that the last TM                              |        |
|     |                                                                                       | (21.4) are received Use                              |        |
|     |                                                                                       | PacketDisplay to inspect                             |        |
|     |                                                                                       | and verify received packets                          |        |
|     |                                                                                       | against pattern sent by                              |        |
|     |                                                                                       | DRCU.                                                |        |
| 100 | Testing Science Frames Da                                                             | ata Selection                                        |        |
| 102 | Send TC8.4.CA-10.5 to enable selection from a                                         | Verity reception of TM (1,1)                         |        |
|     | non-existing science frame.                                                           | and TM (1,8) with error code                         |        |
|     |                                                                                       | = 0x815 (Illegal Frame ID)                           |        |

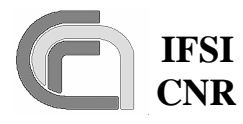

CNR SPIRE On-Board Software Verification and Validation Plan 
 Ref.:
 SPIRE-IFS-DOC-001392

 Issue:
 1.3

 Date:
 18/08/2004

 Page:
 Page 47 of 54

| 103 | Send TC84CA-104 to enable selection from             | Verify reception of TM (1.1)                            |  |
|-----|------------------------------------------------------|---------------------------------------------------------|--|
| 105 | frame ID 4 (photometer PLW) using an undefined       | and TM $(1, 8)$ with error code                         |  |
|     | table                                                | = 0x817 (Undefined Selec-                               |  |
|     |                                                      | tion Table)                                             |  |
| 104 | Send TC8.4.1-1.32 to create a Table to be used to    | Verify reception of TM (1.1).                           |  |
|     | select a subset of a science frame.                  | (1,3) and (1,7)                                         |  |
| 105 | Send TC8.4.CA-10.3 to enable selection from          | Verify reception of TM (1.1)                            |  |
|     | frame ID 4 using the newly created table.            | and TM $(1.8)$ with error code                          |  |
|     | The selection tables should have the same length     | = 0x818 (Invalid length of                              |  |
|     | of the frames to which they are associated (which    | Selection Table)                                        |  |
|     | is not the present case, so that an error is ex-     |                                                         |  |
|     | pected).                                             |                                                         |  |
| 106 | Send TC8.4.1-1.31 to create a Table to be used to    | Verify reception of TM (1,1),                           |  |
|     | select a subset of a science frame.                  | (1,3) and (1,7)                                         |  |
| 107 | Send TC8.4.1-3.31 to load the selection Table to     | Verify reception of TM (1,1),                           |  |
|     | be used for science frame selection.                 | (1,3) and (1,7)                                         |  |
| 108 | Send TC8.4.CA-10.2 to enable selection.              | Verify reception of TM (1,1)                            |  |
|     | Selection tables should be made of 0s (do not se-    | and TM $(1,8)$ with error code                          |  |
|     | lect) or 1 (select), while the present selection ta- | = 0x819 (Invalid content of                             |  |
|     | ble contains a 2 so that an error is expected.       | Selection Table)                                        |  |
| 109 | Send TC8.4.1-1.30 to create a Table to be used to    | Verify reception of TM (1,1),                           |  |
|     | select a subset of a science frame.                  | (1,3) and (1,7)                                         |  |
| 110 | Send TC8.4.1-3.30 to load the selection Table to     | Verify reception of TM (1,1),                           |  |
|     | be used for science frame selection.                 | (1,3) and (1,7)                                         |  |
| 111 | Send TC8.4.CA-5.1 with parameter 0x843c0003          | Verify reception of TM $(1,1)$ ,                        |  |
|     | to configure DRCU to send PLW Photometer Pat-        | (1,3) and (1,7)                                         |  |
|     | tern.                                                |                                                         |  |
| 112 | Send TC8.4.CA-5.1 with parameter 0x843d0000          | Verify reception of TM (1,1),                           |  |
|     | to configure DRCU to send frames in continuous       | (1,3) and (1,7)                                         |  |
|     | mode                                                 |                                                         |  |
| 113 | Send TC8.4.CA-5.1 with parameter 0x843e0001          | Verify reception of TM (1,1),                           |  |
|     | to start DRCU data transfer from the DCU.            | (1,3) and (1,7)                                         |  |
|     |                                                      | Verify continuous reception                             |  |
|     |                                                      | of TM (21,3) packets with                               |  |
|     |                                                      | APID = $0x504$ and SID =                                |  |
| 111 |                                                      | 0x104                                                   |  |
| 114 | If the DRCU simulator allows it, change the          | verity reception of TM (5,1)                            |  |
|     | Frame ID to an undefined value in the appropriate    | with error code $=0x0506$ (II-                          |  |
|     | box of the DKCU GUI for channel 0                    | legal Frame ID)                                         |  |
|     |                                                      | eta with ADD 0-504 and                                  |  |
|     |                                                      | ets with APID = $0x504$ and SID = $0x104$ are no longer |  |
|     |                                                      | SID = 0x104 are no longer                               |  |
| 115 | But the Frame ID heads to normal value               | Verify recention of TM (5.1)                            |  |
| 115 | Tut the Frame ID back to normal value                | with error code $-0x8506$ to                            |  |
|     |                                                      | signal exit from previous er                            |  |
|     |                                                      | ror condition                                           |  |
|     |                                                      |                                                         |  |

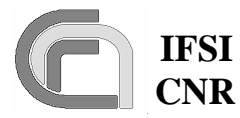

**Ref.:** SPIRE-IFS-DOC-001392 **Issue:** 1.3

CNR SPIRE On-Board Software Verification and Validation Plan

**Date:** 18/08/2004 **Page:** Page 48 of 54

|     |                                                                                                    | Verify that TM (21,3) pack-<br>ets with APID = 0x504 and<br>SID = 0x104 are again re-<br>ceived                                                                                                    |       |
|-----|----------------------------------------------------------------------------------------------------|----------------------------------------------------------------------------------------------------|-------|
| 116 | If the DRCU simulator allows it, change the<br>Frame length to a wrong value in the appropriate<br>box of the DRCU GUI for channel 0 | Verify reception of TM (5,1)<br>with error code =0x0507 (Il-<br>legal Frame length)<br>Verify that TM (21,3) pack-<br>ets with APID = 0x504 and<br>SID = 0x104 are no longer<br>received                                                                          |       |
| 117 | Put the Frame length back to normal value                                                                                            | Verify reception of TM (5,1)<br>with error code =0x8507 to<br>signal exit from previous er-<br>ror condition<br>Verify that TM (21,3) pack-<br>ets with APID = 0x504 and<br>SID = 0x104 are again re-<br>ceived                                                   |       |
| 118 | If the DRCU simulator allows it, change the checksum method in the appropriate box of the DRCU GUI                                   | Verify reception of TM (5,1)<br>with error code =0x0508 (II-<br>legal checksum)<br>Verify that TM (21,3) pack-<br>ets with APID = 0x504 and<br>SID = 0x104 are no longer<br>received                                                                              |       |
| 119 | Put the checksum method back to normal value                                                                                         | Verify reception of TM (5,1)<br>with error code =0x8508 to<br>signal exit from previous er-<br>ror condition<br>Verify that TM (21,3) pack-<br>ets with APID = 0x504 and<br>SID = 0x104 are again re-<br>ceived                                                   | TIUL5 |
| 120 | Send TC8.4.CA-10.1 to enable selection from<br>frame ID 4 (Photometer PLW)                                                           | Verify reception of TM (1,1),<br>(1,3) and (1,7)<br>Use <b>PacketDisplay</b> to ver-<br>ify that the TM (21,3) now<br>contain the SID = 0xC1A0<br>Use <b>PacketDisplay</b> to ver-<br>ify that the TM (21,3) pack-<br>ets now contain frames 10<br>words shorter. |       |
| 121 | Send TC8.4.CA-11.2 to disable selection from a non-existent science frame.                                                           | Verify reception of TM $(1,1)$<br>and TM $(1,8)$ with error code<br>= 0x815 (Illegal Frame ID)                                                                                                    |       |
| 122 | Send TC8.5.CA.1 to report science frame selec-<br>tion status.                                                                       | Verify reception of TM (1,1), (1,3) and (1,7)                                                                                                    |       |

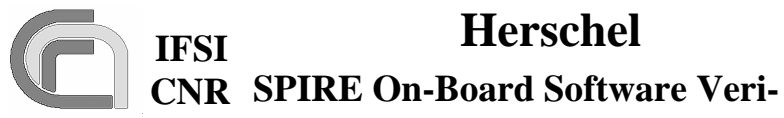

fication and Validation Plan

**Ref.:** SPIRE-IFS-DOC-001392 **Issue:** 1.3 **Date:** 18/08/2004 Page: Page 49 of 54

| 123       Send TC8.4.CA-11.1 to disable the presently active selection on frame ID 4       Verify reception of TM (1,1), (1,3) and (1,7)         123       Send TC8.4.CA-11.1 to disable the presently active selection on frame ID 4       Verify reception of TM (1,1), (1,3) and (1,7)         124       Send TC8.5.CA.1 to report science frame selection status.       Verify reception of TM (1,1), (1,3) and (1,7)         125       Send TC8.4.CA-5.1 with parameter 0x843e0000 to stop DRCU frame transmission from DCU If the command does not work (the DRCU occasionally does not execute the command), uncheck the "loop" checkbox for channel 0 on the DRCU science frame transmission from SCU       Verify reception of TM (1,1), (1,3) and (1,7)         125       Send TC8.4.CA-5.1 with parameter 0x843e0000 to stop DRCU frame transmission from SCU       Verify reception of TM (1,1), (1,3) and (1,7)         126       Send TC8.4.CA-5.1 with parameter 0x843e0000 to stop DRCU frame transmission from SCU       Verify reception of TM (1,1), (1,3) and (1,7)         127       Send TC8.4.CA-5.1 with parameter 0x843e0000 to stop DRCU frame transmission from SCU       Verify reception of TM (1,1), (1,3) and (1,7)         126       Send TC8.4.CA-5.1 with parameter 0x843e0000 to stop DRCU frame transmission from SCU       Verify reception of TM (1,1), (1,3) and (1,7)         127       Send TC8.4.CA-5.1 with parameter 0x843e0000 to stop DRCU frame transmission from SCU       Verify reception of TM (1,1), (1,3) and (1,7)         128       Send TC8.4.CA-5.1 with parameter 0x843e0000 to stop DRCU frame transmission fro                                                                                                    |     |                                                 | Use <b>PacketDisplay</b> to ver- |         |
|----------------------------------------------------------------------------------------------------|-----|-------------------------------------------------|----------------------------------|---------|
| 124       Send TC8.4.CA-11.1 to disable the presently active selection on frame ID 4       Containing a series of SID – FRAMEID-TABLEID combinations for all science frames for which selection can be active. There should be a group with SID = 0xC1A0, Frame Id = 4 and Table Id = 0x30. All others should contain their nominal SID with Table ID = 0xFFFF (meaning that there is no selection active from that Frame ID.         123       Send TC8.4.CA-11.1 to disable the presently active selection on frame ID 4       Verify reception of TM (1,1), (1,3) and (1,7)         124       Send TC8.5.CA.1 to report science frame selection status.       Verify reception of TM (1,1), (1,3) and (1,7)         124       Send TC8.4.CA-5.1 with parameter 0x843e000       Verify reception of TM (1,1), (1,3) and (1,7)         125       Send TC8.4.CA-5.1 with parameter 0x843e000       Verify reception of TM (1,1), (1,3) and (1,7)         125       Send TC8.4.CA-5.1 with parameter 0x843e000       Verify reception of TM (1,1), (1,3) and (1,7)         126       Send TC8.4.CA-5.1 with parameter 0x843e000       Verify reception of TM (1,1), (1,3) and (1,7)         126       Send TC8.4.CA-5.1 with parameter 0x91c1000       Verify reception of TM (1,1), (1,3) and (1,7)         127       Send TC8.4.CA-5.1 with parameter 0x91c1000       Verify reception of TM (1,1), (1,3) and (1,7)         126       Send TC8.4.CA-5.1 with parameter 0x91c1000       Verify that TM (21,1,0x400 and 0x612) are no longer received         128       Send TC8.4.CA-5.1 with parameter 0x901c1000                                                                                                    |     |                                                 | ify reception of TM (8,6)        |         |
| 123       Send TC8.4.CA-5.1 with parameter 0x843e000<br>to stop DRCU frame transmission from DCU<br>of the command does not work (the DRCU occa<br>sionally does not execute the command), uncheck<br>the "loop" checkbox for channel I on the DRCU       FRAMEID- TABLEID com-<br>binations for all science<br>frames for which selection<br>can be active. There should<br>be a group with SID =<br>0xC1A0, Frame Id = 4 and<br>Table Id = 0x30. All others<br>should contain their nominal<br>SID with Table ID = 0xFFFF<br>(meaning that there is no se-<br>lection active from that<br>Frame ID.         123       Send TC8.4.CA-11.1 to disable the presently ac-<br>tive selection on frame ID 4       Verify reception of TM (1,1),<br>(1,3) and (1,7)         124       Send TC8.5.CA.1 to report science frame selection<br>to status.       Verify reception of TM (1,1),<br>(1,3) and (1,7)         125       Send TC8.4.CA-5.1 with parameter 0x843e0000<br>to stop DRCU frame transmission from DCU<br>is op DRCU frame transmission from DCU<br>to stop DRCU frame transmission from DCU<br>to por DRCU frame transmission from DCU<br>to stop DRCU frame transmission from DCU<br>to por DRCU frame transmission from DCU<br>to por DRCU frame transmission from                                                                                                    |     |                                                 | containing a series of SID –     |         |
| Image: section of the section of the section of t                                                                                                    |     |                                                 | FRAMEID- TABLEID com-            |         |
| 124       Send TC8.4.CA-5.1 with parameter 0x843e0000<br>to stop DRCU frame transmission from DCU<br><i>J</i> fthe command does not work (the DRCU occat<br>sionally does not execute the command), uncheck<br>the "loop" checkbox for channel 1 on the DRCU<br>simulator.       Till.3, and (1,7)<br>terify reception of TM (1,1),<br>(1,3) and (1,7)       Till.3, TISL13,<br>TISL13, TISL14,<br>TISL14, TISL14,<br>TISL15, TISL14, TISL14,<br>TISL15, TISL14,<br>TISL15, TISL14, TISL14,<br>TISL17, TISL14,<br>TISL17, TISL14,<br>TISL14,<br>TISL14,<br>TISL14,<br>TISL14,<br>TISL17, TISL14,<br>TISL14,<br>T |     |                                                 | binations for all science        |         |
| <ul> <li>can be active. There should be a group with SID = 0xCIAO, Frame Id = 4 and Table Id = 0x30. All others should contain their nominal SID with Table ID = 0xFFF (meaning that there is no selection active from that Frame ID.</li> <li>123 Send TC8.4.CA-11.1 to disable the presently active selection on frame ID 4</li> <li>124 Send TC8.5.CA.1 to report science frame selection status.</li> <li>124 Send TC8.4.CA-5.1 with parameter 0x843e0000 to stop DRCU frame transmission from DCU of the command does not work (the DRCU occasionally does not execute the command), uncheck the "loop" checkbox for channel 0 on the DRCU simulator.</li> <li>125 Send TC8.4.CA-5.1 with parameter 0x91c1000 to stop DRCU frame transmission from DCU or sionally does not execute the command), uncheck the "loop" checkbox for channel 0 on the DRCU simulator.</li> <li>126 Send TC8.4.CA-5.1 with parameter 0x91c1000 to stop DRCU frame transmission from DCU or sionally does not execute the command, uncheck the "loop" checkbox for channel 0 on the DRCU simulator.</li> <li>126 Send TC8.4.CA-5.1 with parameter 0x91c10000 to stop DRCU frame transmission from DCU or sionally does not execute the command, uncheck the "loop" checkbox for channel 1 on the DRCU occasionally does not execute the command, uncheck the "loop" checkbox for channel 1 on the DRCU occasionally does not execute the command, uncheck the "loop" checkbox for channel 1 on the DRCU occasionally does not execute the command, uncheck the "loop" checkbox for channel 1 on the DRCU occasionally does not execute the command, uncheck the "loop" checkbox for channel 1 on the DRCU occasionally does not execute the command, uncheck the "loop" checkbox for channel 1 on the DRCU occasionally does not execute the command, uncheck the "loop" checkbox for channel 1 on the DRCU occasionally does not execute the command, uncheck the "loop" checkbox for channel 1 on the DRCU occasionally does not execute the command oxee tor the command occasionaly does not optice (lane tran</li></ul>                                                                                                    |     |                                                 | frames for which selection       |         |
| 123       Send TC8.4.CA-11.1 to disable the presently active selection on frame ID 4       Extension of TM (1.1), (1.3) and (1.7)         123       Send TC8.4.CA-11.1 to disable the presently active selection on frame ID 4       Verify reception of TM (1.1), (1.3) and (1.7)         124       Send TC8.5.CA.1 to report science frame selection status.       Verify reception of TM (1.1), (1.3) and (1.7)         124       Send TC8.4.CA-5.1 with parameter 0x843e0000 to stop DRCU frame transmission from DCU if the command does not work (the DRCU occasionally does not execute the command), uncheck the "loop" checkbox for channel I on the DRCU simulator.       Verify reception of TM (1.1), (1.3) and (1.7)         126       Send TC8.4.CA-5.1 with parameter 0x813e0000 to stop DRCU frame transmission from DCU if the command does not work (the DRCU occasionally does not execute the command), uncheck the "loop" checkbox for channel 0 on the DRCU simulator.       Verify reception of TM (1.1), (1.3) and (1.7)         126       Send TC8.4.CA-5.1 with parameter 0x91c10000 to stop DRCU frame transmission from MCU if the command does not work (the DRCU occasionally does not execute the command), uncheck the "loop" checkbox for channel 0 on the DRCU simulator.       Verify reception of TM (1.1), (1.3) and (1.7)         126       Send TC8.4.CA-5.1 with parameter 0x91c10000 to stop DRCU frame transmission from MCU if the command does not work (the DRCU occasionally does not execute the command), uncheck the "loop" checkbox for channel 1 on the DRCU simulator.       Verify reception of TM (1.1), (1.3) and (1.7)         127       Send TC8.4.CA-5.1 with parameter 0xa0820000       Verify                                                                                                    |     |                                                 | can be active. There should      |         |
| 123       Send TC8.4.CA-11.1 to disable the presently active selection on frame ID 4       OxCIA0, Frame Id = 4 and Table ID = 0xFFFF (meaning that there is no selection active from that Frame ID.         123       Send TC8.4.CA-11.1 to disable the presently active selection on frame ID 4       Verify reception of TM (1,1), (1,3) and (1,7)         124       Send TC8.5.CA.1 to report science frame selection status.       Verify reception of TM (1,1), (1,3) and (1,7)         124       Send TC8.5.CA.1 to report science frame selection status.       Verify reception of TM (1,1), (1,3) and (1,7)         125       Send TC8.4.CA-5.1 with parameter 0x843e0000 to stop DRCU frame transmission from DCU <i>if the command does not work (the DRCU occasionally does not execute the command), uncheck the "loop" checkbox for channel 0 on the DRCU simulator.</i> Verify reception of TM (1,1), (1,3) and (1,7)         126       Send TC8.4.CA-5.1 with parameter 0x91c10000 to stop DRCU frame transmission from MCU <i>if the command does not work (the DRCU occasionally does not execute the command), uncheck the "loop" checkbox for channel 0 on the DRCU simulator.</i> Verify reception of TM (1,1), (1,3) and (1,7)         126       Send TC8.4.CA-5.1 with parameter 0x91c10000 to stop DRCU frame transmission from MCU <i>if the command does not work (the DRCU occasionally does not execute the command), uncheck the "loop" checkbox for channel 1 on the DRCU simulator.</i> Verify reception of TM (1,1), (1,3) and (1,7)         126       Send TC8.4.CA-5.1 with parameter 0x91c10000 to stop DRCU frame transmission from MCU <i>if the command does not work (the DRCU occasionally does not execute the command)</i>                                                                                                    |     |                                                 | be a group with SID =            |         |
| 123       Send TC8.4.CA-11.1 to disable the presently active selection on frame ID 4       Verify reception of TM (1,1), (1,3) and (1,7)         123       Send TC8.4.CA-11.1 to disable the presently active selection on frame ID 4       Verify reception of TM (1,1), (1,3) and (1,7)         124       Send TC8.5.CA.1 to report science frame selection status.       Verify reception of TM (1,1), (1,3) and (1,7)         124       Send TC8.5.CA.1 to report science frame selection status.       Verify reception of TM (1,1), (1,3) and (1,7)         124       Send TC8.4.CA-5.1 with parameter 0x843e0000 to stop DRCU frame transmission from DCU <i>If the command does not work (the DRCU occasionally does not execute the command), uncheck the "loop" checkbox for channel 0 on the DRCU simulator.</i> Verify reception of TM (1,1), (1,3) and (1,7)         126       Send TC8.4.CA-5.1 with parameter 0x91c10000 to stop DRCU frame transmission from MCU <i>If the command does not work (the DRCU occasionally does not execute the command), uncheck the "loop" checkbox for channel 0 on the DRCU simulator.</i> Verify reception of TM (1,1), (1,3) and (1,7)         126       Send TC8.4.CA-5.1 with parameter 0x91c10000 to stop DRCU frame transmission from MCU <i>If the command does not work (the DRCU occasionally does not execute the command), uncheck the "loop" checkbox for channel 1 on the DRCU simulator.</i> Verify reception of TM (1,1), (1,3) and (1,7)         127       Send TC8.4.CA-5.1 with parameter 0xa0820000       Verify reception of TM (1,1), (1,3) and (1,7)         127       Send TC8.4.CA-5.1 with parameter 0xa0820000       Verify rec                                                                                                    |     |                                                 | 0xC1A0. Frame Id = 4 and         |         |
| should contain their nominal<br>SID with Table ID = 0xFFFF<br>(meaning that there is no se-<br>lection active from that<br>Frame ID.123Send TC8.4.CA-11.1 to disable the presently ac-<br>tive selection on frame ID 4Verify reception of TM (1,1),<br>(1.3) and (1.7)124Send TC8.5.CA.1 to report science frame selec-<br>tion status.Verify reception of TM (1,1),<br>(1.3) and (1.7)124Send TC8.5.CA.1 to report science frame selec-<br>tion status.Verify reception of TM (8,6).<br>Use <b>PacketDisplay</b> to ver-<br>ify that the TM (21,3) pack-<br>ets now contain again nominal<br>SIDs for all Frame IDs and<br>all Table IDs should be<br>0xFFFFTIII.3.<br>TIII.3.<br>TIII.1.7125Send TC8.4.CA-5.1 with parameter 0x843e0000<br>to stop DRCU frame transmission from DCU<br>simulator.Verify reception of TM (1,1),<br>(1.3) and (1,7)TIII.3.<br>TII.1.7126Send TC8.4.CA-5.1 with parameter 0x91c10000<br>to stop DRCU frame transmission from MCU<br>if the command does not work (the DRCU occa-<br>sionally does not execute the command), uncheck<br>the "loop" checkbox for channel 0 on the DRCU<br>simulator.Verify reception of TM (1,1),<br>(1.3) and (1,7)126Send TC8.4.CA-5.1 with parameter 0x91c10000<br>to stop DRCU frame transmission from MCU<br>if the command does not work (the DRCU occa-<br>sionally does not execute the command), uncheck<br>the "loop" checkbox for channel 1 on the DRCU<br>simulator.Verify reception of TM (1,1),<br>(1.3) and (1,7)127Send TC8.4.CA-5.1 with parameter 0xa0820000<br>to stop DRCU frame transmission from SCUVerify reception of TM (1,1),<br>(1.3) and (1,7)127Send TC8.4.CA-5.1 with parameter 0xa0820000<br>to stop DRCU frame transmission from SCUVerify reception of TM (1,1)                                                                                                    |     |                                                 | Table Id = $0x30$ . All others   |         |
| Image: Signed transmission from CCU frame transmission from DCU simulator.       Signed transmission from SCU       Signed transmission from SCU         I23       Send TC8.4.CA-11.1 to disable the presently active selection on frame ID 4       Verify reception of TM (1,1), (1,3) and (1,7)         I24       Send TC8.5.CA.1 to report science frame selection status.       Verify reception of TM (1,1), (1,3) and (1,7)         I24       Send TC8.5.CA.1 to report science frame selection status.       Verify reception of TM (1,1), (1,3) and (1,7)         I24       Send TC8.4.CA-5.1 with parameter 0x843e0000 to stop DRCU frame transmission from DCU if the command does not work (the DRCU occasionally does not execute the command), uncheck the "loop" checkbox for channel 0 on the DRCU simulator.       Verify reception of TM (1,1), (1,3) and (1,7)         I26       Send TC8.4.CA-5.1 with parameter 0x91c10000 to stop DRCU frame transmission from MCU if the command does not work (the DRCU occasionally does not execute the command), uncheck the "loop" checkbox for channel 1 on the DRCU scientify that TM (21,1,0x410 and 0x612) are no longer received         I27       Send TC8.4.CA-5.1 with parameter 0xa0820000 to stop DRCU frame transmission from MCU is stop DRCU frame transmission from MCU is stop DRCU frame transmission from MCU is stop DRCU frame transmission from MCU is stop DRCU frame transmission from MCU is stop DRCU frame transmission from MCU is stop DRCU frame transmission from MCU is stop DRCU frame transmission from MCU is stop DRCU frame transmission from MCU is stop DRCU frame transmission from MCU is stop DRCU frame transmission from MCU is stop DRCU frame transmission from MCU is stop DRCU frame transmission from MCU is                                                                                                    |     |                                                 | should contain their nominal     |         |
| 123       Send TC8.4.CA-11.1 to disable the presently active selection on frame ID 4       Verify reception of TM (1,1), (1,3) and (1,7)         123       Send TC8.4.CA-11.1 to disable the presently active selection on frame ID 4       Verify reception of TM (1,1), (1,3) and (1,7)         124       Send TC8.5.CA.1 to report science frame selection status.       Verify reception of TM (1,1), (1,3) and (1,7)         124       Send TC8.5.CA.1 to report science frame selection status.       Verify reception of TM (1,1), (1,3) and (1,7)         124       Send TC8.4.CA-5.1 with parameter 0x843e0000 to stop DRCU frame transmission from DCU <i>If the command does not work (the DRCU occasionally does not execute the command), uncheck the "loop" checkbox for channel 0 on the DRCU scientify that TM (21,1,0x410) and (1,7)         126       Send TC8.4.CA-5.1 with parameter 0x91c10000 to stop DRCU frame transmission from MCU <i>Simulator.</i>       Verify reception of TM (1,1), (1,3) and (1,7)         126       Send TC8.4.CA-5.1 with parameter 0x91c10000 to stop DRCU frame transmission from MCU <i>Simulator.</i>       Verify reception of TM (1,1), (1,3) and (1,7)         126       Send TC8.4.CA-5.1 with parameter 0x91c10000 to stop DRCU frame transmission from MCU <i>Simulator.</i>       Verify reception of TM (1,1), (1,3) and (1,7)         127       Send TC8.4.CA-5.1 with parameter 0x0820000 to stop DRCU frame transmission from MCU <i>Simulator.</i>       Verify reception of TM (1,1), (1,3) and (1,7)         127       Send TC8.4.CA-5.1. with parameter 0x0820000       Verify reception of TM (1,1), (1,3) and (1,7) </i>                                                                                                    |     |                                                 | SID with Table ID = $0xFFFF$     |         |
| 123Send TC8.4.CA-11.1 to disable the presently active selection on frame ID 4lection active from that Frame ID.123Send TC8.4.CA-11.1 to disable the presently active selection on frame ID 4Verify reception of TM (1,1), (1,3) and (1,7)124Send TC8.5.CA.1 to report science frame selection status.Verify reception of TM (1,1), (1,3) and (1,7)124Send TC8.5.CA.1 to report science frame selection status.Verify reception of TM (1,1), (1,3) and (1,7)125Send TC8.4.CA-5.1 with parameter 0x843e0000 to stop DRCU frame transmission from DCU<br><i>isinalator.</i> Verify reception of TM (1,1), (1,3) and (1,7)126Send TC8.4.CA-5.1 with parameter 0x91c10000 to stop DRCU frame transmission from MCU<br><i>isinalator.</i> Verify reception of TM (1,1), (1,3) and (1,7)126Send TC8.4.CA-5.1 with parameter 0x91c10000<br><i>isinalator.</i> Verify reception of TM (1,1), (1,3) and (1,7)127Send TC8.4.CA-5.1 with parameter 0x91c10000<br><i>isinally does not execute the command</i> , uncheck<br><i>the "loop" checkbox for channel 1 on the DRCU simulator.</i> Verify reception of TM (1,1), (1,3) and (1,7)127Send TC8.4.CA-5.1 with parameter 0xa0820000<br><i>isinulator.</i> Verify reception of TM (1,1), (1,3) and (1,7)128Send TC8.4.CA-5.1 with parameter 0xa0820000<br><i>isinulator.</i> Verify reception of TM (1,1), (1,3) and (1,7)129Send TC8.4.CA-5.1 with parameter 0xa0820000<br><i>isinulator.</i> Verify reception of TM (1,1), (1,3) and (1,7)120Send TC8.4.CA-5.1 with parameter 0xa0820000<br><i>isinulator.</i> Verify reception of TM (1,1), (1,3) and (1,7)127Send TC8.4.CA-5.1 with parameter 0xa0820000<br><i>isinulator.</i> Verify reception of T                                                                                                    |     |                                                 | (meaning that there is no se-    |         |
| 123       Send TC8.4.CA-11.1 to disable the presently active selection on frame ID 4       Verify reception of TM (1,1), (1,3) and (1,7)         123       Send TC8.4.CA-11.1 to disable the presently active selection on frame ID 4       Verify reception of TM (1,1), (1,3) and (1,7)         124       Send TC8.5.CA.1 to report science frame selection status.       Verify reception of TM (1,1), (1,3) and (1,7)       TIII.3, TISL13, TISL13, TISL13, TISL13, TISL13, TISL13, TISL13, TISL13, TISL13, TISL13, TISL13, TISL13, TISL13, TISL14, TISL14, TISL                                                                                                    |     |                                                 | lection active from that         |         |
| <ul> <li>123 Send TC8.4.CA-11.1 to disable the presently active selection on frame ID 4</li> <li>124 Send TC8.5.CA.1 to report science frame selection status.</li> <li>124 Send TC8.5.CA.1 to report science frame selection status.</li> <li>125 Send TC8.4.CA-5.1 with parameter 0x843e0000 to stop DRCU frame transmission from DCU <i>If the command does not work (the DRCU occation the "loop" checkbox for channel 0 on the DRCU simulator.</i></li> <li>126 Send TC8.4.CA-5.1 with parameter 0x8120000 to stop DRCU frame transmission from MCU <i>If the command does not work (the DRCU occation the "loop" checkbox for channel 0 on the DRCU simulator.</i></li> <li>127 Send TC8.4.CA-5.1 with parameter 0x8020000 to stop DRCU frame transmission from MCU <i>If the command does not work (the DRCU occation the "loop" checkbox for channel 1 on the DRCU simulator.</i></li> <li>126 Send TC8.4.CA-5.1 with parameter 0x8120000 to stop DRCU frame transmission from MCU <i>If the command does not work (the DRCU occation the "loop" checkbox for channel 1 on the DRCU simulator.</i></li> <li>127 Send TC8.4.CA-5.1 with parameter 0x8020000 to stop DRCU frame transmission from SCU</li> <li>126 Send TC8.4.CA-5.1 with parameter 0x8020000 to stop DRCU frame transmission from MCU <i>If the command does not work (the DRCU occation the of the command does not work (the DRCU occation the of the command does not work (the DRCU occation to the top" checkbox for channel 1 on the DRCU simulator.</i></li> <li>127 Send TC8.4.CA-5.1 with parameter 0x8020000 to stop DRCU frame transmission from SCU</li> <li>126 Send TC8.4.CA-5.1 with parameter 0x8020000 to stop DRCU frame transmission from SCU</li> <li>127 Send TC8.4.CA-5.1 with parameter 0x8020000 to stop DRCU frame transmission from SCU</li> </ul>                                                                                                    |     |                                                 | Frame ID.                        |         |
| <ul> <li>bine received in the number of product and product of the product of the product of</li></ul>                                                                                                    | 123 | Send TC8.4 CA-11.1 to disable the presently ac- | Verify reception of TM (1.1).    |         |
| 124       Send TC8.5.CA.1 to report science frame selection status.       Use PacketDisplay to verify that the TM (21,3) packets now contain again the nominal SID = 0x104       TIIL3.         124       Send TC8.5.CA.1 to report science frame selection status.       Verify reception of TM (1,1), (1,3) and (1,7)       TIIL3.         125       Send TC8.4.CA-5.1 with parameter 0x843e0000 to stop DRCU frame transmission from DCU simulator.       Verify reception of TM (1,1), (1,3) and (1,7)       TIIL3.         126       Send TC8.4.CA-5.1 with parameter 0x812e0000 to stop DRCU frame transmission from MCU simulator.       Verify reception of TM (1,1), (1,3) and (1,7)       Verify that TM (21,1,0x200) are no longer received         126       Send TC8.4.CA-5.1 with parameter 0x91c10000 to stop DRCU frame transmission from MCU simulator.       Verify reception of TM (1,1), (1,3) and (1,7)       Verify that TM (21,1,0x200) are no longer received         127       Send TC8.4.CA-5.1 with parameter 0x91c10000 to stop DRCU frame transmission from MCU simulator.       Verify reception of TM (1,1), (1,3) and (1,7)         127       Send TC8.4.CA-5.1 with parameter 0xa0820000 to stop DRCU frame transmission from SCU       Verify reception of TM (1,1), (1,3) and (1,7)                                                                                                    | 120 | tive selection on frame ID 4                    | (1.3) and $(1.7)$                |         |
| <ul> <li>ibid it and it is a status if y that TM (21,3) packets now contain again the nominal SID = 0x104</li> <li>Use PacketDisplay to verify that the TM (21,3) packets now contain nominal Photometer PLW frames.</li> <li>Send TC8.5.CA.1 to report science frame selection status.</li> <li>Send TC8.5.CA.1 to report science frame selection status.</li> <li>Verify reception of TM (1,1), (1,3) and (1,7)</li> <li>Verify reception of TM (1,1), (1,3) and (1,7)</li> <li>Send TC8.4.CA-5.1 with parameter 0x843e0000</li> <li>It status.</li> <li>Send TC8.4.CA-5.1 with parameter 0x843e0000</li> <li>Verify reception of TM (1,1), (1,3) and (1,7)</li> <li>Verify that they contain nominal SIDs for all Frame IDs and all Table IDs should be 0xFFFF</li> <li>Send TC8.4.CA-5.1 with parameter 0x843e0000</li> <li>Verify reception of TM (1,1), (1,3) and (1,7)</li> <li>Verify that TM (21,1,0x200) are no longer received</li> <li>Verify that TM (21,1,0x410 and 0x612) are no longer received</li> <li>Sionally does not execute the command, uncheck the "loop" checkbox for channel 1 on the DRCU simulator.</li> <li>Send TC8.4.CA-5.1 with parameter 0xa0820000</li> <li>Verify reception of TM (1,1), (1,3) and (1,7)</li> </ul>                                                                                                    |     |                                                 | Use PacketDisplay to ver-        |         |
| <ul> <li>In y that (Check) packeds</li> <li>In y that (Check) packeds</li> <li>In y that (Check) packeds</li> <li>In y that (Check) packeds</li> <li>In y that the rest of the rest of the res</li></ul>                                                                                                    |     |                                                 | ify that TM (21.3) packets       |         |
| 124Send TC8.5.CA.1 to report science frame selection status.Verify reception of TM (1,1), (1,3) and (1,7)TIII.3, TIII.3, TIII.3, TIII.3, TIII.1, TIII.3, TIII.1, TIII.3, TIII.1, TIII.3, TIII.1, TIII.3, TIII.1, TIII.3, TIII.1, TIII.3, TIII.1, TIII.3, TIII.1, TIII.3, TIII.1, TIII.3, TIII.1, TIII.3, TIII.1, TIII.3, TIII.1, TIII.3, TIII.1, TIII.3, TIII.1, TIII.3, TIII.1, TIII.3, TIII.1, TIII.3, TIII.1, TIII.3, TIII.1, TIII.3, TIII.3, TIII.1, TIII.3, TIII.1, TIII.3, TIII.3, TIII.1, TIII.3, TIII.3, TIII.1, TIII.3, TIII.3, TIII.1, TIII.3, TIII.3, TIII.1, TIII.3, TIII.3, TIII.1, TIII.3, TIII.1, TIII.3, TIII.1, TIII.3, TIII.1, TIII.3, TIII.1, TIII.3, TIII.1, TIII.3, TIII.1, TIII.3, TIII.1, TIII.3, TIII.1, TIII.3, TIII.1, TIII.3, TIII.1, TIII.3, TIII.1, TIII.3, TIII.1, TIII.3, TIII.1, TIII.3, TIII.1, TIII.3, TIII.1, TIII.3, TIII.1, TIII.3, TIII.1, TIII.3, TIII.3, TIII.1, TIII.3, TIII.1, TIII.3, TIII.1, TIII.3, TIII.1, TIII.3, TIII.1, TIII.3, TIII.1, TIII.3, TIII.1, TIII.3, TIII.1, TIII.1, TI                                                                                                    |     |                                                 | now contain again the nomi-      |         |
| International problemInternational problem124Send TC8.5.CA.1 to report science frame selection status.Verify reception of TM (1,1), (1,3) and (1,7)TIIL.3, TISL13, TISL13, TISL13, TISL17124Send TC8.5.CA.1 to report science frame selection status.Verify reception of TM (8,6). Use <b>PacketDisplay</b> to verify that they contain nominal SIDs for all Frame IDs and all Table IDs should be 0xFFFFTISL 17125Send TC8.4.CA-5.1 with parameter 0x843e0000 to stop DRCU frame transmission from DCU If the command does not work (the DRCU occasionally does not execute the command), uncheck the "loop" checkbox for channel 0 on the DRCU simulator.Verify reception of TM (1,1), (1.3) and (1,7)126Send TC8.4.CA-5.1 with parameter 0x91c10000 to stop DRCU frame transmission from MCU If the command does not work (the DRCU occasionally does not execute the command), uncheck the "loop" checkbox for channel 1 on the DRCU is simulator.Verify reception of TM (1,1), (1.3) and (1,7)127Send TC8.4.CA-5.1 with parameter 0xa0820000 to stop DRCU frame transmission from SCUVerify reception of TM (1,1), (1,3) and (1,7)                                                                                                    |     |                                                 | nal SID = $0x104$                |         |
| <ul> <li>124 Send TC8.5.CA.1 to report science frame selection status.</li> <li>124 Send TC8.5.CA.1 to report science frame selection status.</li> <li>125 Send TC8.4.CA-5.1 with parameter 0x843e0000 to stop DRCU frame transmission from DCU <i>if the command does not work (the DRCU occasionally does not execute the command), uncheck the "loop" checkbox for channel 0 on the DRCU simulator.</i></li> <li>126 Send TC8.4.CA-5.1 with parameter 0x91c10000 to stop DRCU frame transmission from MCU <i>if the command does not work (the DRCU occasionally does not execute the command), uncheck the "loop" checkbox for channel 0 on the DRCU simulator.</i></li> <li>126 Send TC8.4.CA-5.1 with parameter 0x91c10000 to stop DRCU frame transmission from MCU <i>if the command does not work (the DRCU occasionally does not execute the command), uncheck the "loop" checkbox for channel 1 on the DRCU simulator.</i></li> <li>127 Send TC8.4.CA-5.1 with parameter 0xa0820000 to stop DRCU frame transmission from SCU</li> <li>127 Send TC8.4.CA-5.1 with parameter 0xa0820000 to stop DRCU frame transmission from SCU</li> </ul>                                                                                                    |     |                                                 | Use PacketDisplay to ver-        |         |
| <ul> <li>124 Send TC8.5.CA.1 to report science frame selection status.</li> <li>124 Send TC8.5.CA.1 to report science frame selection status.</li> <li>124 Verify reception of TM (1,1), (1,3) and (1,7)</li> <li>125 Send TC8.4.CA-5.1 with parameter 0x843e0000 to stop DRCU frame transmission from DCU <i>If the command does not work (the DRCU occasionally does not execute the command), uncheck the "loop" checkbox for channel 0 on the DRCU simulator.</i></li> <li>126 Send TC8.4.CA-5.1 with parameter 0x91c10000 to stop DRCU frame transmission from MCU <i>simulator.</i></li> <li>126 Send TC8.4.CA-5.1 with parameter 0x91c10000 to stop DRCU frame transmission from MCU <i>simulator.</i></li> <li>126 Send TC8.4.CA-5.1 with parameter 0x91c10000 to stop DRCU frame transmission from MCU <i>simulator.</i></li> <li>126 Send TC8.4.CA-5.1 with parameter 0x91c10000 to stop DRCU frame transmission from MCU <i>If the command does not work (the DRCU occasionally does not execute the command), uncheck the "loop" checkbox for channel 1 on the DRCU simulator.</i></li> <li>127 Send TC8.4.CA-5.1 with parameter 0xa0820000 Verify reception of TM (1,1), (1,3) and (1,7)</li> </ul>                                                                                                    |     |                                                 | ify that the TM (21.3) pack-     |         |
| 124Send TC8.5.CA.1 to report science frame selection status.Verify reception of TM (1,1), (1,3) and (1,7)TIIL3, TISL13, TISL17124Send TC8.4.CA-5.1 with parameter 0x843e0000<br>to stop DRCU frame transmission from DCU<br>simulator.Verify reception of TM (1,1), (1,3) and (1,7)TIIL3, TISL17125Send TC8.4.CA-5.1 with parameter 0x843e0000<br>to stop DRCU frame transmission from DCU<br>simulator.Verify reception of TM (1,1), (1,3) and (1,7)TIIL3, TISL17126Send TC8.4.CA-5.1 with parameter 0x91c10000<br>to stop DRCU frame transmission from MCU<br>simulator.Verify reception of TM (1,1), (1,3) and (1,7)Verify reception of TM (1,1), (1,3) and (1,7)126Send TC8.4.CA-5.1 with parameter 0x91c10000<br>to stop DRCU frame transmission from MCU<br>simulator.Verify reception of TM (1,1), (1,3) and (1,7)Verify that TM (21,1,0x410<br>and 0x612) are no longer received127Send TC8.4.CA-5.1 with parameter 0xa0820000<br>simulator.Verify reception of TM (1,1), (1,3) and (1,7)Verify reception of TM (1,1), (1,3) and (1,7)                                                                                                    |     |                                                 | ets now contain nominal          |         |
| 124Send TC8.5.CA.1 to report science frame selection status.Interest of TM (1,1), (1,3) and (1,7)ITIL3, TISL13, TISL13, TISL17124Verify reception of TM (8,6).<br>Use PacketDisplay to verify that they contain nominal<br>SIDs for all Frame IDs and<br>all Table IDs should be<br>0xFFFFTIL3TISL13, TISL13, TISL17125Send TC8.4.CA-5.1 with parameter 0x843e0000<br>to stop DRCU frame transmission from DCU<br><i>If the command does not work (the DRCU occa-<br/>sionally does not execute the command), uncheck<br/>the "loop" checkbox for channel 0 on the DRCU<br/>simulator.</i> Verify reception of TM (1,1), (1,3) and (1,7)126Send TC8.4.CA-5.1 with parameter 0x91c10000<br>to stop DRCU frame transmission from MCU<br><i>If the command does not work (the DRCU occa-<br/>sionally does not execute the command), uncheck<br/>the "loop" checkbox for channel 1 on the DRCU<br/>simulator.</i> Verify reception of TM (1,1), (1,3) and (1,7)126Send TC8.4.CA-5.1 with parameter 0x91c10000<br>to stop DRCU frame transmission from MCU<br><i>isimulator.</i> Verify reception of TM (1,1), (1,3) and (1,7)127Send TC8.4.CA-5.1 with parameter 0xa0820000<br>simulator.Verify reception of TM (1,1), (1,3) and (1,7)                                                                                                    |     |                                                 | Photometer PI W frames           |         |
| <ul> <li>124 Send TC0.5.CAT to hopor science funct server (1,3) and (1,7)</li> <li>tion status.</li> <li>tion status.</li> <li>(1,3) and (1,7)</li> <li>Verify reception of TM (8,6).</li> <li>Use PacketDisplay to verify that they contain nominal SIDs for all Frame IDs and all Table IDs should be 0xFFF</li> <li>125 Send TC8.4.CA-5.1 with parameter 0x843e0000</li> <li>to stop DRCU frame transmission from DCU</li> <li>If the command does not work (the DRCU occasionally does not execute the command), uncheck the "loop" checkbox for channel 0 on the DRCU simulator.</li> <li>126 Send TC8.4.CA-5.1 with parameter 0x91c10000</li> <li>126 Send TC8.4.CA-5.1 with parameter 0x91c10000</li> <li>to stop DRCU frame transmission from MCU</li> <li>If the command does not work (the DRCU occasionally does not execute the command), uncheck the "loop" checkbox for channel 1 on the DRCU simulator.</li> <li>127 Send TC8.4.CA-5.1 with parameter 0xa0820000</li> <li>127 Send TC8.4.CA-5.1 with parameter 0xa0820000</li> <li>Verify reception of TM (1,1), to stop DRCU frame transmission from SCU</li> <li>127 Send TC8.4.CA-5.1 with parameter 0xa0820000</li> <li>Verify reception of TM (1,1), to stop DRCU frame transmission from SCU</li> </ul>                                                                                                    | 124 | Send TC8 5 CA 1 to report science frame selec-  | Verify reception of TM (1.1)     | TIIL3.  |
| Iter is a label in stards.TISL17Iter is a label in stards.Verify reception of TM (8,6).<br>Use PacketDisplay to ver-<br>ify that they contain nominal<br>SIDs for all Frame IDs and<br>all Table IDs should be<br>0xFFFFTISL17125Send TC8.4.CA-5.1 with parameter 0x843e0000<br>to stop DRCU frame transmission from DCU<br>If the command does not work (the DRCU occa-<br>sionally does not execute the command), uncheck<br>the "loop" checkbox for channel 0 on the DRCU<br>simulator.Verify reception of TM (1,1),<br>(1,3) and (1,7)126Send TC8.4.CA-5.1 with parameter 0x91c10000<br>to stop DRCU frame transmission from MCU<br>simulator.Verify reception of TM (1,1),<br>(1,3) and (1,7)126Send TC8.4.CA-5.1 with parameter 0x91c10000<br>to stop DRCU frame transmission from MCU<br>isinally does not execute the command), uncheck<br>the "loop" checkbox for channel 1 on the DRCU<br>simulator.Verify that TM (21,1,0x410<br>and 0x612) are no longer re-<br>ceived127Send TC8.4.CA-5.1 with parameter 0xa0820000<br>to stop DRCU frame transmission from SCUVerify reception of TM (1,1),<br>(1,3) and (1,7)                                                                                                    | 127 | tion status                                     | (1,3) and $(1,7)$                | TISL13, |
| <ul> <li>Viring Reception of TM (0,0).<br/>Use PacketDisplay to verify that they contain nominal<br/>SIDs for all Frame IDs and all Table IDs should be<br/>0xFFFF</li> <li>Send TC8.4.CA-5.1 with parameter 0x843e0000<br/>to stop DRCU frame transmission from DCU<br/>If the command does not work (the DRCU occasionally does not execute the command), uncheck<br/>the "loop" checkbox for channel 0 on the DRCU<br/>simulator.</li> <li>Send TC8.4.CA-5.1 with parameter 0x91c10000<br/>to stop DRCU frame transmission from MCU<br/>If the command does not work (the DRCU occasionally does not execute the command), uncheck<br/>the "loop" checkbox for channel 0 on the DRCU<br/>simulator.</li> <li>Send TC8.4.CA-5.1 with parameter 0x91c10000<br/>to stop DRCU frame transmission from MCU<br/>If the command does not work (the DRCU occasionally does not execute the command), uncheck<br/>the "loop" checkbox for channel 1 on the DRCU<br/>simulator.</li> <li>Send TC8.4.CA-5.1 with parameter 0xa0820000<br/>to stop DRCU frame transmission from SCU</li> <li>Yerify reception of TM (1,1),<br/>to stop DRCU frame transmission from SCU</li> </ul>                                                                                                    |     |                                                 | Verify reception of TM (8.6)     | TISL17  |
| <ul> <li>125 Send TC8.4.CA-5.1 with parameter 0x843e0000 to stop DRCU frame transmission from DCU if the command does not work (the DRCU occasionally does not execute the command), uncheck the "loop" checkbox for channel 0 on the DRCU simulator.</li> <li>126 Send TC8.4.CA-5.1 with parameter 0x91c10000 Verify reception of TM (1,1), to stop DRCU frame transmission from MCU if the command does not work (the DRCU occasionally does not execute the command), uncheck the "loop" checkbox for channel 0 on the DRCU simulator.</li> <li>126 Send TC8.4.CA-5.1 with parameter 0x91c10000 Verify reception of TM (1,1), to stop DRCU frame transmission from MCU if the command does not work (the DRCU occasionally does not execute the command), uncheck the "loop" checkbox for channel 1 on the DRCU isimulator.</li> <li>127 Send TC8.4.CA-5.1 with parameter 0xa0820000 Verify reception of TM (1,1), to stop DRCU frame transmission from SCU (1,3) and (1,7)</li> </ul>                                                                                                    |     |                                                 | Use <b>PacketDisplay</b> to ver- |         |
| 125Send TC8.4.CA-5.1 with parameter 0x843e0000<br>to stop DRCU frame transmission from DCU<br>If the command does not work (the DRCU occa-<br>sionally does not execute the command), uncheck<br>the "loop" checkbox for channel 0 on the DRCU<br>simulator.Verify reception of TM (1,1),<br>(1,3) and (1,7)126Send TC8.4.CA-5.1 with parameter 0x91c10000<br>to stop DRCU frame transmission from MCU<br>If the command does not work (the DRCU occa-<br>simulator.Verify reception of TM (1,1),<br>(1,3) and (1,7)126Send TC8.4.CA-5.1 with parameter 0x91c10000<br>to stop DRCU frame transmission from MCU<br>If the command does not work (the DRCU occa-<br>sionally does not execute the command), uncheck<br>the "loop" checkbox for channel 1 on the DRCU<br>simulator.Verify reception of TM (1,1),<br>(1,3) and (1,7)127Send TC8.4.CA-5.1 with parameter 0xa0820000<br>to stop DRCU frame transmission from SCUVerify reception of TM (1,1),<br>(1,3) and (1,7)                                                                                                    |     |                                                 | ify that they contain nominal    |         |
| Indext and all Table IDs for all Hame IDs and all Table IDs should be 0xFFFF125Send TC8.4.CA-5.1 with parameter 0x843e0000 to stop DRCU frame transmission from DCUVerify reception of TM (1,1), (1,3) and (1,7)126Send TC8.4.CA-5.1 with parameter 0x91c10000 simulator.Verify reception of TM (1,1), (1,3) and (1,7)126Send TC8.4.CA-5.1 with parameter 0x91c10000 to stop DRCU frame transmission from MCUVerify reception of TM (1,1), (1,3) and (1,7)126Send TC8.4.CA-5.1 with parameter 0x91c10000 to stop DRCU frame transmission from MCUVerify reception of TM (1,1), (1,3) and (1,7)127Send TC8.4.CA-5.1 with parameter 0xa0820000 to stop DRCU frame transmission from SCUVerify reception of TM (1,1), (1,3) and (1,7)                                                                                                    |     |                                                 | SIDs for all Frame IDs and       |         |
| InterferenceInterference125Send TC8.4.CA-5.1 with parameter 0x843e0000<br>to stop DRCU frame transmission from DCU<br>If the command does not work (the DRCU occa-<br>sionally does not execute the command), uncheck<br>the "loop" checkbox for channel 0 on the DRCU<br>simulator.Verify that TM (21,1,0x200)<br>are no longer received126Send TC8.4.CA-5.1 with parameter 0x91c10000<br>to stop DRCU frame transmission from MCU<br>If the command does not work (the DRCU occa-<br>sionally does not execute the command), uncheck<br>the "loop" checkbox for channel 0 on the DRCU<br>simulator.Verify reception of TM (1,1),<br>(1,3) and (1,7)126Send TC8.4.CA-5.1 with parameter 0x91c10000<br>to stop DRCU frame transmission from MCU<br>isionally does not execute the command), uncheck<br>the "loop" checkbox for channel 1 on the DRCU<br>simulator.Verify that TM (21,1,0x410<br>and 0x612) are no longer re-<br>ceived127Send TC8.4.CA-5.1 with parameter 0xa0820000<br>to stop DRCU frame transmission from SCUVerify reception of TM (1,1),<br>(1,3) and (1,7)                                                                                                    |     |                                                 | all Table IDs should be          |         |
| <ul> <li>125 Send TC8.4.CA-5.1 with parameter 0x843e0000<br/>to stop DRCU frame transmission from DCU<br/><i>If the command does not work (the DRCU occa-</i><br/><i>sionally does not execute the command), uncheck</i><br/><i>the "loop" checkbox for channel 0 on the DRCU</i><br/><i>simulator.</i></li> <li>126 Send TC8.4.CA-5.1 with parameter 0x91c10000<br/>to stop DRCU frame transmission from MCU<br/><i>If the command does not work (the DRCU occa-</i><br/><i>sionally does not execute the command), uncheck</i><br/><i>the "loop" checkbox for channel 1 on the DRCU</i><br/><i>simulator.</i></li> <li>127 Send TC8.4.CA-5.1 with parameter 0xa0820000<br/>to stop DRCU frame transmission from SCU</li> <li>127 Send TC8.4.CA-5.1 with parameter 0xa0820000<br/>to stop DRCU frame transmission from SCU</li> <li>127 Send TC8.4.CA-5.1 with parameter 0xa0820000<br/>to stop DRCU frame transmission from SCU</li> </ul>                                                                                                    |     |                                                 | 0xFFFF                           |         |
| to stop DRCU frame transmission from DCU(1,3) and (1,7)If the command does not work (the DRCU occasionally does not execute the command), uncheck<br>the "loop" checkbox for channel 0 on the DRCU<br>simulator.(1,3) and (1,7)126Send TC8.4.CA-5.1 with parameter 0x91c10000<br>to stop DRCU frame transmission from MCU<br>If the command does not work (the DRCU occasionally does not execute the command), uncheck<br>the "loop" checkbox for channel 1 on the DRCU<br>simulator.Verify reception of TM (1,1),<br>(1,3) and (1,7)127Send TC8.4.CA-5.1 with parameter 0xa0820000<br>simulator.Verify reception of TM (1,1),<br>(1,3) and (1,7)127Send TC8.4.CA-5.1 with parameter 0xa0820000<br>to stop DRCU frame transmission from SCUVerify reception of TM (1,1),<br>(1,3) and (1,7)                                                                                                    | 125 | Send TC8.4.CA-5.1 with parameter 0x843e0000     | Verify reception of TM (1.1)     |         |
| If the command does not work (the DRCU occasionally does not execute the command), uncheck<br>the "loop" checkbox for channel 0 on the DRCU<br>simulator.Verify that TM (21,1,0x200)<br>are no longer received126Send TC8.4.CA-5.1 with parameter 0x91c10000<br>to stop DRCU frame transmission from MCU<br>If the command does not work (the DRCU occasionally does not execute the command), uncheck<br>the "loop" checkbox for channel 1 on the DRCU<br>simulator.Verify reception of TM (1,1),<br>(1,3) and (1,7)127Send TC8.4.CA-5.1 with parameter 0xa0820000<br>to stop DRCU frame transmission from SCUVerify reception of TM (1,1),<br>(1,3) and (1,7)                                                                                                    |     | to stop DRCU frame transmission from DCU        | (1,3) and $(1,7)$                |         |
| <ul> <li>sionally does not execute the command), uncheck<br/>the "loop" checkbox for channel 0 on the DRCU<br/>simulator.</li> <li>are no longer received</li> <li>are no longer received</li> <li>are no longer received</li> <li>are no longer received</li> <li>verify reception of TM (1,1),<br/>(1,3) and (1,7)</li> <li>Verify that TM (21,1,0x410<br/>and 0x612) are no longer re-<br/>ceived</li> <li>simulator.</li> <li>Send TC8.4.CA-5.1 with parameter 0xa0820000</li> <li>Verify reception of TM (1,1),<br/>(1,3) and (1,7)</li> </ul>                                                                                                    |     | If the command does not work (the DRCU occa-    | Verify that TM $(21.1.0x200)$    |         |
| the "loop" checkbox for channel 0 on the DRCU<br>simulator.Werify reception of TM (1,1),<br>(1,3) and (1,7)126Send TC8.4.CA-5.1 with parameter 0x91c10000<br>to stop DRCU frame transmission from MCU<br>If the command does not work (the DRCU occa-<br>sionally does not execute the command), uncheck<br>the "loop" checkbox for channel 1 on the DRCU<br>simulator.Verify that TM (21,1,0x410<br>and 0x612) are no longer re-<br>ceived127Send TC8.4.CA-5.1 with parameter 0xa0820000<br>to stop DRCU frame transmission from SCUVerify reception of TM (1,1),<br>(1,3) and (1,7)                                                                                                    |     | sionally does not execute the command), uncheck | are no longer received           |         |
| simulator.126Send TC8.4.CA-5.1 with parameter 0x91c10000<br>to stop DRCU frame transmission from MCU<br>If the command does not work (the DRCU occa-<br>sionally does not execute the command), uncheck<br>the "loop" checkbox for channel 1 on the DRCU<br>simulator.Verify reception of TM (1,1),<br>(1,3) and (1,7)127Send TC8.4.CA-5.1 with parameter 0xa0820000<br>to stop DRCU frame transmission from SCUVerify reception of TM (1,1),<br>(1,3) and (1,7)                                                                                                    |     | the "loop" checkbox for channel 0 on the DRCU   |                                  |         |
| <ul> <li>126 Send TC8.4.CA-5.1 with parameter 0x91c10000<br/>to stop DRCU frame transmission from MCU<br/><i>If the command does not work (the DRCU occa-</i><br/><i>sionally does not execute the command), uncheck</i><br/><i>the "loop" checkbox for channel 1 on the DRCU</i><br/><i>simulator.</i></li> <li>127 Send TC8.4.CA-5.1 with parameter 0xa0820000<br/>to stop DRCU frame transmission from SCU</li> <li>127 Verify reception of TM (1,1),<br/>(1,3) and (1,7)</li> <li>127 Verify reception of TM (1,1),<br/>to stop DRCU frame transmission from SCU</li> </ul>                                                                                                    |     | simulator.                                      |                                  |         |
| <ul> <li>to stop DRCU frame transmission from MCU</li> <li>If the command does not work (the DRCU occasionally does not execute the command), uncheck the "loop" checkbox for channel 1 on the DRCU simulator.</li> <li>127 Send TC8.4.CA-5.1 with parameter 0xa0820000 to stop DRCU frame transmission from SCU</li> <li>(1,3) and (1,7)</li> <li>Verify that TM (21,1,0x410 and 0x612) are no longer received</li> </ul>                                                                                                    | 126 | Send TC8.4.CA-5.1 with parameter 0x91c10000     | Verify reception of TM (1,1).    | -       |
| If the command does not work (the DRCU occa-<br>sionally does not execute the command), uncheck<br>the "loop" checkbox for channel 1 on the DRCU<br>simulator.Verify that TM (21,1,0x410<br>and 0x612) are no longer re-<br>ceived127Send TC8.4.CA-5.1 with parameter 0xa0820000<br>to stop DRCU frame transmission from SCUVerify reception of TM (1,1),<br>(1,3) and (1,7)                                                                                                    |     | to stop DRCU frame transmission from MCU        | (1,3) and (1,7)                  |         |
| <ul> <li>sionally does not execute the command), uncheck<br/>the "loop" checkbox for channel 1 on the DRCU<br/>simulator.</li> <li>127 Send TC8.4.CA-5.1 with parameter 0xa0820000<br/>to stop DRCU frame transmission from SCU</li> <li>(1,3) and (1,7)</li> </ul>                                                                                                    |     | If the command does not work (the DRCU occa-    | Verify that TM (21.1.0x410       |         |
| the "loop" checkbox for channel 1 on the DRCU<br>simulator.ceived127Send TC8.4.CA-5.1 with parameter 0xa0820000<br>to stop DRCU frame transmission from SCUVerify reception of TM (1,1),<br>(1,3) and (1,7)                                                                                                    |     | sionally does not execute the command), uncheck | and 0x612) are no longer re-     |         |
| <i>simulator.</i><br>127 Send TC8.4.CA-5.1 with parameter 0xa0820000 Verify reception of TM (1,1),<br>to stop DRCU frame transmission from SCU (1,3) and (1,7)                                                                                                    |     | the "loop" checkbox for channel 1 on the DRCU   | ceived                           |         |
| 127 Send TC8.4.CA-5.1 with parameter 0xa0820000 Verify reception of TM (1,1), to stop DRCU frame transmission from SCU (1,3) and (1,7)                                                                                                    |     | simulator.                                      |                                  |         |
| to stop DRCU frame transmission from SCU (1,3) and (1,7)                                                                                                    | 127 | Send TC8.4.CA-5.1 with parameter 0xa0820000     | Verify reception of TM (1.1).    |         |
|                                                                                                    |     | to stop DRCU frame transmission from SCU        | (1,3) and (1,7)                  |         |

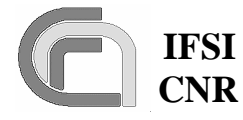

CNR SPIRE On-Board Software Verification and Validation Plan 
 Ref.:
 SPIRE-IFS-DOC-001392

 Issue:
 1.3

 Date:
 18/08/2004

 Page:
 Page 50 of 54

| ISL19  |
|--------|
| 1.5117 |
|        |
|        |
|        |
|        |

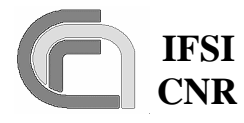

## IFSI Herschel CNR SPIRE On-Board Software Verification and Validation Plan

 Ref.:
 SPIRE-IFS-DOC-001392

 Issue:
 1.3

 Date:
 18/08/2004

 Page:
 Page 51 of 54

|        | HouseKeeping packets. The 1553 bus traffic be-    | Either using <b>PacketDis</b> -                               |  |
|--------|---------------------------------------------------|---------------------------------------------------------------|--|
|        | tween the DPU and the CDMS is of about 23 TM      | play, or by direct inspection                                 |  |
|        | packets per second, which is the nominal rate     | of the TelemetryA.txt file on                                 |  |
|        | foreseen for the SPIRE instrument.                | the CDMS, verify that no                                      |  |
|        |                                                   | packets have been lost by                                     |  |
|        |                                                   | checking that there are no                                    |  |
|        |                                                   | jumps in packet counter for                                   |  |
|        |                                                   | packets with the same APID.                                   |  |
| 139    | Increase science frame flow rate by decreasing of | Verify reception of TM (5,1)                                  |  |
|        | a factor two the timing value in the appropriate  | with error code = $0x050D$                                    |  |
|        | box of the DRCU GUI for channel 0                 | (Memory pool is more than                                     |  |
|        |                                                   | 80% occupied)                                                 |  |
|        |                                                   | After a while verify recep-                                   |  |
|        |                                                   | tion of TMs (5,1) with error                                  |  |
|        |                                                   | code = 0x0505 (memory)                                        |  |
|        |                                                   | block not allocated) and                                      |  |
|        |                                                   | 0x8505 (exit from error con-                                  |  |
|        |                                                   | dition) because also in these                                 |  |
|        |                                                   | overflow conditions blocks                                    |  |
|        |                                                   | will be allocated in few                                      |  |
| - 1.10 |                                                   | cases.                                                        |  |
| 140    | Change the frame timing back to normal            | Verify that reception of TMs                                  |  |
|        |                                                   | (5,1) with error code =                                       |  |
|        |                                                   | 0x0505 or 0x8505 has                                          |  |
|        |                                                   | stopped                                                       |  |
|        |                                                   | Verify reception of TM (5,1)                                  |  |
|        |                                                   | with error code = $0x850D$                                    |  |
|        |                                                   | (exit from full memory pool                                   |  |
| 141    | Sand TC14.2.1 to report the list of TM peakets    | $\frac{\text{Condition}}{\text{Varify recention of TM}(1,1)}$ |  |
| 141    | for which generation is analysis                  | (1,2) and $(1,7)$                                             |  |
|        | for which generation is enabled.                  | Varify recention of $TM(14.4)$                                |  |
|        |                                                   | packets Use PacketDis-                                        |  |
|        |                                                   | <b>play</b> to check that transmis-                           |  |
|        |                                                   | sion of all packets is enabled                                |  |
| 142    | Send TC14.2.1 to disable telemetry generation for | Verify reception of TM (1.1)                                  |  |
| 112    | TM (21.1) from DCU and SCU                        | (1.3) and $(1.7)$                                             |  |
|        |                                                   | Verify that TM (21.1) with                                    |  |
|        |                                                   | APID = $0x200$ and $0xA20$                                    |  |
|        |                                                   | are no longer received.                                       |  |
| 143    | Send TC14.2.2                                     | Verify reception of TM (1.1).                                 |  |
|        |                                                   | (1,3) and (1,7)                                               |  |
|        |                                                   | Verify that TM (3.25) essen-                                  |  |
|        |                                                   | tial HK Packets (SID =                                        |  |
|        |                                                   | 0x300) are no longer re-                                      |  |
|        |                                                   | ceived                                                        |  |
| 144    | Send TC14.3.1                                     | Verify reception of TM (1,1),                                 |  |
|        |                                                   | (1,3) and (1,7)                                               |  |

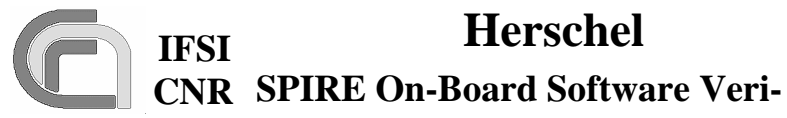

fication and Validation Plan

**Ref.:** SPIRE-IFS-DOC-001392 **Issue:** 1.3 **Date:** 18/08/2004 **Page:** Page 52 of 54

| -                               |                                                 |                                      |        |  |
|---------------------------------|-------------------------------------------------|--------------------------------------|--------|--|
|                                 |                                                 | Verify reception of TM               |        |  |
|                                 |                                                 | (14,4) packet. Use Packet-           |        |  |
|                                 |                                                 | <b>Display</b> to verify that TM     |        |  |
|                                 |                                                 | (21,1,0x200 and 0xA20) and           |        |  |
|                                 |                                                 | TM (3,25,0x300) are not pre-         |        |  |
|                                 |                                                 | sent in the report.                  |        |  |
| 145                             | Send TC14.1.1                                   | Verify reception of TM (1,1),        |        |  |
|                                 |                                                 | (1,3) and (1,7)                      |        |  |
|                                 |                                                 | Verify that TM (21.1.0x200           |        |  |
|                                 |                                                 | and 0xA20) and TM                    |        |  |
|                                 |                                                 | (3.25.0x300) are again re-           |        |  |
|                                 |                                                 | ceived                               |        |  |
| 146                             | Send TC14.3.1                                   | Verify reception of TM (1.1).        | TISL15 |  |
|                                 |                                                 | (1,3) and (1,7)                      |        |  |
|                                 |                                                 | Verify reception of a TM             |        |  |
|                                 |                                                 | (14.4) packet. Use <b>Packet</b> -   |        |  |
|                                 |                                                 | <b>Display</b> to verify that trans- |        |  |
|                                 |                                                 | mission of all packets is en-        |        |  |
|                                 |                                                 | abled.                               |        |  |
| 147                             | Send TC8.4.CA-5.1 with parameter 0x843e0000     | Verify reception of TM $(1,1)$ ,     |        |  |
|                                 | to stop DRCU frame transmission from DCU        | (1,3) and (1,7)                      |        |  |
|                                 | If the command does not work (the DRCU occa-    | Verify that TM (21,1,0x200)          |        |  |
|                                 | sionally does not execute the command), uncheck | are no longer received               |        |  |
|                                 | the "loop" checkbox for channel 0 on the DRCU   | 6                                    |        |  |
|                                 | simulator.                                      |                                      |        |  |
| 148                             | Send TC8.4.CA-5.1 with parameter 0x91c10000     | Verify reception of TM (1,1),        |        |  |
|                                 | to stop DRCU frame transmission from MCU        | (1,3) and (1,7)                      |        |  |
|                                 | If the command does not work (the DRCU occa-    | Verify that TM (21,1,0x410           |        |  |
|                                 | sionally does not execute the command), uncheck | and 0x612) are no longer re-         |        |  |
|                                 | the "loop" checkbox for channel 1 on the DRCU   | ceived                               |        |  |
|                                 | simulator.                                      |                                      |        |  |
| 149                             | Send TC8.4.CA-5.1 with parameter 0xa0820000     | Verify reception of TM (1,1),        |        |  |
|                                 | to stop DRCU frame transmission from SCU        | (1,3) and (1,7)                      |        |  |
|                                 | If the command does not work (the DRCU occa-    | Verify that TM (21,1,0xa20)          |        |  |
|                                 | sionally does not execute the command), uncheck | are no longer received               |        |  |
|                                 | the "loop" checkbox for channel 2 on the DRCU   |                                      |        |  |
|                                 | simulator.                                      |                                      |        |  |
| 150                             | Send TC8.4.CA-2.1 to flush the FIFOs            | Verify reception of TM $(1,1)$ ,     |        |  |
|                                 |                                                 | (1,3) and (1,7)                      |        |  |
|                                 |                                                 | Verify that the last TM pack-        |        |  |
|                                 |                                                 | ets are received                     |        |  |
| Testing of Miscellaneous Issues |                                                 |                                      |        |  |
| 151                             | Send TC8.4.C1-1.1 to change Observer ID         | Verify reception of TM (1,1),        |        |  |
|                                 |                                                 | (1,3) and (1,7)                      |        |  |
|                                 |                                                 | Verify on SCOS2000 that              |        |  |
|                                 |                                                 | OBSID value has been up-             |        |  |
|                                 |                                                 | dated in nominal HK packet           |        |  |
| 152                             | Send TC8.4.C1-2.1 to change Building Block ID   | Verify reception of TM (1,1),        |        |  |
|                                 |                                                 | (1,3) and $(1,7)$                    |        |  |

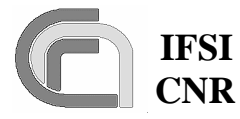

 Ref.:
 SPIRE-IFS-DOC-001392

 Issue:
 1.3

 Date:
 18/08/2004

CNR SPIRE On-Board Software Verification and Validation Plan

- Date: 18/08/2004 Page: Page 53 of 54

|     |                                                | Verify on SCOS2000 that                                        |         |
|-----|------------------------------------------------|----------------------------------------------------------------|---------|
|     |                                                | BBID value has been up-                                        |         |
|     |                                                | dated in nominal HK packet                                     |         |
| 153 | Send TC8.4.C1-3.1 to change Observation        | Verify reception of TM (1,1),                                  |         |
|     | MODE                                           | (1,3) and (1,7)                                                |         |
|     |                                                | Verify reception of TM (5,1)                                   |         |
|     |                                                | with error code $=0x0501$ that                                 |         |
|     |                                                | notifies the current values of                                 |         |
|     |                                                | MODE and STEP. Verify on                                       |         |
|     |                                                | SCOS2000 that MODE value                                       |         |
|     |                                                | has been updated in nominal                                    |         |
|     |                                                | HK packet.                                                     |         |
| 154 | Send TC8.4.C1-4.1 to change Observation STEP   | Verify reception of TM (1,1),                                  |         |
|     |                                                | (1,3) and (1,7)                                                |         |
|     |                                                | Verify reception of TM (5,1)                                   |         |
|     |                                                | with error code $=0x0501$ that                                 |         |
|     |                                                | notifies the current values of                                 |         |
|     |                                                | MODE and STEP. Verify on                                       |         |
|     |                                                | SCOS2000 that STEP value                                       |         |
|     |                                                | has been updated in nominal                                    |         |
|     |                                                | HK packet                                                      |         |
| 155 | Send TC8.4.C1-4.4 to reset DRCU internal timer | Verify reception of TM $(1,1)$ ,                               | TISL16p |
|     |                                                | (1,3) and (1,7)                                                |         |
|     |                                                | Verify on SCOS2000 that                                        |         |
|     |                                                | time of last DRCU sync has                                     |         |
|     |                                                | be reset in the nominal HK                                     |         |
| 1   |                                                | packet                                                         |         |
| 156 | Send TC8.4.10-1.1 to engage the SMEC latch     | Verify reception of $TM(1,1)$                                  |         |
|     | without enabling the command.                  | and TM $(1,8)$ with error code                                 |         |
|     |                                                | = 0x831 (Function Stopped)                                     |         |
|     |                                                | and $IM(5,2)$ with error code                                  |         |
|     |                                                | = 0x832 (EXCP FX UN-                                           |         |
| 157 | Sand TC9 4 10 ff 1 to relate the SMEC lately   | ARMED ID)                                                      |         |
| 157 | send 1C8.4.10-11.1 to release the SMEC fatch   | verify reception of $IWI(1,1)$<br>and $TM(1,2)$ with arrow add |         |
|     | without enabling the command.                  | = 0x831 (Eunction Stopped)                                     |         |
|     |                                                | = 0.0511 (Function Stopped)<br>and TM (5.2) with error code    |         |
|     |                                                | -0x832 (EXCP EX LIN-                                           |         |
|     |                                                | = 0.052 (LACI TA UN-                                           |         |
| 158 | Send TC8 1 10.1 to enable the SMFC latch en-   | Verify reception of TM (1.1)                                   |         |
| 150 | gage/release commands.                         | (1.3) and $(1.7)$                                              |         |
| 159 | Send TC8.4.10-1.1 to engage the SMEC latch     | Verify reception of TM (1.1)                                   |         |
|     |                                                | (1,3) and (1,7)                                                |         |
|     |                                                | Verify on SCOS2000 that the                                    |         |
|     |                                                | SMEC latch state has                                           |         |
|     |                                                | changed in the nominal HK                                      |         |
|     |                                                | packet.                                                        |         |

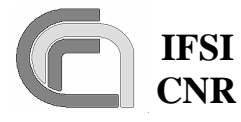

 Ref.:
 SPIRE-IFS-DOC-001392

 Issue:
 1.3

 Date:
 18/08/2004

 Page:
 Page 54 of 54

CNR SPIRE On-Board Software Verification and Validation Plan

160 Send TC8.4.10-ff.1 to release the SMEC latch Verify reception of TM (1,1) and TM (1,8) with error code = 0x831 (Function Stopped) and TM (5,2) with error code = 0x832 (EXCP FX UN-ARMED ID) 161 Send TC8.1.10.1 to enable the SMEC latch en-Verify reception of TM (1,1), gage/release commands. (1,3) and (1,7) Send TC8.4.10-ff.1 to release the SMEC latch 162 Verify reception of TM (1,1), (1,3) and (1,7) Verify on SCOS2000 that the SMEC latch state has changed in the nominal HK packet. Verify reception of TM (1,1) Send TC8.4.CA-9.1 to reset the OBS forcing a 163 jump to the initial memory location of the code and (1,3) Verify that the numbering of the HK packets restarts from 0.